# **Szerelési, üzemeltetési és karbantartási utasítás** Ipari vezérlés WA 400 és WA 400 M és ITO 400 meghajtásokhoz

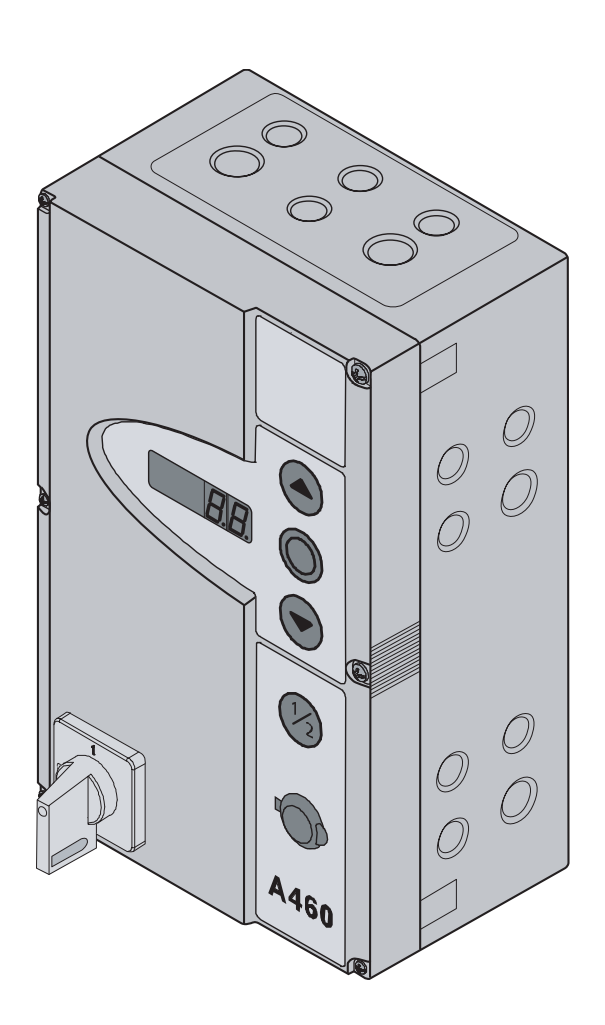

A460 (3 fázisú /N/PE) B460 (1 fázisú /N/PE)

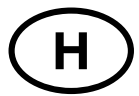

| Fejezet Oldal |                                                     |  |  |
|---------------|-----------------------------------------------------|--|--|
| 0             | Első áttekintő oldal                                |  |  |
|               | Tartalomiegyzék 0–2                                 |  |  |
|               | Az A 460 vezérlés belseje0–3                        |  |  |
|               | A B460 vezérlés belseje                             |  |  |
|               | A csatlakozások áttekintése0-5                      |  |  |
| 1             | Általános                                           |  |  |
| 1.1           | Bevezetés 1–1                                       |  |  |
| 1.2           | Szabadalmi jog                                      |  |  |
| 1.3           | Garancia                                            |  |  |
| 1.4           | Az üzemeltetési utasítás felépítése 1-1             |  |  |
| 1.5           | Színkódok1-2                                        |  |  |
| 2             | Biztonság                                           |  |  |
| 2.1           | Általános                                           |  |  |
| 2.2           | A rendeltetésszerű használat                        |  |  |
| 2.3           | Személyi biztonság                                  |  |  |
| 2.4           | A biztonsági utasítások összefoglalása              |  |  |
| 3             | Szerelés                                            |  |  |
| 3.1           | Altalános                                           |  |  |
| 3.2           | Szerelés                                            |  |  |
| 4             | Elektromos csatlakozások                            |  |  |
| 4.1           | Altalanos                                           |  |  |
| 4.2           | A motor csatlakozovezetekelnek szerelese            |  |  |
| 4.2.1         | Csatlakozás a vozárlásbon                           |  |  |
| 4.Z.Z         | Küleő kozolő/vozárlőolomok csatlakoztatása          |  |  |
| 4.3           | A rondezorkábolok csatlakoztatása                   |  |  |
| 4.3.2         | A reavarkancsok csatlakoztatása 4–5                 |  |  |
| 4.4           | A hálózati csatlakozás 4–6                          |  |  |
| 4.4.1         | A hálózati vezeték csatlakoztatása 4–6              |  |  |
| 4.4.2         | Bekapcsolás előtti tennivalók                       |  |  |
| 5             | Használat                                           |  |  |
| 5.1           | A vezérlőszekrény kezelő-és vezérlőelemei           |  |  |
| 5.2           | A 7-szegmenses kijelző 5–2                          |  |  |
| 5.2.1         | Általános fogalmak                                  |  |  |
| 5.2.2         | A kapuhelyzetek kijelzése                           |  |  |
| 5.2.3         | Lehetséges kijelzések                               |  |  |
| 5.2.4         | A belső nyomógombok működtetésének kijelzése 5–3    |  |  |
| 5.2.5         | A külső nyomógombok működtetésének kijelzése 5–3    |  |  |
| 5.2.6         | A bemeneti jelek kijelzése                          |  |  |
| 6             | Üzembe helyezése                                    |  |  |
| 6.1           | A tengelyhajtás szerelési módjai                    |  |  |
| 0.1.1         | "vizszintes" szerelesi mod                          |  |  |
| 0.1.2         | "ruggoleges szerelesi mód                           |  |  |
| 0.1.3         | "rapu-kuzepi szerelesi muu                          |  |  |
| 0.1.4<br>6.2  |                                                     |  |  |
| U.∠<br>6 2 1  | $\delta$ ltalánosan a programmonülyről              |  |  |
| 0.2.1<br>600  | $\Delta$ nrogramozás lépései 6.2                    |  |  |
| 6.3           | 01-es menii Szerelési mód Nénállások betanítása 6–5 |  |  |
| 6.4           | 02-es menü Végállások ellenőrzése                   |  |  |

| Fejez  | et                                                                        |                             | Oldal       |
|--------|---------------------------------------------------------------------------|-----------------------------|-------------|
| 6.5    | 03-as menü A KAPU-NYIT                                                    | VA végállás finombeállítása | 6–7         |
| 6.6    | 04-es menü A KAPU-ZÁR                                                     | VA végállás finombeállítása | 6–8         |
| 6.7    | 05-ös menü NYITÁS erőha                                                   | atárolása                   | 6–9         |
| 6.8    | 06-os menü ZÁRÁS erőha                                                    | itárolása                   | 6–10        |
| 6.9    | 07-es menü A sínvezetési                                                  | mód kiválasztása            | 6–11        |
| 6.10   | 08-as menü A köztes- véc                                                  | nhelvzet betanítása         | 6_12        |
| 6.11   | 09-es menü A várakozási-                                                  | felkészülési idő            | 6_13        |
| 6.12   | 10-es menü Nvitvatartási i                                                | dő automatikus utánzárás    | 6_14        |
| 6.13   | 11-es menü Az X30 biztor                                                  | nsádi edvséd reakcióia      | 6–15        |
| 6 14   | 12-es menü Az X20 biztor                                                  | nsági egység reakciója      | 6_16        |
| 6 15   | 13-as menü Az X21 biztor                                                  | nsági egység reakciója      | 6_17        |
| 6.16   | 14-es menü Az X22 biztor                                                  | nsági egység reakciója      | 6–18        |
| 6.17   | 15-ös menü Az impulzush                                                   | emenet reakcióia            | 6_19        |
| 6.18   | 16-os menü A parancsado                                                   | ó reakcióia                 | 6_20        |
| 6 19   | 17-es menii A minizár                                                     |                             | 6_21        |
| 6.20   | 18-as menii Az 1-es oncid                                                 | ósrelé heállításai          | 6_22        |
| 6.21   | 19-es menii Az 2-es oncid                                                 | ósrelé beállításai          | 6_23        |
| 6.22   | 20-as menü Az üzemmód                                                     | ok beállítása               | 6_24        |
| 6.23   | 21-es menü A személybei                                                   | áró kontaktus ellenőrzése   | 6-25        |
| 6.24   | 99-es menü Az adatok vis                                                  | szaállítása                 | 6_26        |
| 0.24   |                                                                           | 5244mta54                   | 020         |
| 7      | Tartozékok és bővítő eg                                                   | <b>ységek</b>               |             |
| 7.1    | Általános                                                                 |                             | 7–1         |
| 7.2    | A forgalomirányító lámpás                                                 | vezérlés panelje            | 7–2         |
| 7.3    | A relépanel                                                               |                             | 7–4         |
| 7.4    | Az opciósrelé panelje                                                     |                             | 7–5         |
| 7.5    | SKS záróélvédelem                                                         |                             | 7–6         |
| 8      | Karbantartás                                                              |                             |             |
| 8.1    | A karbantartásról általábar                                               | ۱                           | 8–1         |
| 8.2    | A kapu áramszünet eseti r                                                 | nűködtetése                 | 8–1         |
| 8.2.1  | Karbantartási munkála                                                     | ıtok                        | 8–1         |
| 8.2.2  | Zavarok                                                                   |                             | 8–1         |
| 8.3    | Szervizmenü                                                               |                             | 8–2         |
| 8.3.1  | Általánosan a szervizm                                                    | nenüről                     | 8–2         |
| 8.3.2  | A szervizmenü lekérde                                                     | zésének lépései             | 8–2         |
| 8.4    | 01-es szervizmenü                                                         | Hibajelzések                | 8–4         |
| 8.5    | 02-es szervizmenü                                                         | Karbantartásszámláló        | 8–5         |
| 8.6    | 03-as szervizmenü                                                         | A kapu nyitásciklusai       | 8–6         |
| 8.7    | 04-es szervizmenü                                                         | Üzemórák                    |             |
| 8.8    | 05-22-es szervizmenü                                                      | Menüértékek                 | 8–8         |
| 8.9    | 99-es szervizmenü                                                         | Szoftververzió              | 8–9         |
| 8.10   | A kijelző hibajelzése                                                     |                             | 8–10        |
| 8.10.1 | Hibajelzések / Hibaelh                                                    | árítás                      | 8–10        |
| 8.11   | Biztonsági elemek a vezér                                                 | lőszekrényben               | 8–13        |
| 8.11.1 | Általános                                                                 |                             | 8–13        |
| 8.11.2 | 3-fázisú vezérlés                                                         |                             | 8–13        |
| 8.11.3 | 1-fázisú vezérlés                                                         |                             | 8–13        |
|        | •••                                                                       |                             |             |
| 9      | Müszaki információk                                                       |                             |             |
| 9.1    | Motorkábolozác                                                            |                             | 9_1         |
| 9.2    | IVIOLOI KADEIEZES                                                         |                             |             |
|        | A nyugalmi áramkör (RS                                                    | SK) kábelezése              |             |
| 10     | A nyugalmi áramkör (RS                                                    | SK) kábelezése              |             |
| 10     | A nyugalmi áramkör (RS<br>Hátsó áttekintőoldal<br>Programmenü áttekintése | SK) kábelezése              | 9–1<br>10–1 |
| 10     | A nyugalmi áramkör (RS<br>Hátsó áttekintőoldal<br>Programmenü áttekintése | SK) kábelezése              | 9–1         |

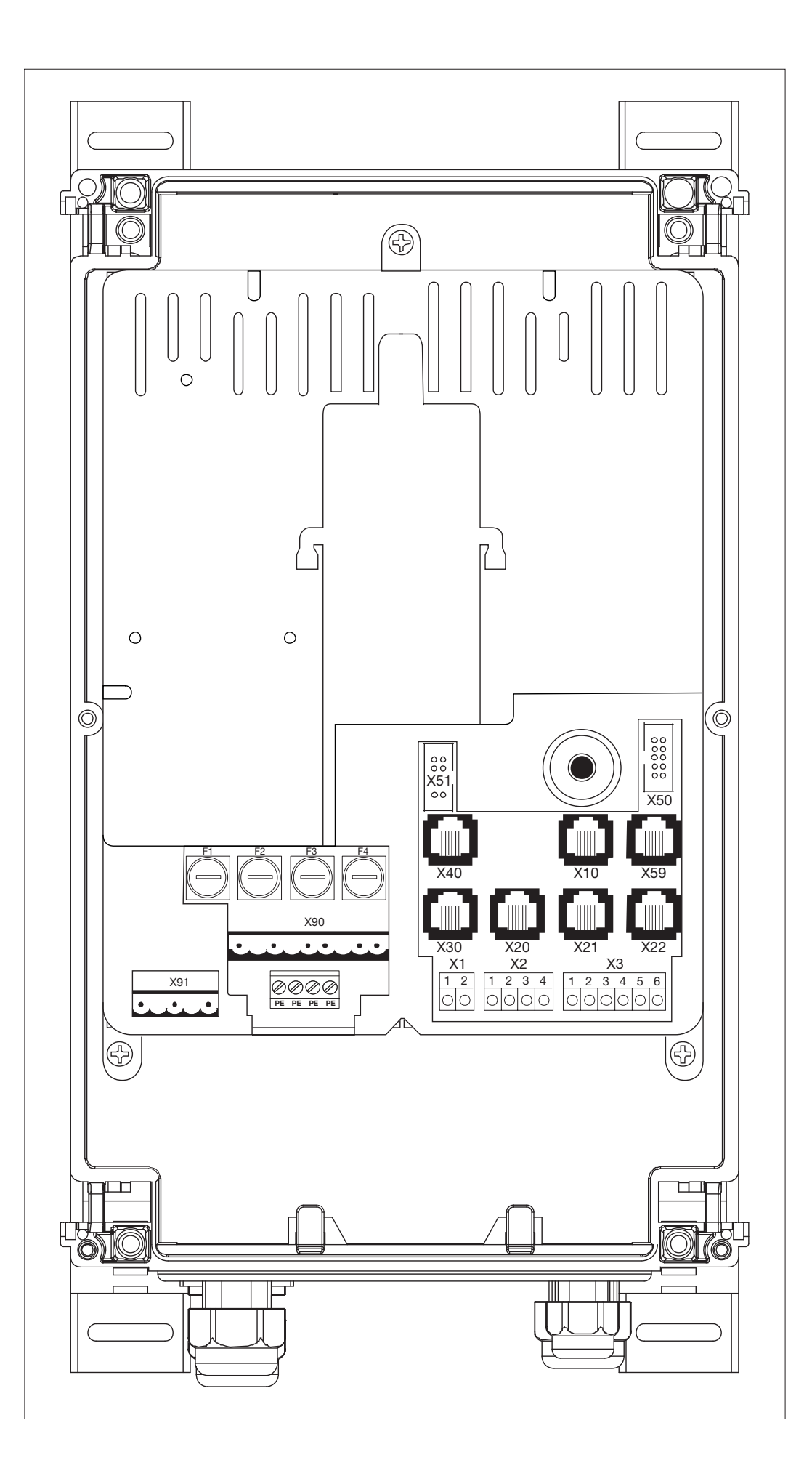

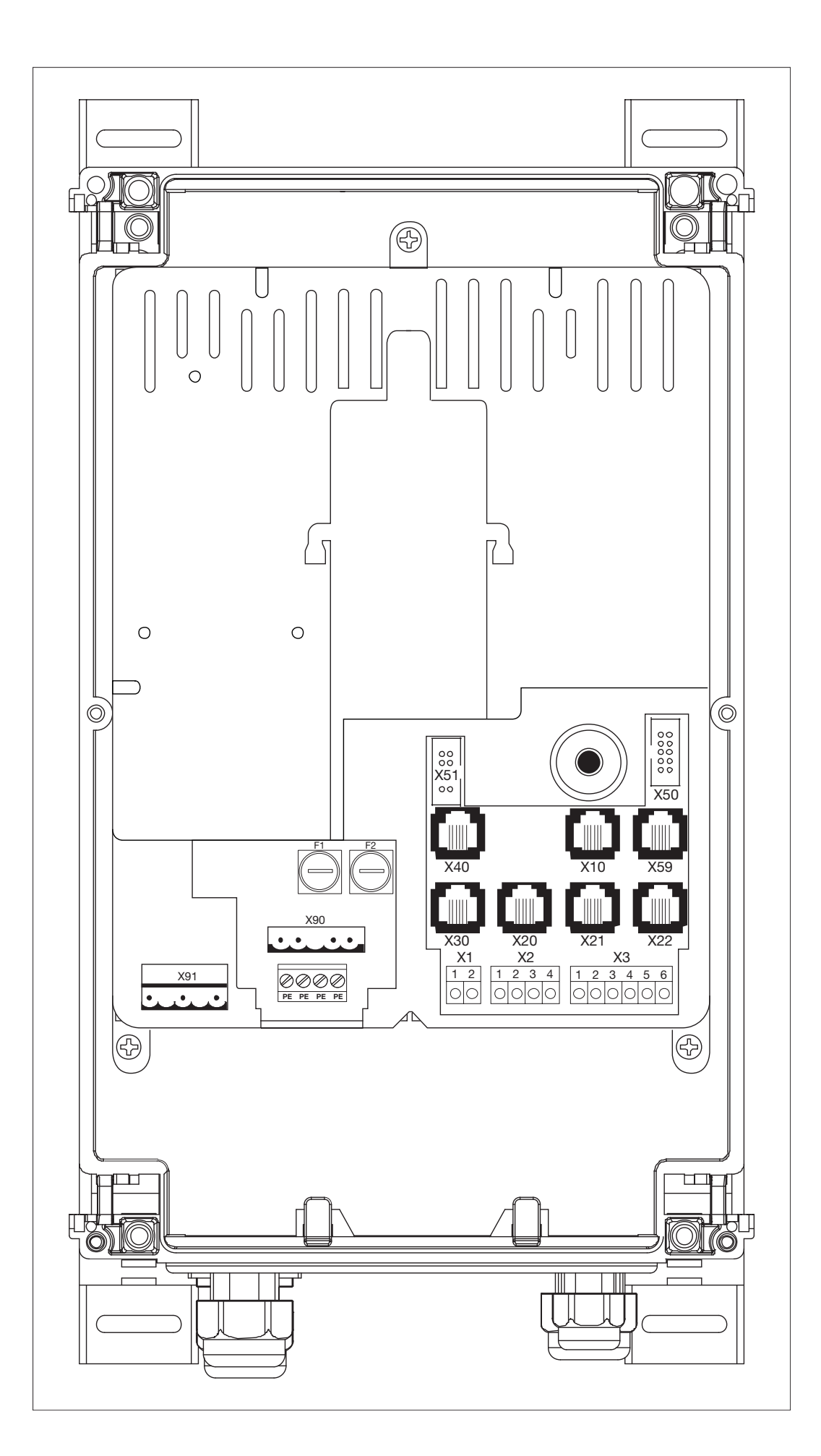

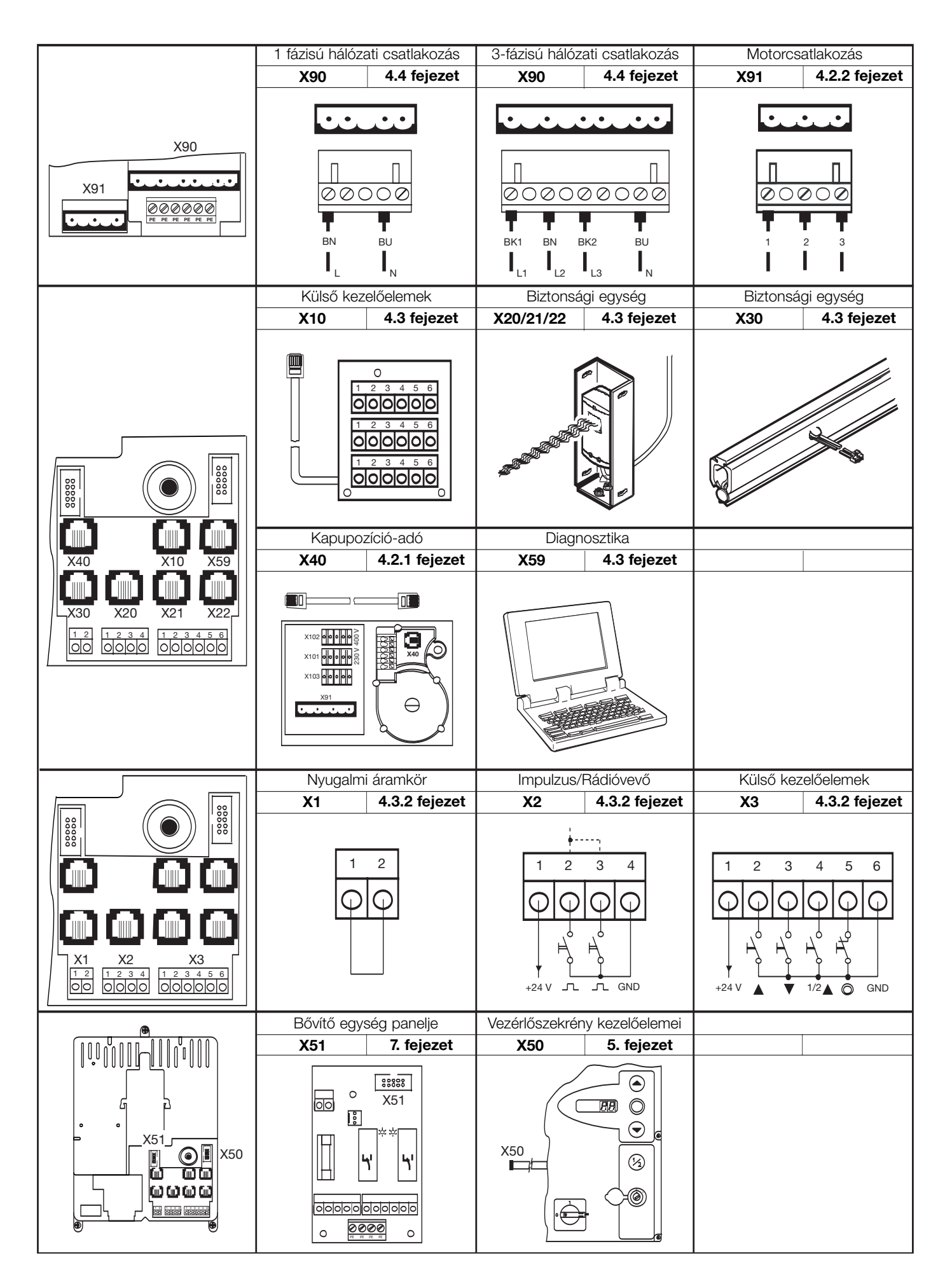

# 0–6

# 1. Általános

# 1.1 Bevezetés

Kedves Vásárló!

Köszönjük, hogy cégünk minőségi termékét választotta. Kérjük, gondosan tanulmányozza át ezt az utasítást!

Kérjük, vegye figyelembe a következő megjegyzéseket, mert azok fontos információkat adnak az ipari vezérlés beüzemeléséhez és használatához, betartásukkal termékünk sok-sok évig barátja lesz Önnek.

# 1.2 Szabadalmi jog

Az összes jog fenntartva, az üzembe helyezési utasítás előírásainak és műszaki rajzainak egészére és részleteire is teljességgel kiterjesztve. E dokumentációt sokszorosítani vagy tartalmát versenytárs cégeknek bemutatni, közölni TILOS! Fenntartjuk a jogot a műszaki tartalom közlés nélküli változására.

# 1.3 Garancia

A garancia az általános szabályok, ill. a szállítási szerződésben kikötött kondíciók szerint érvényes. Nincs garancia a mellékelt üzemeltetési utasítás hiányos ismeretéből fakadó károkra, sérülésekre, valamint az ipari kapuvezérlés nem rendeltetésszerű használatából eredő károkra.

# 1.4 Az üzemeltetési utasítás felépítése

### Modulos felépítés

Az üzemeltetési utasítás modulos felépítésű. Témái fejezetekre vannak osztva.

# A szöveg szedése

- A folyószövegben a fontos információk vastagon szedettek.
- A kiegészítő információk és a képaláírások dőlten vannak szedve.
- Az oldalszámok a fejezetszámmal kezdődnek kés folyamatosan számozódnak. Például 3-13 jelentése: 3. fejezet, 13. oldal
- Az ábrák számozása az oldalszámmal kezdődik és folyamatosan számozódik. Például 4-12.7. jelentése: 4-12 oldal, 7. ábra.

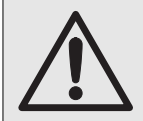

#### A személyek biztonsága

Az ember testét és életét védő biztonsági utasítások, mint itt is, egy szürke hátterű, figyelmeztető háromszöggel kezdődő szövegrészben vannak feltüntetve!

#### Figyelmeztetés anyagi károkra

Az anyagi károkra való figyelmeztetések és más fontos magatartási szabályok, úgy mint itt, egy szürke hátterű szövegrészben vannak feltüntetve.

# 1.5 Vezetékek és szóló erek színkódjai

A vezetékek és erek színeinek rövidítése a nemzetközi IEC 757 színkód szerinti:

| BK    | = Fekete     |
|-------|--------------|
| BN    | = Barna      |
| BU    | = Kék        |
| GD    | = Arany      |
| GN    | = Zöld       |
| GN/YE | = Zöld/Sárga |
| GV    | = Szürke     |
| OG    | = Narancs    |
| PK    | = Rózsaszín  |
| RD    | = Piros      |
| SR    | = Ezüst      |
| TQ    | = Türkizkék  |
| VT    | = Ibolyakék  |
| WH    | = Fehér      |
| YE    | = Sárga      |
|       |              |

# 2 Biztonság

# 2.1 Általános

Az iparikapu-vezérlések rendeltetésszerű használat esetén üzembiztosak. Ennek ellenére lehetséges, hogy szakszerűtlen vagy nem rendeltetésszerű bánásmód veszélyes lehet a felhasználóra. Ezért, az érthetőség kedvéért, a biztonsági utasítások 2.4-es pontjában foglaltakat mindig meg kell tartani.

# 2.2 A rendeltetésszerű használat

Az iparikapu-vezérléseket csak WA 400 / WA 400 M / ITO 400 tengelyhajtásokhoz csatlakoztatva, csak tökéletesen súlykiegyenlített kapukhoz szabad használni. Az iparikapu-vezérlés minden más jellegű felhasználását a gyártóval egyeztetni kell. A rendeltetésszerű használathoz tartozik az ezen utasításban szereplő figyelmeztetések, valamint az érvényes szabványok és biztonsági előírások betartása is.

Olvassa el, és tartsa be a tengelyhajtás szerelései, üzemeltetési és karbantartási utasítását is!

# 2.3 A személyi biztonság

Az iparikapu-vezérlések használata során a személyi biztonságnak mindig elsőbbsége van! A 2.4-es fejezetben az összes biztonsági utasítást egyetlen fejezetben összegeztük. Minden ilyen vezérléssel foglalkozó személynek ismernie kell ezt az összefoglalót. E személyeknek aláírásukkal is igazolni kell, hogy a szabályokat megismerték. Minden fejezet elején bemutatjuk a veszélyt rejtő elemeket. Szükség esetén a megfelelő szövegrészben még egyszer utalunk a veszélyekre.

# 2.4 A biztonsági utasítások összefoglalása (fejezetek szerint rendezve)

# Az elektromos csatlakozás (4. fejezet)

Az elektromos csatlakoztatás során a következőket kell betartani:

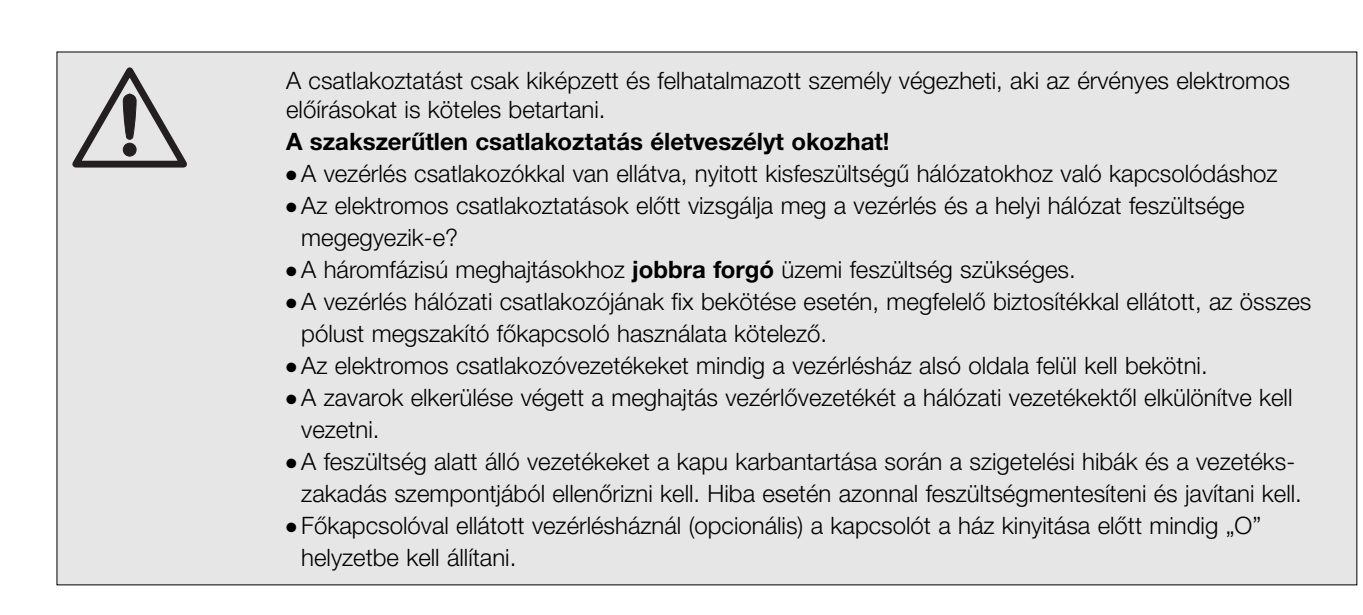

# Üzembe helyezés (6. fejezet)

Az üzembe helyezés során a következők betartására feltétlenül legyen figyelemmel:

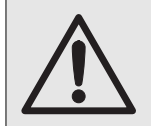

A vezérlés programozása előtt győződjön meg arról, hogy személyek vagy tárgyak nincsenek a kapu mozgástartományában!

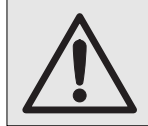

Az erőhatárolás mértékét a személyi és a használati biztonság között, az országos előírásoknak megfelelően kell beállítani!

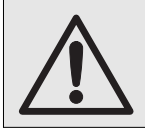

Az erőhatárolás mértékét szükségtelen nagyra állítani, mert a túl nagy erő személyi sérülésekhez vagy egyéb, anyagi károkhoz vezethet.

# Tartozékok és bővítmények (7. fejezet)

A tartozékok és bővítmények csatlakoztatása előtt a következőkre legyen figyelemmel:

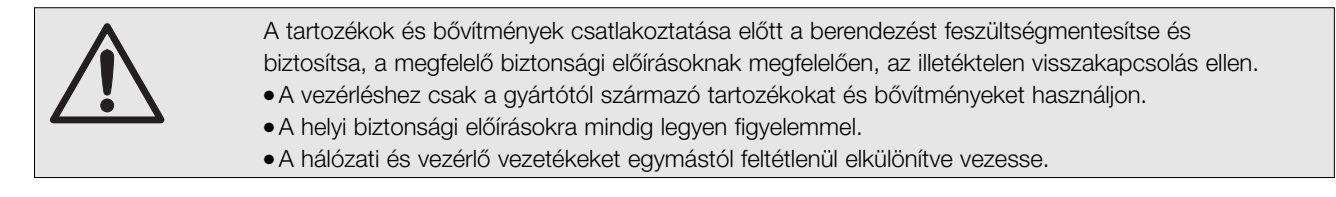

# Szerviz (8. fejezet)

A szervizmunkálatok előtt a következőkre legyen figyelemmel:

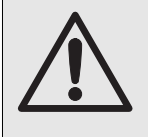

A tartozékok és bővítmények csatlakoztatása előtt a berendezést feszültségmentesítse és biztosítsa a megfelelő biztonsági előírásoknak megfelelően, az illetéktelen visszakapcsolás ellen. A karbantartási kireteszelést / biztonsági kireteszelést csak a kapu zárt állapotában szabad használni.

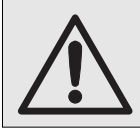

A szervizmenü lekérdezése előtt feltétlenül győződjön meg arról, hogy személyek és tárgyak nincsenek a kapu mozgástartományában.

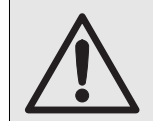

A hibaelhárítás megkezdése előtt a berendezést feszültségmentesítse és biztosítsa, a megfelelő biztonsági előírásoknak megfelelően, az illetéktelen visszakapcsolás ellen.

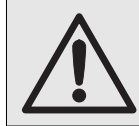

A biztosítékok cseréje előtt a berendezést feszültségmentesítse és biztosítsa a megfelelő biztonsági előírásoknak megfelelően, az illetéktelen visszakapcsolás ellen.

#### 3 **Szerelés**

#### 3.1 Általános

A szereléssorán különösen figyeljen az alábbi biztonsági előírások (a teljesség igénye nélkül) betartására: - EN 12453 Gépi működtetésű kapuk használati biztonságának előírásai EU-szabványok: - EN 12978 Gép működtetésű kapuk biztonsági egységeinek előírásai és vizsgálatuk VDE-előírások -VDE 0113 Elektromos berendezések -VDE 0700 Elektromos eszközök biztonsága lakossági vagy hasonló felhasználás esetén Tűzvédelmi előírások Elektromos berendezések Balesetvédelmi előírások -VBG 4 -ZH 1/494 Gépi működtetésű ablakok, ajtók és kapuk irányelvei

#### 3.2 Szerelés

A standard kivitelű vezérlést nem szabad robbanásveszélyes helyeken felszerelni. A házat, a szállított szerelőtalpakra egy szintben, fixen és vibrációmentesen kell felszerelni.

A vezérlésház alsó élének felhasználóbarát magassága a padlótól kb. 1400 mm.

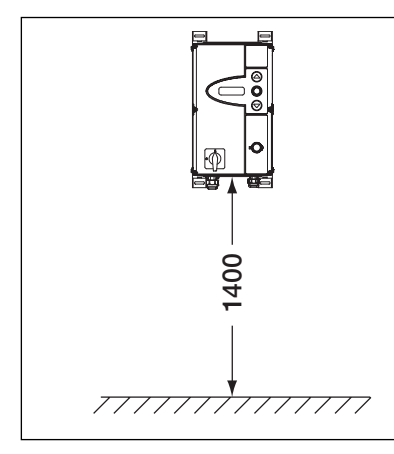

3-1.1 Szerelési magasság

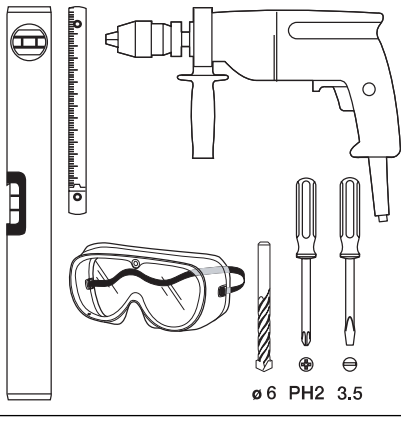

3-1.2 A szükséges szerszámok

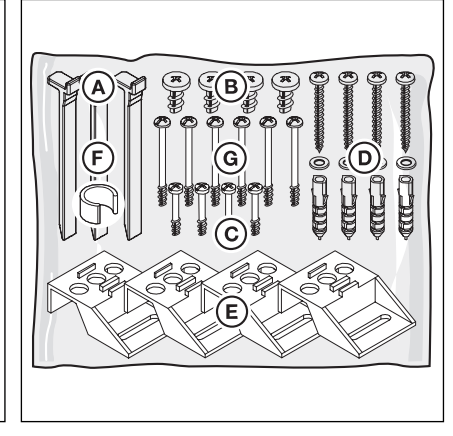

3–1.3 Tartozékcsomag a vezérlésházhoz

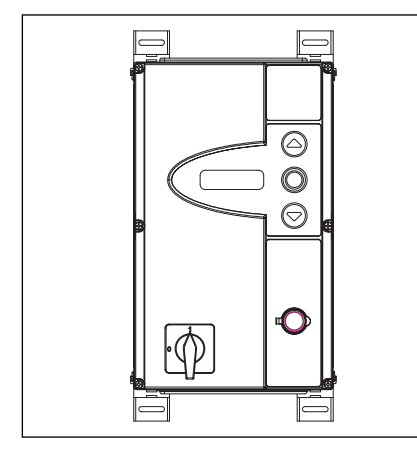

szerelőtalpakkal

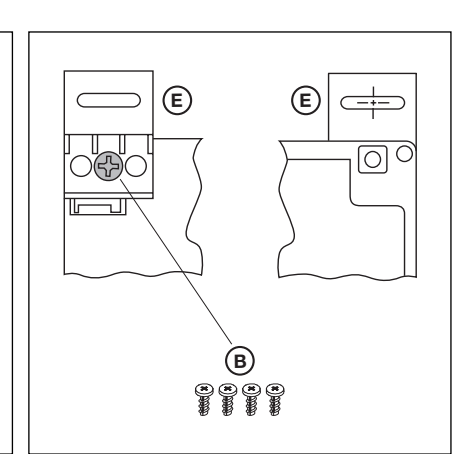

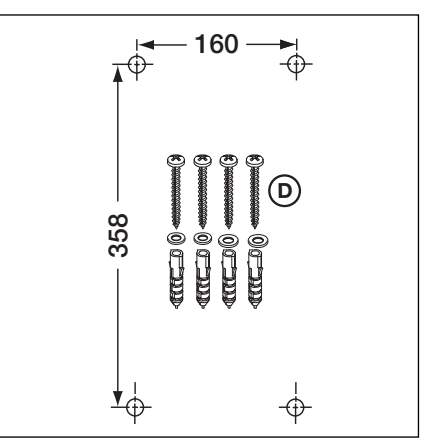

3–1.4 Vezérlésház függőlegesen rögzített 3–1.5 A szerelőtalpak rögzítése, Hátulról és elölről nézve

3-1.6 A rögzítőfuratok furattávolságai, a szükséges rögzítőanyagokkal

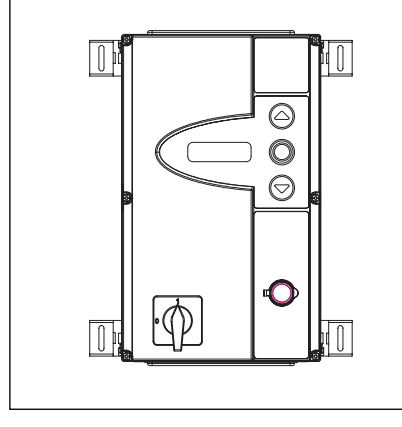

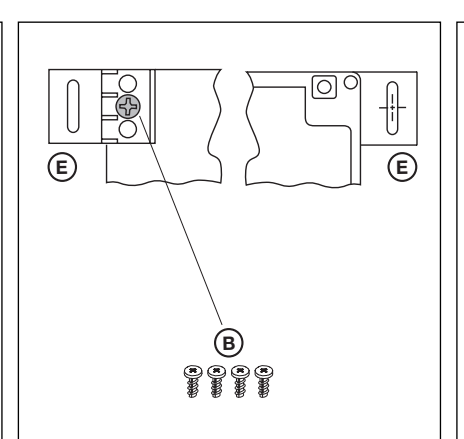

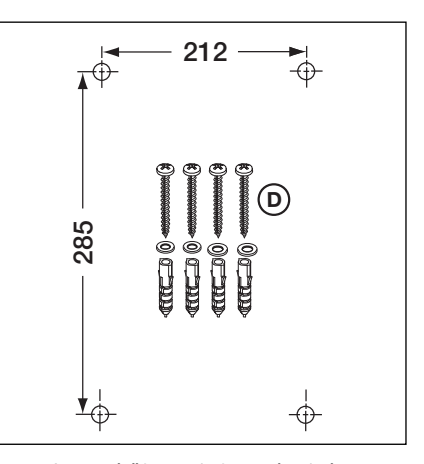

3-2.1 Vezérlésház vízszintesen rögzített szerelőtalpakkal

3-2.2 Szerelőtalpak rögzítése, hátulról és 3-2.3 A rögzítőfuratok furattávolságai, a elölről nézve

szükséges rögzítőanyagokkal

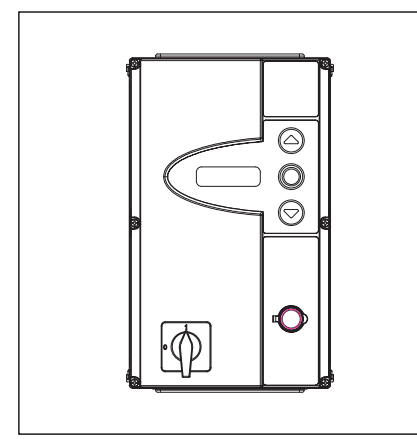

3-2.4 Vezérlésház szerelőtalpak nélkül közvetlenül a falra szerelve

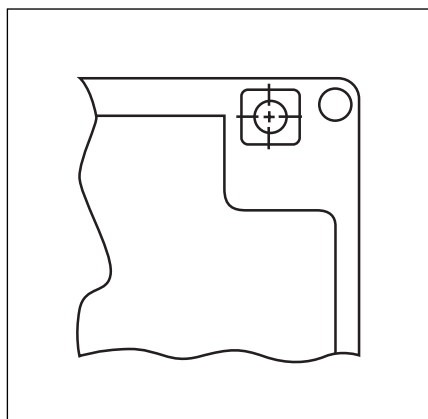

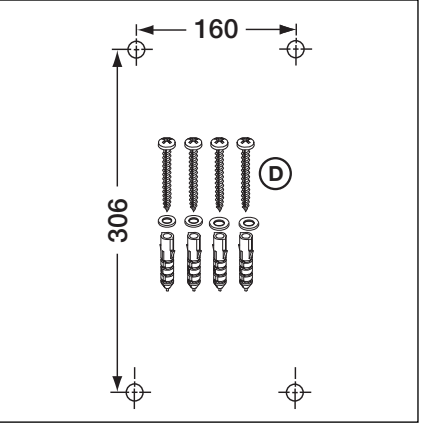

3-2.5 Használja a házon lévő rögzítőfuratokat

3-2.6 A rögzítőfuratok furattávolságai, a szükséges rögzítőanyagokkal

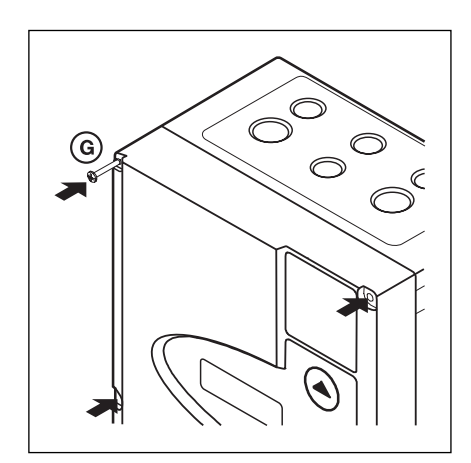

3-2.7 Az összes fedélcsavart rögzítse

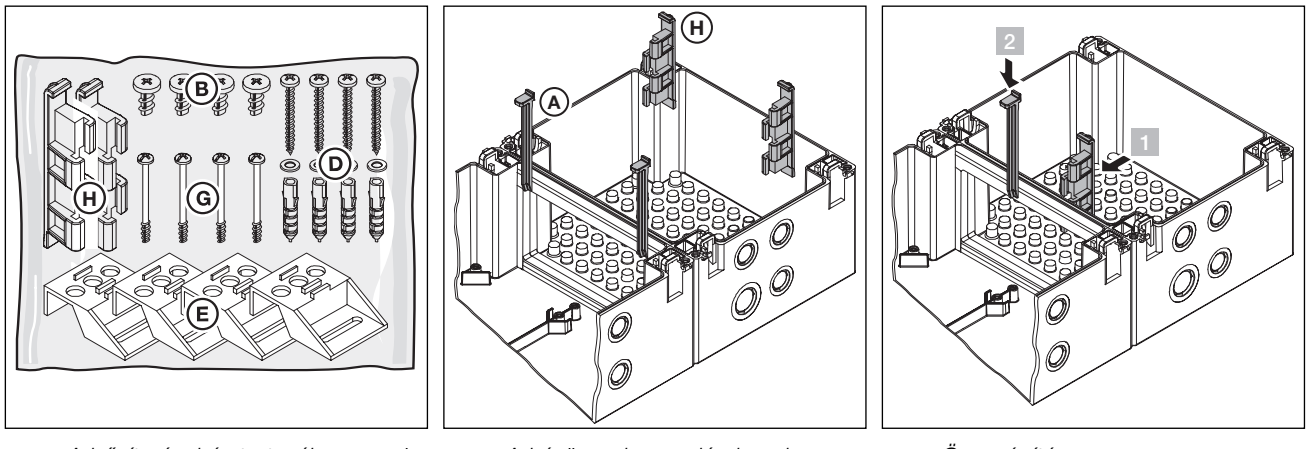

3-3.1 A bővítményház tartozékcsomagja 3-3.2 A házösszekapcsoló elemek

3-3.3 Összeépítés

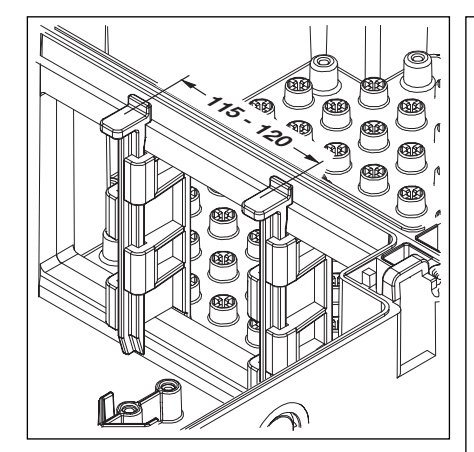

3-3.4 Ellenőrizze az összekapcsoló elemek megfelelő helyzetét

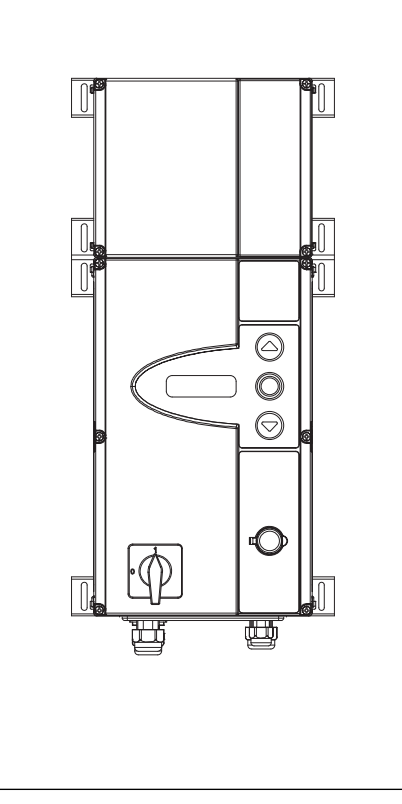

3-3.5 A vezérlés- és a bővítményház vízszintesen rögzített szerelőtalpakkal

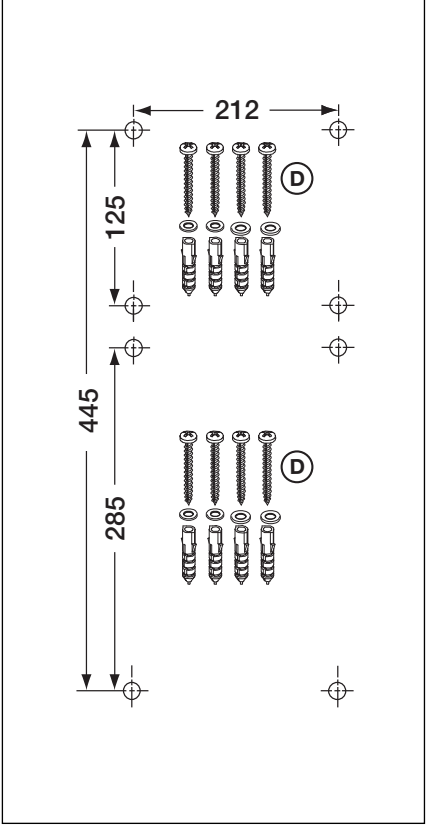

3-3.6 A rögzítőfuratok furattávolságai, a szükséges rögzítőanyagokkal

# 4 Az elektromos csatlakoztatás

# 4.1 Általános

Az elektromos csatlakoztatás során a következőkre feltétlenül legyen figyelemmel:

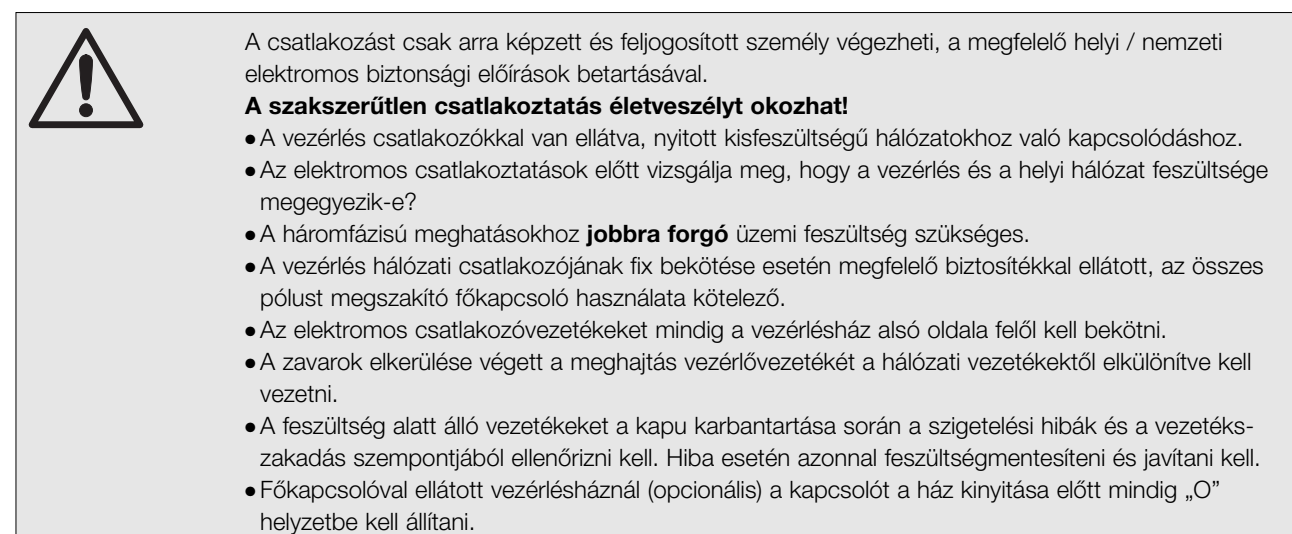

4.2 A motor csatlakozóvezetékeinek szerelése

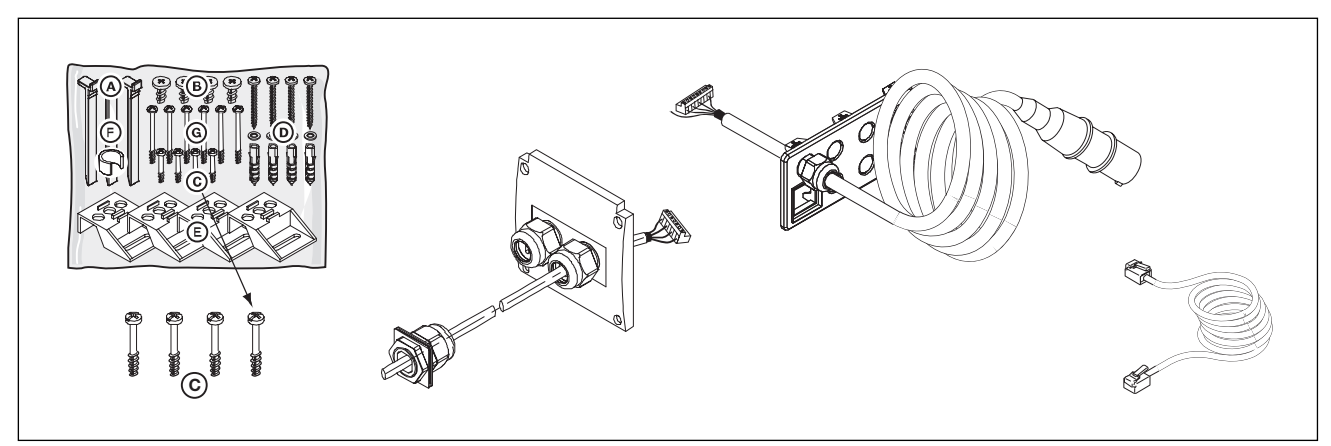

4-1.1 Szükséges hozzá:

Csavarok a tartozékcsomagból, motor csatlakozóvezetéke, hálózati csatlakozóvezeték, 6-eres rendszerkábel.

# 4.2.1 A motorvezeték és rendszerkábel csatlakoztatása a motoron

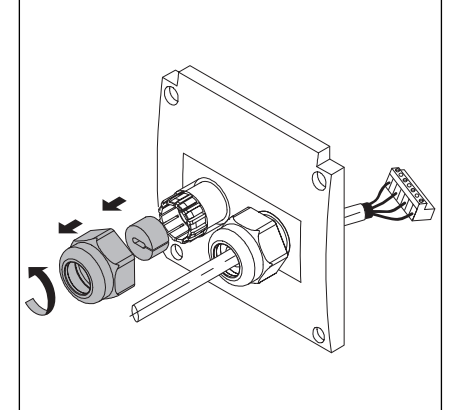

**4–1.2** A kábelrögzítő-csavarok a rendszerkábel számára vannak előkészítve

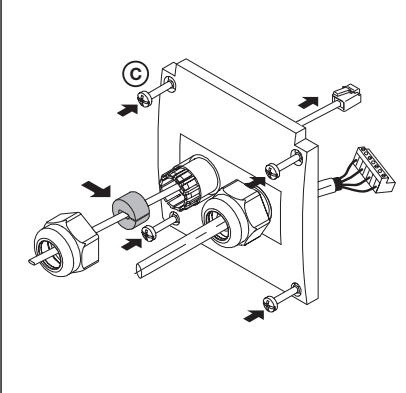

**4–1.3** Fűzze át a rendszerkábelt, majd a tömítést tegye a helyére.

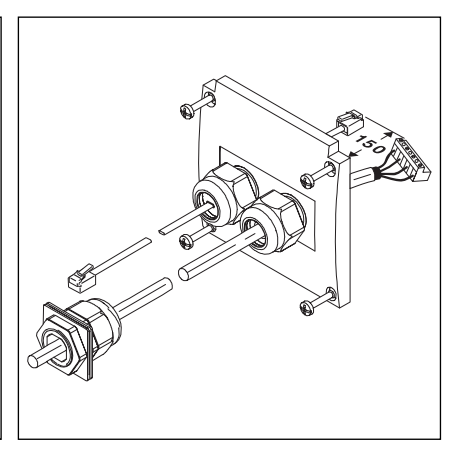

**4–1.4** A motorcsatlakoztatásra előkészített fedél.

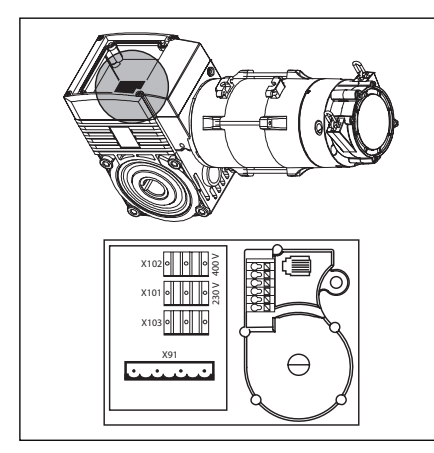

4-2.1 A csatlakozópanel helyzete a

motoron

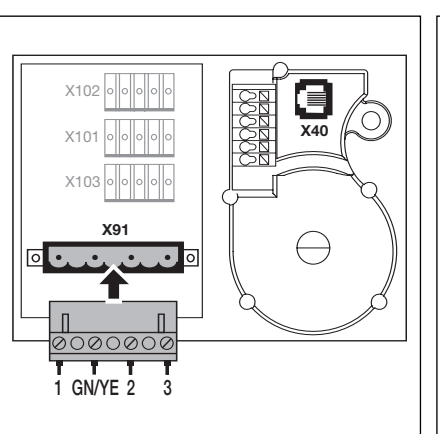

- **4–2.2** A motorvezeték bekötése a motor csatlakozópaneljén

4-2.3 A rendszerkábel bekötése a motor csatlakozópaneljén

# 4.2.2 A motorvezeték és a rendszerkábel csatlakoztatása a vezérlésben

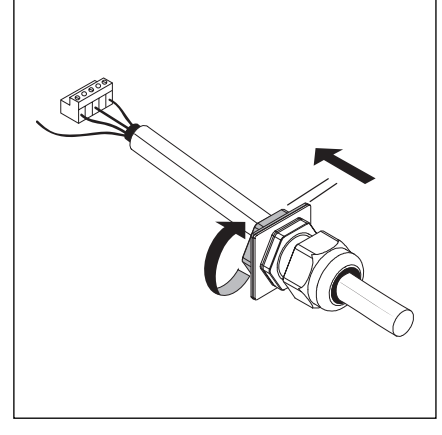

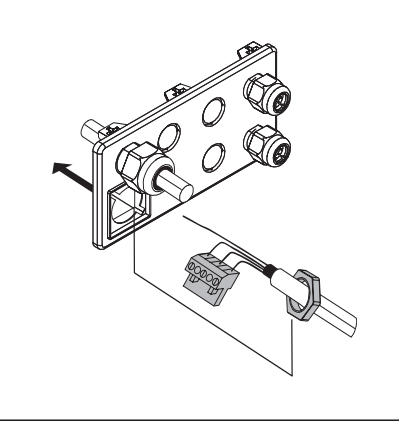

- 4-2.4 A motorvezeték csavarkötésének oldása
- **4–2.5** Bújtassa át a dugaszt és a rögzítőanyát

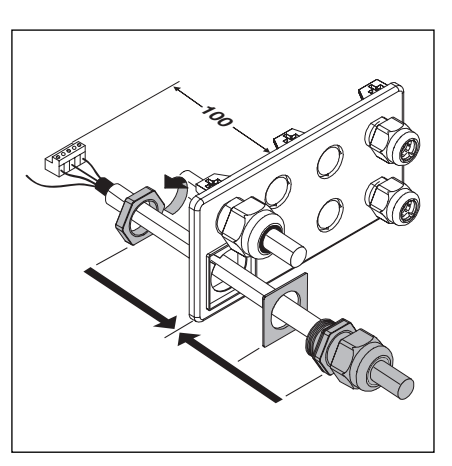

**4–2.6** A vezetéket rögzítse a vezérlésház fedeléhez

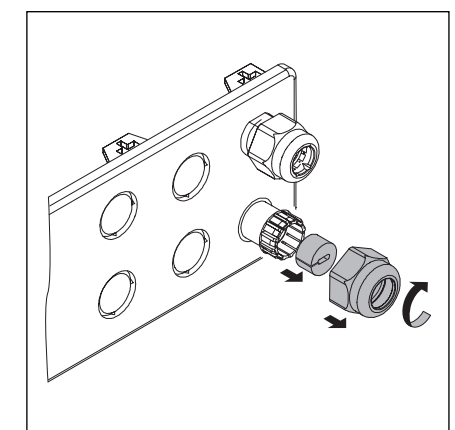

4–2.7 Vegye le rendszerkábel rögzítőcsavarját

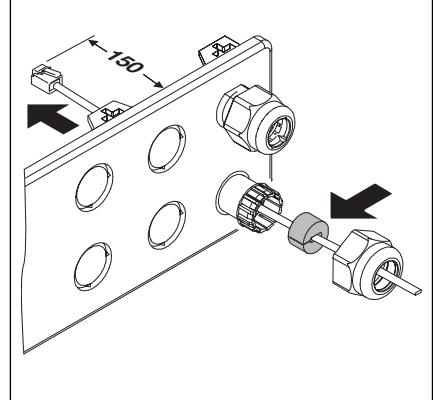

**4-2.8** Fűzze be rendszerkábelt, majd tegye a helyére a tömítést, és rögzítse

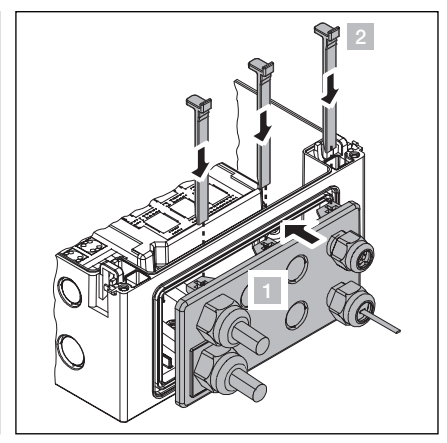

**4-2.9** Szerelje a helyére a vezérlés fedelét

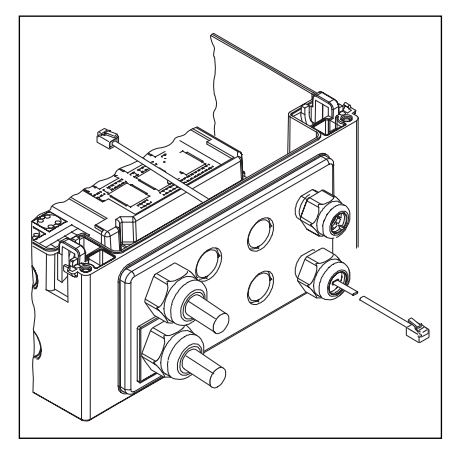

4-3.1 A készre szerelt vezérlésfedél

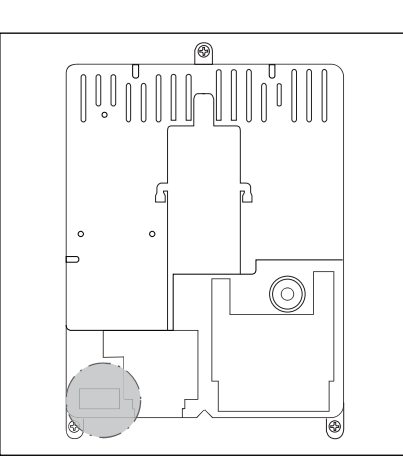

**4-3.2** A csatlakozópanel helyzete a vezérlésházban

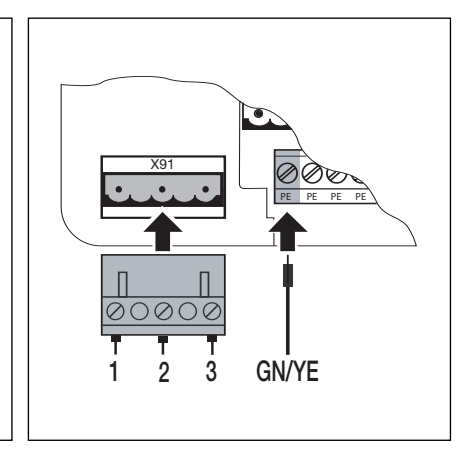

**4-3.3** A motorvezeték csatlakoztatása az X91 sorkapocsra

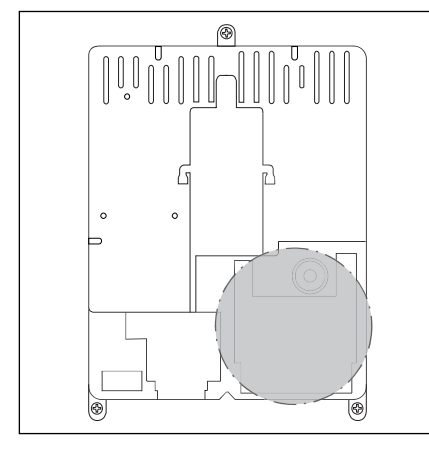

4-3.4 A rendszercsatlakozások helyzete

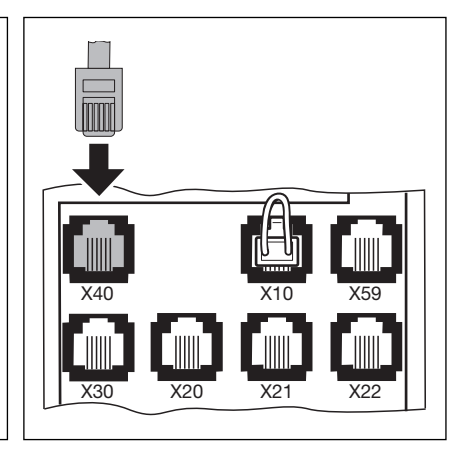

**4-3.5** A motorból jövő rendszerkábelt (a kapu helyzetét megadó kábel) kösse az X40 aljzatra.

# 4.3 Külső kezelő- és vezérlőelemek csatlakoztatása

# 4.3.1 A rendszerkábelek csatlakoztatása a vezérlésben

| X40 | A kapu helyzetét megadó kábel |
|-----|-------------------------------|
|     |                               |

- X10 Külső kezelőelemek (a rövidzárhidat távolítsa el!)
- X59 Diagnosztikai part
- X30 Záróélvédelem (optikai vagy 8K2 kontaktsínes) a kapu zárásakor (lásd a 7. fejezetet).

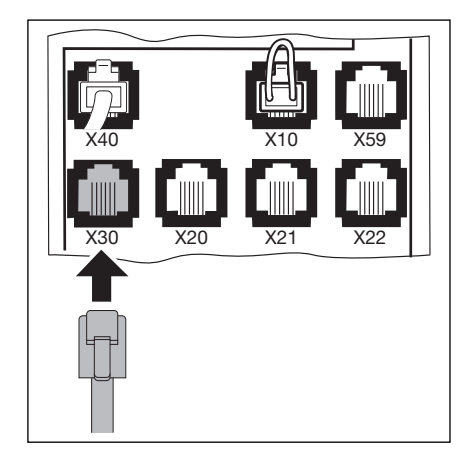

**4–4.1** A rendszerkábelek csatlakoztatása, pl. záróélvédelem az X30-ra.

| X20 | Biztonság | i egység | (pl. | fénysoromp | Ó) |
|-----|-----------|----------|------|------------|----|
|     |           |          |      |            |    |

- X21Biztonsági egység (pl. fénysorompó)
- X22 Biztonsági egység (pl. fénysorompó)

# A rendszerkábeles biztonsági egységek tesztelése

A tesztelhető biztonsági egységek, mint biztonsági eszközök (pl. egyutas vagy reflexiós fénysorompók) rendszerkábellel közvetlenül az X20/21/22 aljzatokra legyenek csatlakoztatva.

A meghajtás válasza ezen biztonsági egységek jelére a 12/13/14-es menüben bemutatottak szerinti.

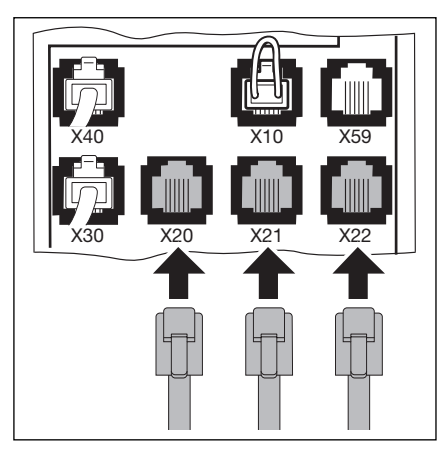

**4–4.2** A rendszerkábeles biztonsági egységek csatlakoztatása

# Más egységek kábeles csatlakoztatása

Más egységek (pl. indukciós hurkok, fényfüggönyök, radaros mozgásérzékelők) egy csavarkapcsos adapterrel csatlakoztathatók. A vezérlés X20/21/22 aljzatára való csatlakozáshoz feltétlenül rendszerkábelre van szükség. A meghajtás válasza ezen biztonsági egységek jelére a 12/13/14-es

menüben bemutatottak szerinti. A csatlakozó feszültség: 24 V

Az áramfelvétel:

24 V DC = ±15 % max 400 mA

# 4.3.2 Csatlakozás a vezérlésben lévő csavarkapcsokra

- X1 Nyugalmi áramkör (nyitó, pl. VészStopp)
- X2 Impulzusbemenet (pl. rádiós vevőegység)
  - 1 +24 V
    - 2 Impulzus
  - 3 Impulzus (belül hidalva 2-vel)
  - 4 GND-földelés

# X3 Externe Taster

- 1 +24 V
- 2 NYITÁS gomb
- 3 ZÁRÁS gomb
- 4 1/2 NYITÁS gomb
- 5 Stopp gomb (Csatlakozás a hidat 6-os kapcson távolítsa el!)
- 6 GND-földelés

Idegen feszültség jelenléte az X1/X2/X3 kapcsokon a vezérlőelektronika teljes tönkremeneteléhez vezet!!!

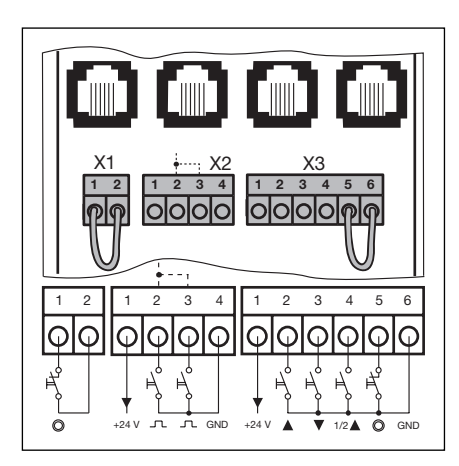

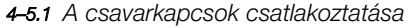

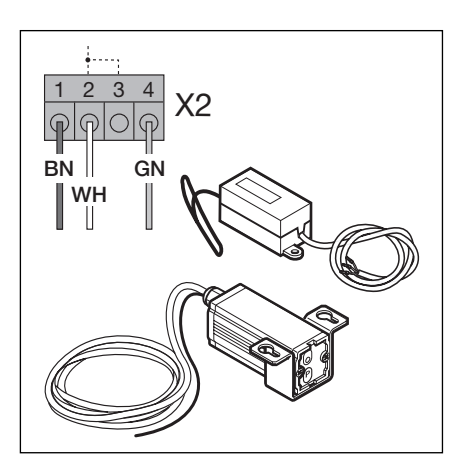

**4–5.2** A rádió vevőegység csatlakoztatása

# 4.4 Hálózati csatlakozás

# 4.4.1 A hálózati csatlakozóvezeték bekötése

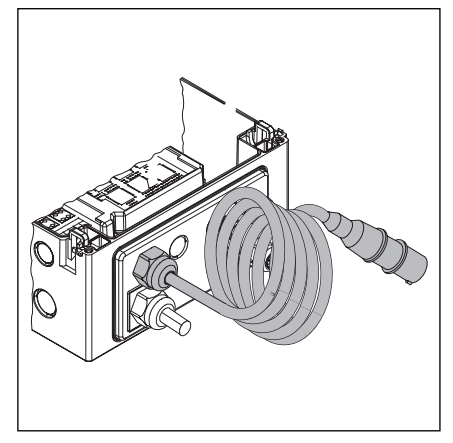

**4–6.1** A vezérlésház a hálózati vezetékkel.

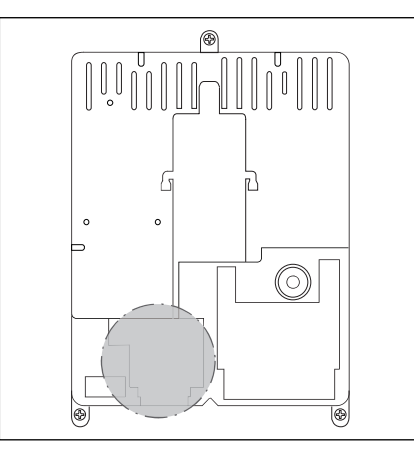

**4-6.2** A hálózati csatlakozás helyzete a vezérlésben.

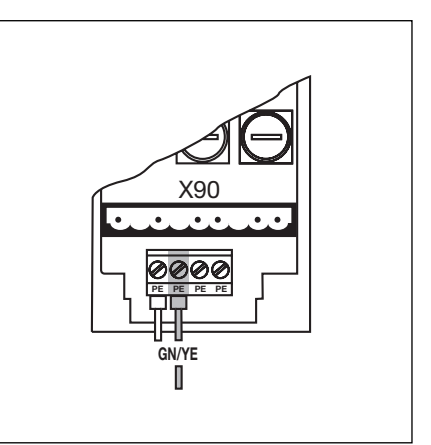

**4–6.3** A védőföldelés helyzete a hálózati csatlakozásban.

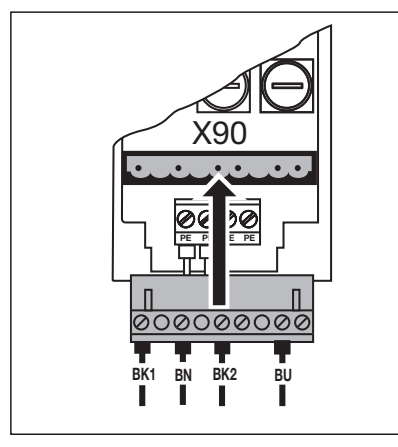

**4-6.4** 3-fázisú hálózati csatlakozás az X90 kapcson.

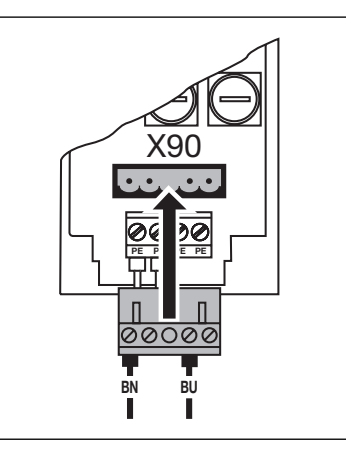

4-6.5 1-fázisú hálózati csatlakozás az
 X90 kapcson.

# 4.4.2 A vezérlés bekapcsolása előtt munkálatok

- A vezérlésben még egyszer vizsgálja meg:
  - Az összes elektromos csatlakozást.
  - Az X1/X3/X10 aljzatokban (nyugalmi áramkör) rövidzárdugaszoknak kell lenniük, ha más tartozék nincs itt csatlakoztatva.
- A CEE-hálózatidugasz biztosítéka feleljen meg a helyi előírásoknak.
- Ellenőrizze, hogy van-e feszültség a hálózati aljzatban. 3-fázisú hálózatnál, ha lehetséges, ellenőrizze az **elektromágneses mező forgásirányát**

Ha a hálózati aljzatban, 3 fázis esetén, az elektromos mező nem jobbra forog, akkor a tanulóút során a motor nem a helyes irányba indul el. Villamos szakember állítson be jobbra forgó elektromos mezőt.

- Ellenőrizze a meghajtás helyes mechanikai felszerelését.
- Ellenőrizze a motorcsatlakozás fedelének helyes felszerelését.
- A kaput nyissa fel kb. 1000 mm magasra (lásd a 8.2 fejezetet).

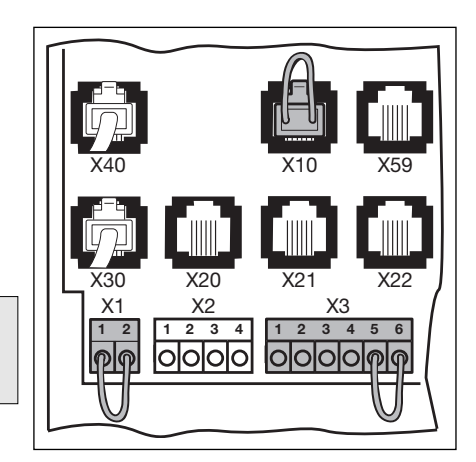

4-6.6 Az X1/X2/X10 rövidzárhidak.

#### 5 Használat

#### 5.1 A vezérlőszekrény kezelő- / vezérlőelemei

- A KAPU NYIT nyomógomb a kapu nyitásához.
- B Stopp nyomógomb a kapu futásának megállításához

# C Számjegykijelző

Kettő 7-szegmenses kijelző szolgál a különböző üzemállapotok kijelzésére

- D KAPU ZÁR nyomógomb a kapu zárásához.
- E 1/2 NYITÁS nyomógomb a kapu programozott köztesvégállásig való nyitásához.

#### F Minizár

A minizár, többek között mesterkapcsoló funkcióval rendelkezik, és kicserélhető (felár ellenében) egy biztonsági félhengerzárra is.

# G Főkapcsoló

A főkapcsoló (opcionális) a feszültséget az összes póluson megszakítja. A karbantartási és szervizmunkák során egy lakattal reteszelni kell!

# H Programozógomb

A programozógomb szolgál a menüprogramokba való be- és kilépésre.

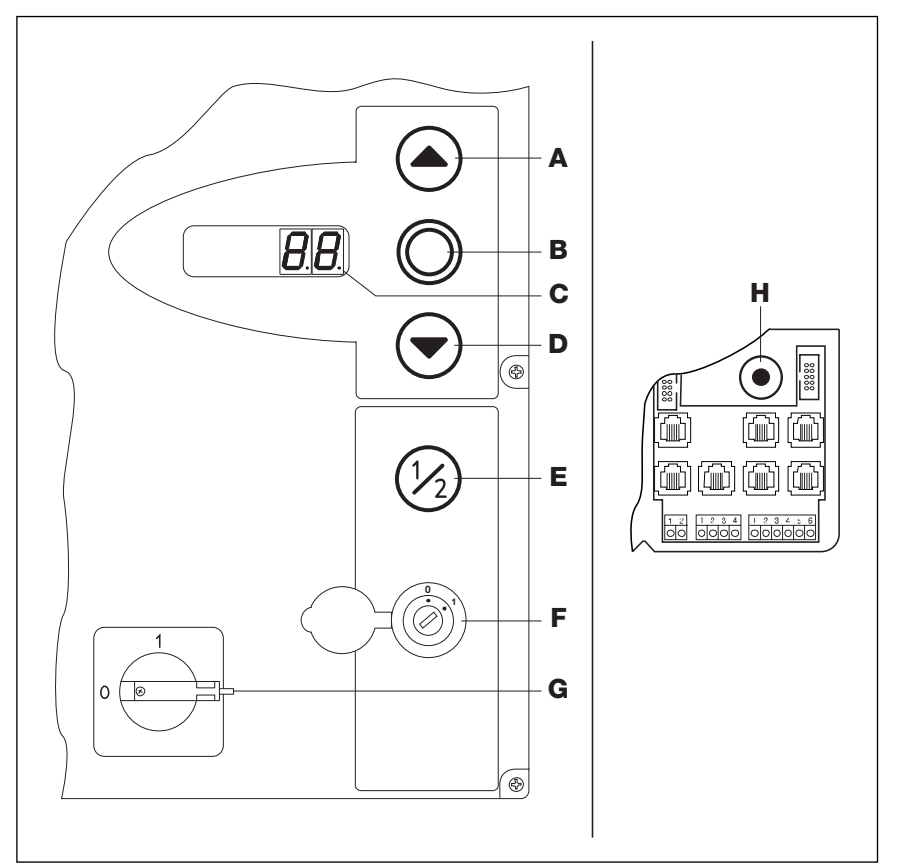

5-1.1 A vezérlőszekrény kezelő- / vezérlőelemei

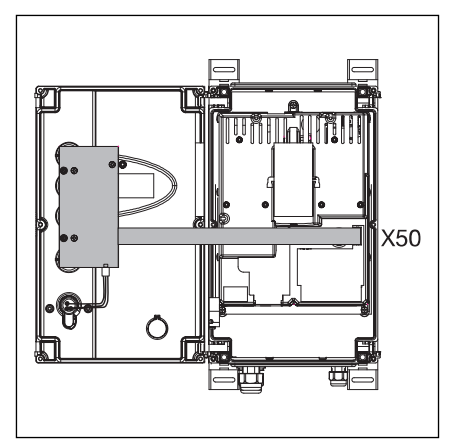

5-1.2 A nyomógomb-panel csatlakoztatása a vezérlés X50 aljzatára. a nyomógomb-panel X5 aljzatára.

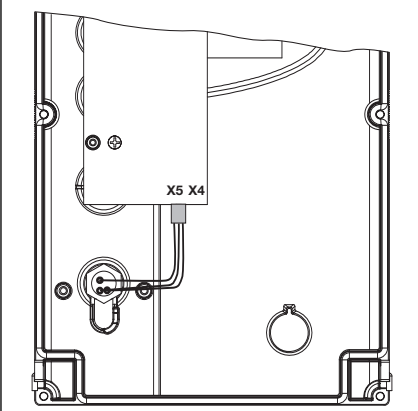

5-1.3 A kulcsos kapcsoló csatlakoztatása

## 5.2 7-szegmenses kijelzők

A 7-szegmenses kijelzők szolgálnak a kapupozíciók, üzemállapotok és hibaüzenetek megjelenítésére.

# 5.2.1 Általános fogalommeghatározások

- A 7-szegmenses kijelző lehetséges jelzéseinek a magyarázata:
- A nincs kijelzés
- B A pont folyamatosan világít
- C A számjegy folyamatosan világít
- **D** A pont villog
- E A számjegy villog

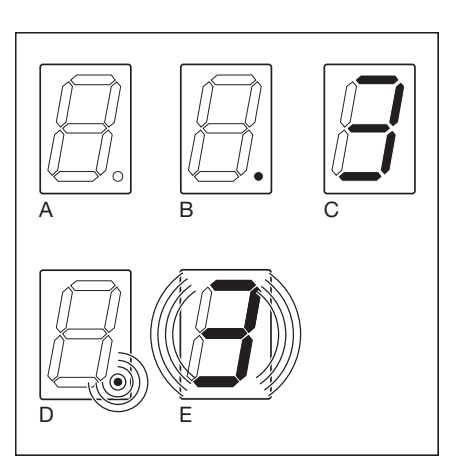

**5–2.1** A 7-szegmenses kijelző jelzéseinek lehetséges állapotai.

# 5.2.2 A kapuhelyzetek kijelzése

A kapupozíciók ábrázolása a 7-szegmenses kijelzőn.

| A Alsó és oldalsó szegmens  | A vezérlés első alkalommal lett üzembe<br>helyezve, és még nincs betanítva. |
|-----------------------------|-----------------------------------------------------------------------------|
| B Felső szegmens            | A kapu a KAU NYITVA véghelyzetben.                                          |
| C Középső szegmens, villog  | A kapu valamelyik végállás felé halad.                                      |
| D Középső szegmens, villog, | A kapu valahol meg lett állítva.                                            |
| E Alsó szegmens             | A kapu a KAPU ZÁRVA véghelyzetben.                                          |
| F Oldalsó és középső szegm. | A kapu a programozott köztes végállásban.<br>(1/2-nyitás pozícióban)        |

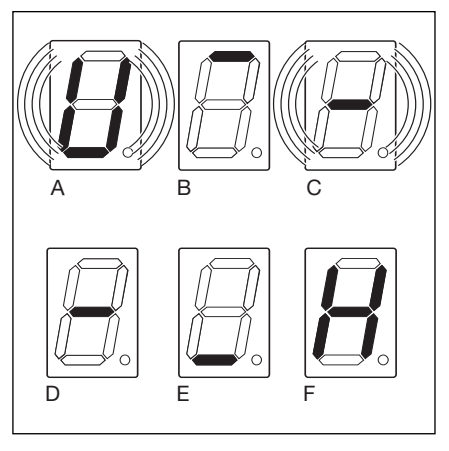

5-2.2 A kapuhelyzetek ábrázolása

# 5.2.3 Lehetséges kijelzések

folyamatosan világít

A következő jelzések üzem közben mindkét 7-szegmenses kijelzőn megjelennek.

| Α | Kétjegyű szám, folyamatosan<br>világít | egy adott menü számát ábrázolja<br>(pl. 04-es menü)                                   |
|---|----------------------------------------|---------------------------------------------------------------------------------------|
| в | Kétjegyű szám villog                   | egy adott menü pillanatnyilag beállított<br>funkciószámot mutatja (pl. 01-es funkció) |
| С | Egyjegyű / kétjegyű szám<br>ponttal    | egy hibaüzenet megjelenítése<br>(pl. 05-ös hibaüzenet)                                |
| D | villogó L                              | A tanulóút totmann üzemben megtörtént.                                                |
| Е | Felső és alsó szegm.                   | A kapuhelvzetet adó kábel (X40) nincs                                                 |

csatlakoztatva, vagy meghibásodás történt.

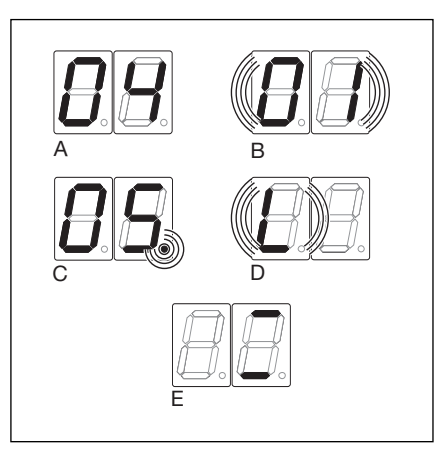

5-2.3 Lehetséges hibaüzenetek.

# 5.2.4 A vezérlőszekrény nyomógombjainak működtetését mutató kijelzések

A vezérlőszekrény nyomógombjainak használata a megfelelő bemeneteken jelváltozásokat okoz és ez a Display-n 2 másodpercig megjelenik.

| Nyomógomb<br>Stopp              | Display-kijelző<br>.50                                                          |
|---------------------------------|---------------------------------------------------------------------------------|
| NYIT                            | .51                                                                             |
| ZÁR                             | .52                                                                             |
| 1/2                             | .53                                                                             |
| Kulcsos kapcsoló az 1-es pozban | .54 A kulcsos kapcsoló dugaszának az X4 aljzatban kell lenni (lásd a 17. menüt) |

## 5.2.5 Külső csatlakozó nyomógomb működtetésének kijelzése

A külső csatlakozású nyomógomb használata a megfelelő bemeneteken jelváltozásokat okoz és ez a Display-n 2 másodpercig megjelenik.

| Nyomógomb<br>Stopp | Display-kijelző<br>.60 |
|--------------------|------------------------|
| NYIT               | .61                    |
| ZÁR                | .62                    |
| 1/2                | .63                    |
| Impulzus           | .64                    |

# 5.2.6 Az expanziós egység bemenetén lévő jelek kijelzése

Az expanziós egység bemenetén a jel megváltozása a Display-n 2 másodpercig megjelenik.

| Bemenet<br>1-es bemenet, forgalomirányítás X60 | Display-kijelző |
|------------------------------------------------|-----------------|
| 2-es bemenet, forgalomirányítás X60            | 71              |
| 3-as bemenet, forgalomirányítás X60            | 72              |
| 4-es bemenet, forgalomirányítás X60            | 73              |
| 5-ös bemenet, forgalomirányítás X61            | 74              |
| 6-os bemenet, forgalomirányítás X61            | 75              |
| 7-es bemenet, forgalomirányítás X61            | 76              |
| 8-as bemenet, forgalomirányítás X60            | 77              |
| 1-es bemenet, opciósrelé X61                   | 74              |

# 6 Üzembe helyezés

# 6.1 A tengelyhajtás szerelési módjai

A különböző szerelési módoknál a meghajtás forgásiránya és ezzel a kapu mozgásiránya különböző. A vezérlés üzembe helyezése során ezt feltétlenül vegye figyelembe.

# 6.1.1 "Vízszintes" szerelési mód

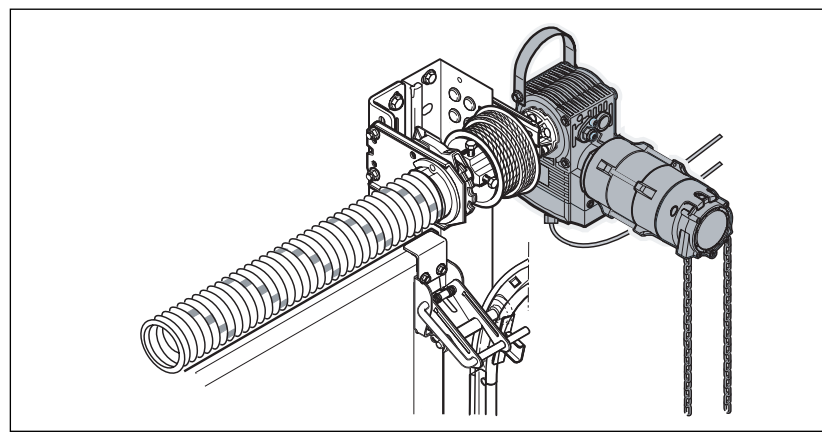

6–1.1 "Vízszintes" szerelési mód

6-1.2 A vezérlés beállítása

# 6.1.2 "Függőleges (tükrözött)" szerelési mód

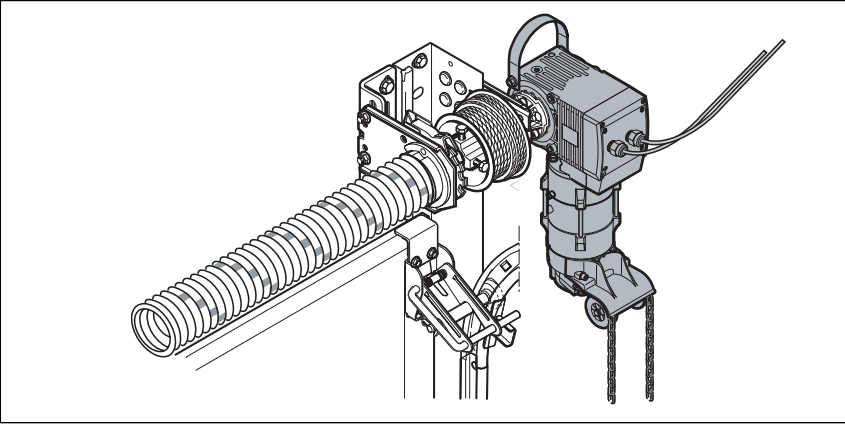

6-1.3 "Függőleges (tükrözött)" szerelési mód

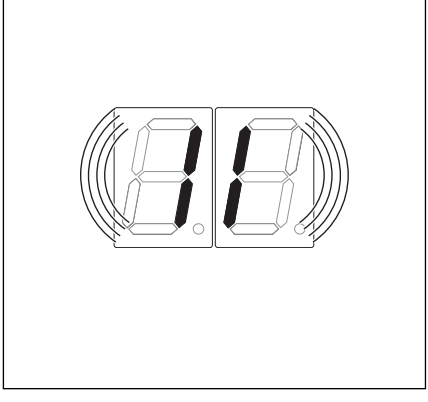

6-1.4 A vezérlés beállítása

# 6.1.3 "Kapuközepi" szerelési mód

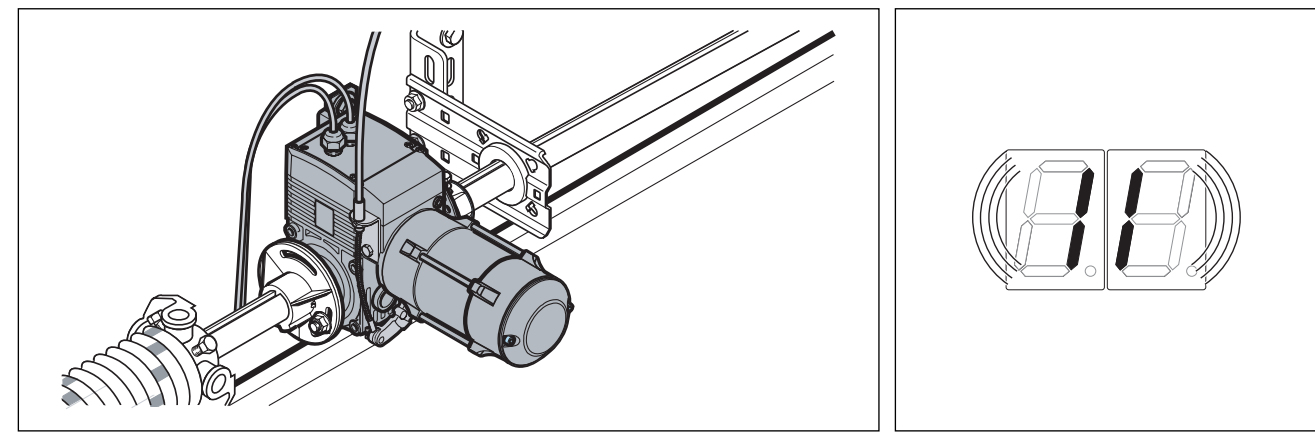

6–1.5 "Kapuközepi" szerelési mód

# 6.1.4 "ITO Húzómotoros" szerelési mód

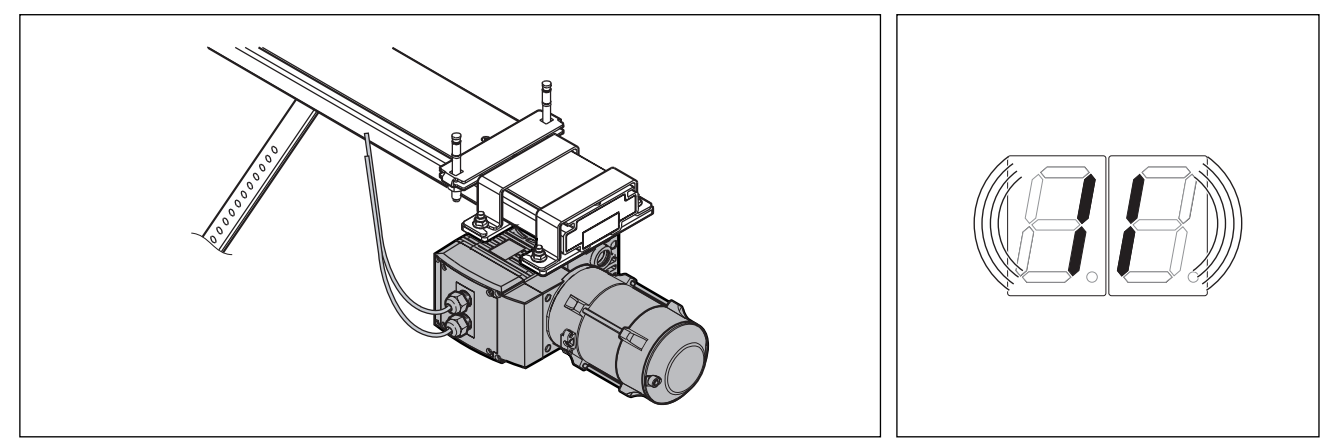

6-2.1 "ITO Húzómotoros" szerelési mód

6-2.2 A vezérlés beállítása

# 6.2 Programmenük

# 6.2.1 Általánosan a programmenükről

Az üzembe helyezés során a következőkre legyen figyelemmel:

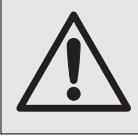

A vezérlés programozása előtt bizonyosodjon meg arról, hogy személyek vagy tárgyak nincsenek a kapu mozgástartományában.

# 6.2.2 A vezérlés programozásának lépései

- Feszültség alá helyezés:
  - A kaput kézzel nyissa fel kb. 1000 mm-re (lásd a 8.2 fejezetet).
  - A CEE-dugaszt dugja az aljzatba.
  - A főkapcsolót (opcionális) állítsa az **1-es** állásba.
- Állapotkijelzés:
  - U-jel az első üzembe helyezéskor, ha nem betanított a vezérlés, vagy jel "véghelyzetek között" esetén.
- Programozás:
  - Nyissa ki a vezérlőszekrényt.
  - Tartsa nyomva a prog.gombot 3 s-ig
  - A kijelzőn a **00** jelzés jelenik meg.

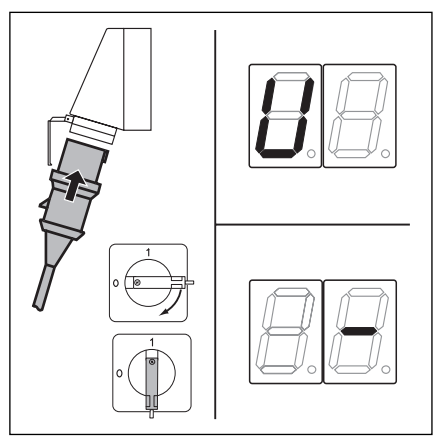

**6-3.1** Feszültség alá helyezés, kijelzés "Unem betanított" vagy "véghelyzetek között".

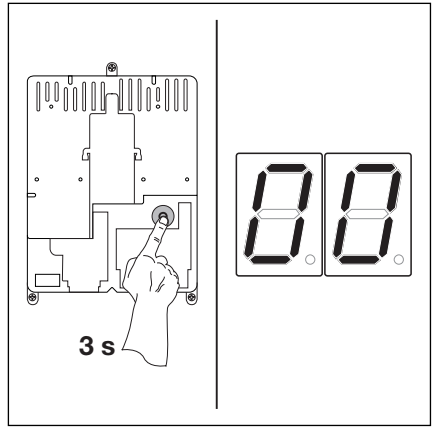

6-3.2 Programozás

- A menüszám kiválasztása:
  Nyomkodja a NYIT gombot addig, amíg a kívánt menü száma meg
  - nem jelenik (pl. **07**.) - A ZÁR gomb nyomkodásával visszafele tud lapozni.
- Belépés a kiválasztott menübe:
  - Ha megjelent a kívánt menü száma, a Stopp gomb egyszeri megnyomásával tud a menübe belépni.
     Ezután villogva megjelenik a menü funkciószáma (pl. 04).
- Funkciószám megváltoztatása:
  Nyomja meg a NYIT gombot annyiszor, míg a kívánt funkciószám
  - meg nem jelenik (pl. **09**). - A ZÁR nyomógomb nyomkodásával tud visszafelé lapozni.
- Funkciószám kiválasztása:
  - Ha a kívánt funkciószám megjelent, a Stopp gombot nyomja meg egyszer. Ezután újra megjelenik a korábban kiválasztott menü száma (pl. 07).

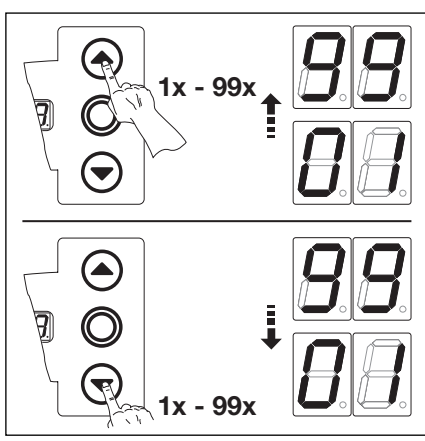

6-3.3 A menüszám kiválasztása

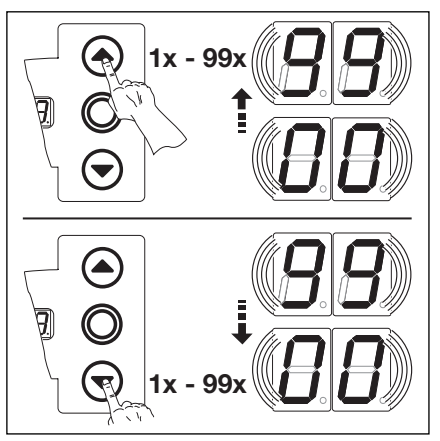

6-3.5 A funkciószám megváltoztatása

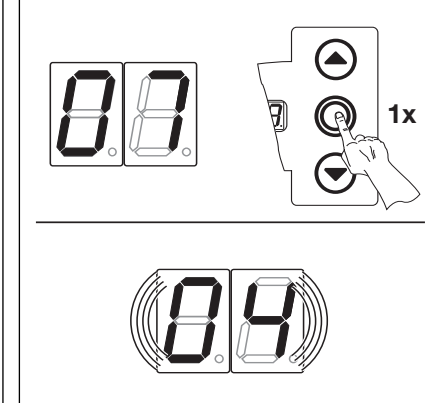

6-3.4 Belépés a (07-es) menübe.A funkciószám (04) villogni kezd.

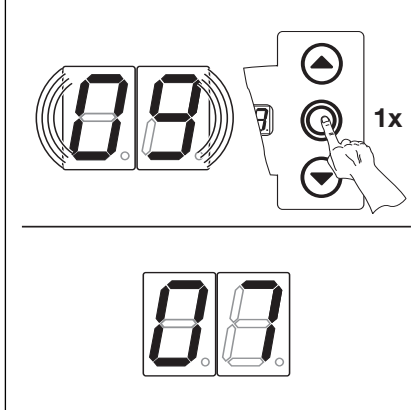

**6-3.6** A funkciószám (**09**) kiválasztása. A menüszám (**07**) újra megjelenik.

#### vagy

• új menüszámot választ, és a megfelelő funkciószámot megváltoztatja.

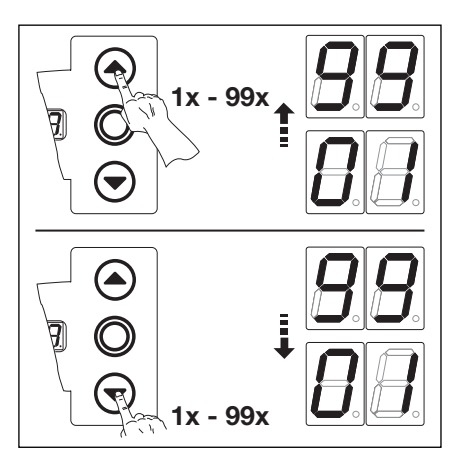

6-4.1 Új menüszám kiválasztása

#### vagy

- Befejezi a programozást:
  - Nyomja 3 másodpercig a programozógombot.
  - A kijelzőn megjelenik a megfelelő üzemállapot kijelzése (végállás vagy végállások közötti helyzet).

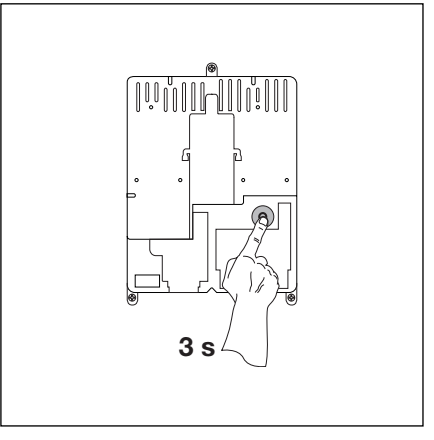

6-4.2 A programozás befejezése

H 60 s-ig nem nyom semmilyen gombot, úgy a megváltoztatott beállítások elvesznek, és a vezérlés automatikusan kilép a programozó üzemmódból.

# A/B460

# 6.3 01-es programmenü - A szerelési mód meghatározása / végállások betanítása -

E menüben a kapu csak **Totmann üzemmódban** és **erőhatárolás nélkül** működik. A végállások finombeállítását 03-as és 04-es menüben lehet elvégezni.

# Lépések

- Lépjen be a programozó üzemmódba (lásd a 6.2 fejezetet).
  - Nyissa ki a vezérlőszekrényt, nyomja 3 s-ig a programozógombot, a kijelzőn megjelenik a 00 menüszám.
  - Nyomja meg 1x a KAPU NYIT nyomógombot. A kijelzőn megjelenik a 01-es menüszám.
  - Nyomja meg 1x a Stopp-ot. Kijelzőn villogva megjelenik a "pozíció" L I.
  - A Stopp gomb újbóli megnyomásával a folyamatot megszakíthatja.
- Meglévő érték törlése:
  - Nyomja meg egyszerre a KAPU NYIT és KAPU ZÁR gombokat.
     A meglévő érték törlésre kerül és villogva megjelenik a "vízszintes" szerelési mód jelzése: ==.
- A szerelési mód meghat. (6.1 fej.)
  - Nyomja meg 1x a NYIT gombot a "függőleges" szer.módhoz: 11.

vagy

- 1x a ZÁR gombot a "vízszintes" szerelési mód beállításához.
- Nyomja meg a Stopp-ot egyszer.
- Ekkor a szer.mód meg van adva, és villogva megjelenik a kijelzőn a következő jelzés: L<sup>-</sup>.
- A KAPU NYITVA véghelyzet beállítása
  Nyomja meg a NYIT gombot addig, amíg a kapu el nem éri a felső végállást.

# 3-fázisú meghajtás:

Ha a kapunak a ZÁRVA véghelyzet felé kell mozognia, kapcsolja ki a berendezést és győződjön meg arról, hogy az elektromágneses mező **jobbforgású.** Ha kell, ezt villamos szakemberrel állítassa be.

Ha szükséges a ZÁR gombbal korrigálhat.

- Nyomja meg a Stopp-ot egyszer.
- Ekkor a KAPU NYITVA végállás be van tanítva, és megjelenik villogva a következő jel: L \_.
- A KAPU ZÁRVA véghelyzet programozása:
  - Nyomja addig a ZÁR gombot (totmann üzem), amíg a kapu eléri az alsó véghelyzetet.
  - Ha szükséges, a NYIT nyomógombbal korrigálhat.
  - Nyomja meg a Stopp-ot egyszer.
  - Ekkor a KAPU ZÁRVA végállás be van tanítva és megjelenik a 01-es menüszám.
  - Ezzel a végállások programozása befejeződött.
- A végállások ellenőrzését a 02-es menüben végezheti el.

Minden totmann-üzem után a vezérlés csak a kapu megállását követő kb. 1,5 másodperc múlva reagál a következő indítóparancsra. Ezen időszak alatt a kijelző nem villog.

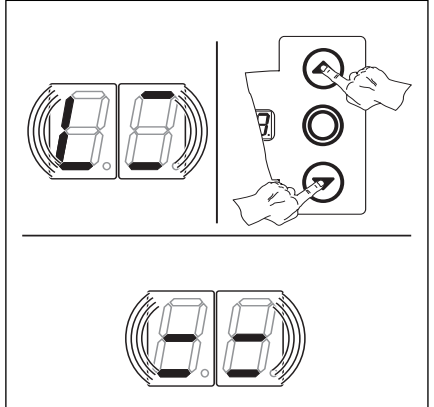

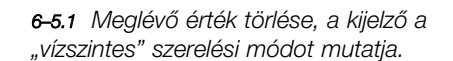

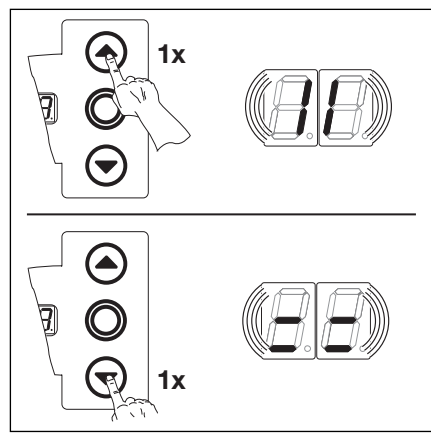

**6-5.2** "függőleges (tükrözött) vagy a "vízszintes" szerelési mód kiválasztása.

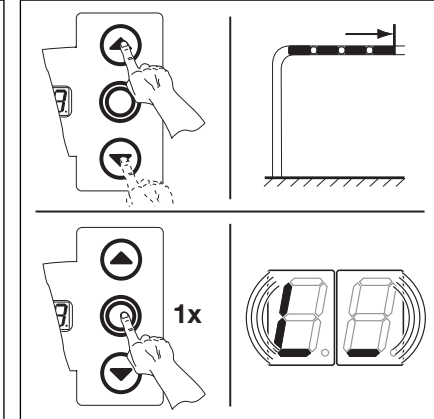

6-5.4 A kapu NYITVA végállás programozása

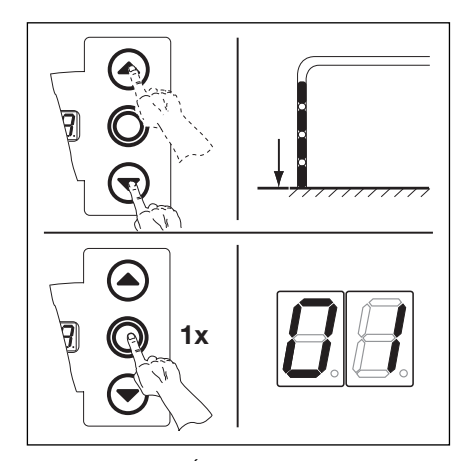

6-5.5 A kapu ZÁRVA végállás programozása

**6-5.3** A szerelési mód meghatározása, a kijelzőn villogva megjelenik az **L** – **j**el.

# 6.4 02-es programmenü- Végállások ellenőrzése -

Ez a menü szolgál a kapu végállásainak a tanulóút (01-es menü) utáni ellenőrzésére és a finombeállításra (03-04-es menü). Mindezek a feladatok csak a **totmann üzemmódban** és csak **erőhatárolás nélkül** végezhetők.

# Lépések

# vagy:

Ha a vezérlés programozó üzemmódban van, akkor a KAPU NYIT ill. ZÁR gombok megfelelő számú megnyomásával válassza ki a 2-es menüt (lásd a 6.2 fejezetet).

# vagy:

A programozó gombbal lépjen program üzemmódba (lásd a 6.2 fejezetet) és lépjen a megfelelő menüszámra.

- Nyomja meg a Stopp-gombot egyszer, a kijelzőn villogva megjelenik: L \_.
- A KAPU NYITVA véghelyzet ellenőrzése:
  - Tartsa nyomva a NYIT gombot addig (totmann üzemmód), amíg a kapu el nem éri a felső végállást.
  - A kapu megállása után a kijelzőn villogva a következő jel jelenik meg: L -.

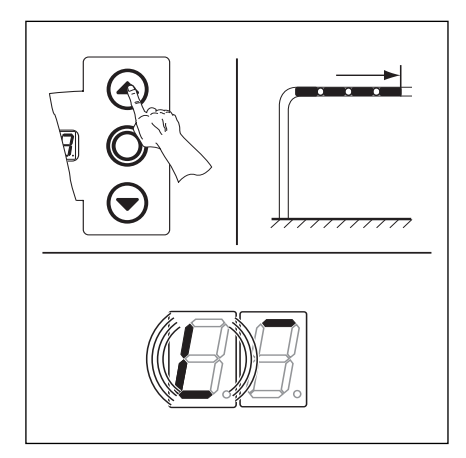

6-6.1 A KAPU NYITVA végállás ellenőrzése

- A KAPU ZÁRVA véghelyzet ellenőrzése:
  - Tartsa nyomva a ZÁR gombot addig (totmann üzemmód), amíg a kapu el nem éri az alsó végállást.
  - A kapu megállása után a kijelzőn villogva a következő jel jelenik meg: L \_.

Ha a kapu túlfut az alsó végálláson és a biztonsági egység működésbe lép (pl. lazakötél kapcsoló), akkor a kapu már csak mechanikusan nyitható (lásd a 8.2 fejezetet), és a végállásokat újra kell tanítani (6.3 fej.).

Minden totmann-üzem után a vezérlés csak a kapu megállását követő kb. 1,5 másodperc múlva reagál a következő indítóparancsra. Ezen időszak alatt a kijelző nem villog.

- Kilépés a menüből
  - Nyomja meg egyszer a Stop gombot.
  - Megjelenik a **02**-es menüszám.
  - A funkciók beállítása ebben a menüben ezzel véget ért.

Ha beállított végállások bármely okból elvesznek, és az öntartással működő kapu 2 teljes futást követően sem tud lezárni, akkor az újratanulási folyamat automatikusan végbemegy. Ekkor a kapu futását nem szabad megszakítani.

- További funkciók beállítása
  - A KAPU NYIT és a KAPU ZÁR gombokkal válassza ki a megfelelő menüt.
  - Változtassa meg a beállított értéket.

# vagy

- A programozás befejezése
  - Tartsa nyomva 3 s-ig a programozógomot.
  - A kijelzőn megjelenik megfelelő kapuhelyzet.

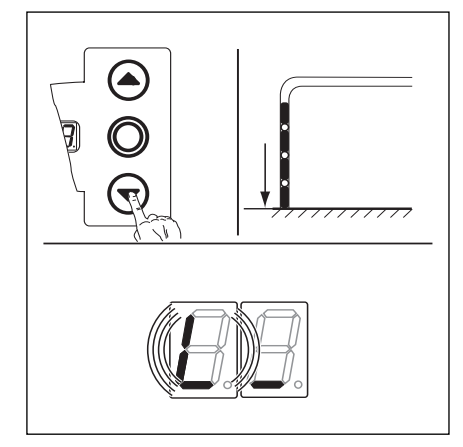

6-6.2 A KAPU ZÁRVA végállás ellenőrzése

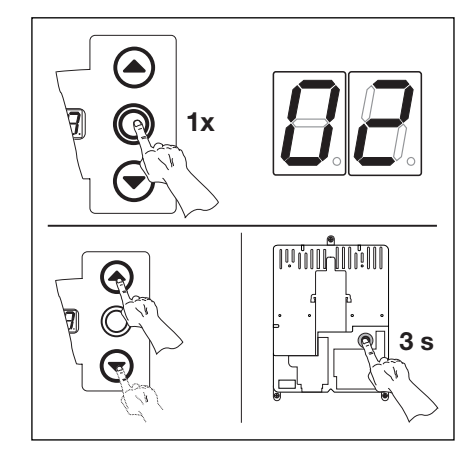

**6-6.3** A funkciószám elmentése. A programozás befejezése.

# 6.5 03-as programmenü - A KAPU NYITVA végállás finombeállítása -

Ebben a menüben a KAPU NYITVA végállás tényleges pozícióját lehet az 01-es menüben betanított helyzethez képest max. 9 lépéssel odébbtolni. Ez a folyamat akárhányszor ismételhető.

# Lépések

vagy:

Ha a vezérlés programozó üzemmódban van, a KAPU NYIT ill. a KAPU ZÁR gombokkal válassza ki a megfelelő menüt (lásd a 6.2 fejezetet).

## vagy:

A programgombbal lépjen be a programozó üzemmódba (lásd a 6.2 fejezetet) és lépjen a megfelelő menüre.

- Nyomja meg a Stopp gombot egyszer. A kijelzőn villogva megjelenik a beállított lépésszám.
- A KAPU NYITVA véghelyzet feljebb állítása:
  - Nyomja meg a KAPU NYIT nyomógombot. Minden egyes gombnyomás a tényleges végállást egy lépéssel hátrébb tolja a betanított végálláshoz képest.
  - Maximum 9 lépés lehetséges (a lépéstávolság függ a hajtóműtől és a kötéldobtól).

A finombeállítások minden egyes változását követően a kapu tényleges végállásait ellenőrizni kell. Ehhez maradjon programozó üzemmódban és váltson a 02-es menüre (végállások ellenőrzése).

# • A KAPU NYITVA végállás lejjebb állítása:

- Nyomja meg a KAPU ZÁR nyomógombot. Minden egyes gombnyomás a tényleges végállást egy lépéssel **előrébb** hozza a betanított végálláshoz képest.
- Maximum 9 lépés lehetséges (a lépéstávolság függ a hajtóműtől és a kötéldobtól).

A finombeállítások minden egyes változását követően a kapu tényleges végállásait ellenőrizni kell. Ehhez maradjon programozó üzemmódban és váltson a 02-es menüre (végállások ellenőrzése).

- Kilépés a menüből
  - Nyomja meg 1x a Stopp gombot.
  - Megjelenik a **03**-as menüszám.
  - A funkciók beállítása ebben a menüben ezzel véget ért.
- További funkciók beállítása:
  - A KAPU NYIT és a KAPU ZÁR gombokkal válassza ki a megfelelő menüt.
  - Változtassa meg a beállított értéket.

- A programozás befejezése
  - Tartsa nyomva 3 s-ig a programozógombot.
  - A kijelzőn megjelenik a megfelelő kapuhelyzet.

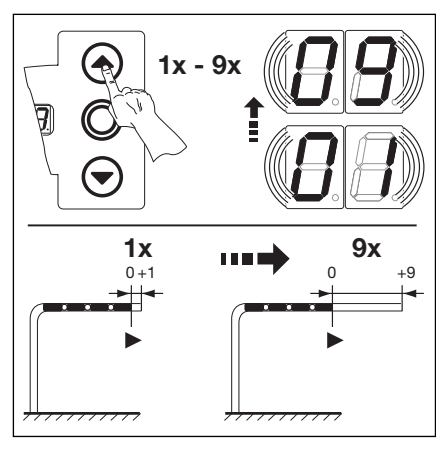

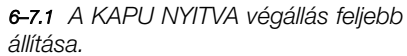

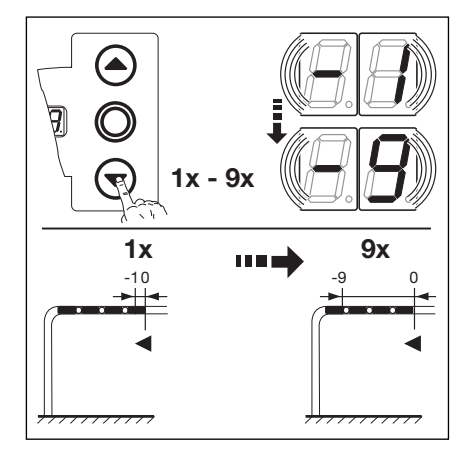

6-7.2 A KAPU NYITVA végállás lejjebb állítása.

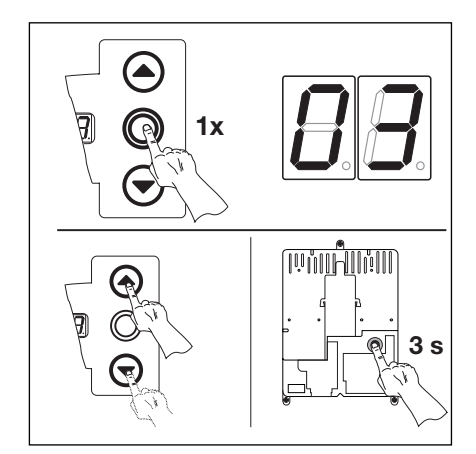

**6-7.3** A funkciószám elmentése. A programozás befejezése.

# 6.6 04-es programmenü - a KAPU ZÁRVA végállás finombeállítása -

Ebben a menüben a KAPU ZÁRVA végállás tényleges pozícióját lehet az 01-es menüben betanított helyzethez képest max. 9. lépéssel odébbtolni. Ez a folyamat akárhányszor ismételhető.

# Lépések:

# vagy:

Ha a vezérlés programozó üzemmódban van, a KAPU NYIT ill. a KAPU ZÁR gombokkal válassza ki a megfelelő menüt (lásd a 6.2 fejezetet).

# vagy:

A programgombbal lépjen be a programozó üzemmódba (lásd a 6.2 fejezetet) és lépjen a megfelelő menüre.

- Nyomja meg a Stopp gombot 1x. A kijelzőn villogva megjelenik a beállított lépésszám.
- A KAPU ZÁRVA véghelyzet feljebb állítása:
  - Nyomja meg a KAPU ZÁR nyomógombot. Minden egyes gombnyomás a tényleges végállást egy lépéssel **feljebb** tolja a betanított végálláshoz képest.
  - Maximum 9 lépés lehetséges (a lépéstávolság függ a hajtóműtől és a kötéldobtól).

A finombeállítások minden egyes változását követően a kapu tényleges végállásait ellenőrizni kell. Ehhez maradjon programozó üzemmódban és váltson a 02-es menüre (végállások ellenőrzése).

- A KAPU ZÁRVA véghelyzet lejjebb állítása:
  - Nyomja meg a KAPU NYIT nyomógombot. Minden egyes gombnyomás a tényleges végállást egy lépéssel **lejjebb** tolja a betanított végálláshoz képest.
  - Maximum 9 lépés lehetséges (a lépéstávolság függ a hajtóműtől és a kötéldobtól).

A finombeállítások minden egyes változását követően a kapu tényleges végállásait ellenőrizni kell. Ehhez maradjon programozó üzemmódban és váltson a 02-es menüre (végállások ellenőrzése).

Ha a kapu túlfutott az alsó végálláson és a biztonsági egység működésbe lép (pl. lazakötés kapcsoló), akkor a kapu már csak mechanikusan nyitható (lásd a 8.2 fejezetet), és a végállásokat újra kell tanítani (6.3 fej.).

- Kilépés a menüből
  - Nyomja meg 1x a Stopp gombot.
  - Megjelenik a 04-es menüszám.
  - A funkciók beállítása ebben a menüben ezzel véget ért.
- További funkciók beállítása:
  - A KAPU NYIT és a KAPU ZÁR gombokkal válassza ki a megfelelő menüt.
  - Változtassa meg a beállított értéket.

- A programozás befejezése:
  - Tartsa nyomva 3 s-ig a programozógombot.
  - A kijelzőn megjelenik a megfelelő kapuhelyzet.

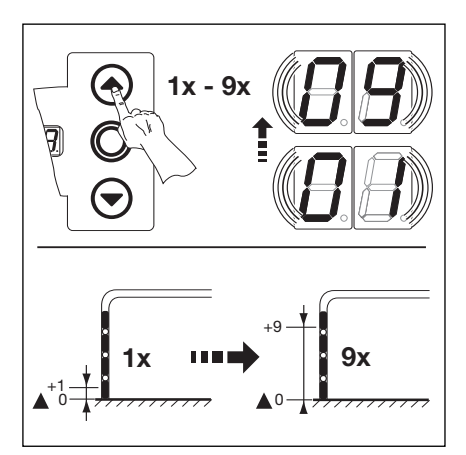

6-8.1 A KAPU ZÁRVA véghelyzet feljebb állítása

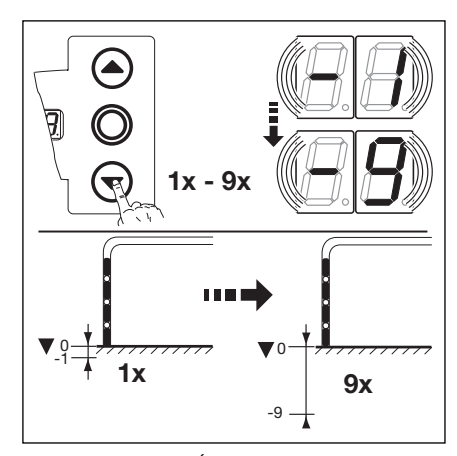

6-8.2 A KAPU ZÁRVA véghelyzet lejjebb állítása

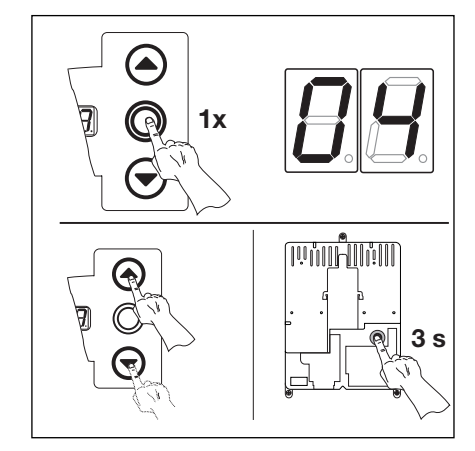

**6–8.3** A funkciószám elmentése. A programozás befejezése.

# 6.7 05-ös programmenü - Erőhatárolás NYITÁS irányban -

Ennek a védelmi funkciónak a feladata megakadályozni, hogy személyek a nyíló kapura felkapaszkodjanak. Ehhez a nemzeti előírásoknak megfelelően, úgy állítsa be a kaput, hogy annak nyitása plusz súlyterhelés hatására leálljon.

# Lépések

vagy:

Ha a vezérlés programozó üzemmódban van, a KAPU LNYIT ill. a KAPU ZÁR gombokkal válassza ki a megfelelő menüt (lásd a 6.2 fejezetet).

# vagy:

- A programgombbal lépjen be a programozó üzemmódba (lásd a 6.2 fejezetet) és lépjen a megfelelő menüre.
- Nyomja meg a Stopp gombot 1x. A kijelzőn villogva megjelenik az erőhatárolás beállított értéke.
- NYITÁS erőhatárolásának beállítása:
  - Nyomja meg a NYIT gombot. Minden gombnyomás csökkenti az erőhatárolás értékét (a max. érték **19**, a legnagyobb plusz súly, a legkisebb biztonság).
  - 00 érték esetén az erőhatárolás ki van kapcsolva (nincs plusz biztonság).

Kikapcsolt erőhatárolásnál a kapu behúzásvédelem nélkül, és **csak** totmann üzemmódban nyílik.

# vagy

 Nyomja meg a KAPU ZÁR gombot. Minden gombnyomás növeli az erőhatárolás értékét (min. érték 01, a legkisebb plusz súly, a legnagyobb biztonság = gyári beállítás).

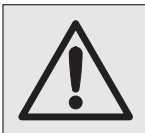

Az erőhatárolás mértékét a személyi és a használati biztonságnak, valamint a nemzeti normáknak megfelelően kell beállítani.

- Kilépés a menüből:
  - Nyomja meg 1x a Stopp gombot.
  - Megjelenik a **05**-os menüszám.
  - A funkciók beállítása ebben a menüben ezzel véget ért.
- További funkciók beállítása:
  - A KAPU NYIT és a KAPU ZÁR gombokkal válassza ki a megfelelő menüt.
  - Változtassa meg a beállított értéket.

- A programozás befejezése:
  - Tartsa nyomva 3 s-ig a programozógombot.
  - A kijelzőn megjelenik a megfelelő kapuhelyzet.

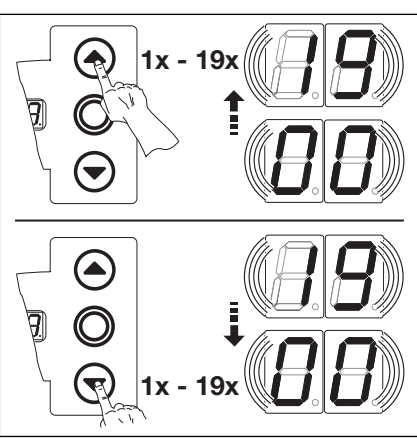

6-9.1 A funkcióérték kiválasztása

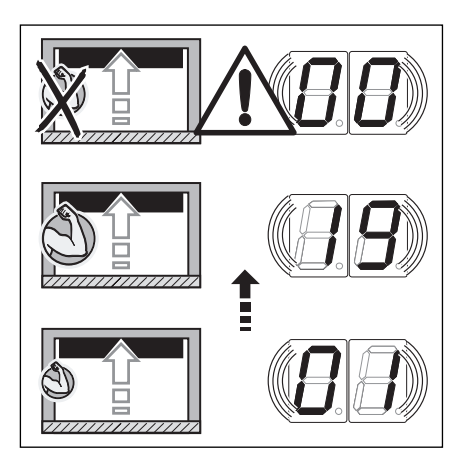

6-9.2 Az erőhatárolás beállítása.

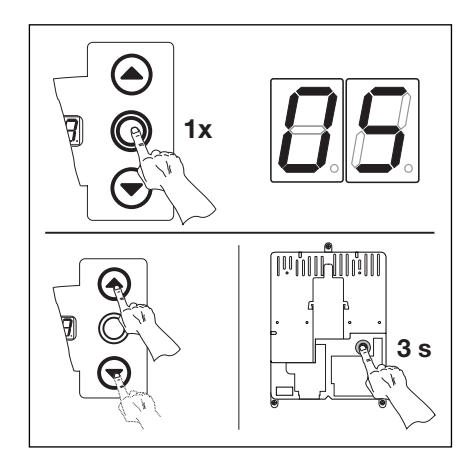

**6-9.3** A funkciószám elmentése. A programozás befejezése.

# 6.8 06-os programmenü - ZÁRÁS erőhatárolása -

Az öntartással záródó kapukat mindig záróélvédelemmel kell felszerelni (=SKS, opcionálisan kiegészítő fénysorompóval). A kapu zárásának erőhatárolása szolgálja a személyek és egyéb akadályok védelmét és biztonságát. Ha az erőhatárolás működésbe lép, a kapu megáll.

# Lépések

• vagy:

Ha a vezérlés programozó üzemmódban van, a KAPU NYIT ill. a KAPU ZÁR gombokkal válassza ki a megfelelő menüt (lásd a 6.2 fejezetet).

# vagy:

A programgombbal lépjen be a programozó üzemmódba (lásd a 6.2 fejezetet) és lépjen a megfelelő menüre.

- Nyomja meg a Stopp gombot 1x. A kijelzőn villogva megjelenik az erőhatárolás beállított értéke.
- ZÁRÁS erőhatárolásának beállítása
  - Nyomja meg a NYIT gombot. Minden gombnyomás csökkenti az erőhatárolás értékét (a max. érték **19**)
  - 00 érték esetén az erőhatárolás ki van kapcsolva (nincs plusz biztonság).
    Ha a kapu nincs záróélvédelemmel felszerelve, akkor ZÁRÁS irányban csak totmann üzemmódban működhet!

# vagy

 Nyomja meg a KAPU ZÁR gombot. Minden gombnyomás növeli az erőhatárolás értékét (min. érték 01, a legnagyobb biztonság = gyári beállítás.

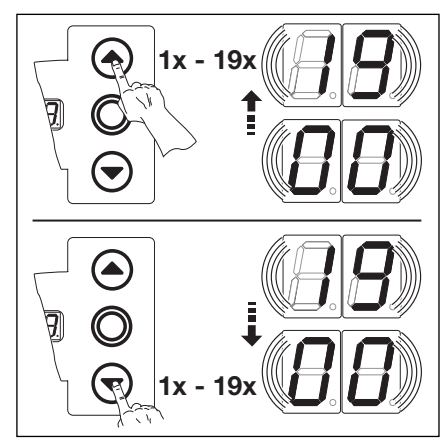

6-10.1 A funkcióérték kiválasztása.

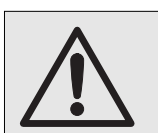

Az erőhatárolás értékét nem szabad túl nagyra állítani, mert a túl nagy záróerő személyek és tárgyak károsodását okozhatja.

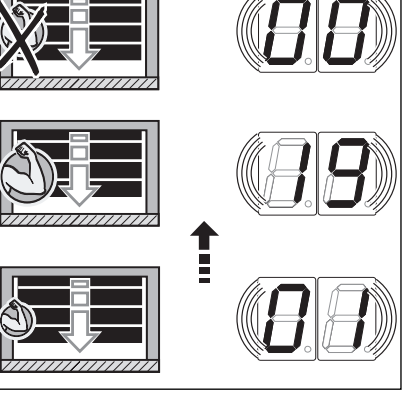

6-10.2 Nincs kiegészítő biztonság a 00ás menüérték esetén.

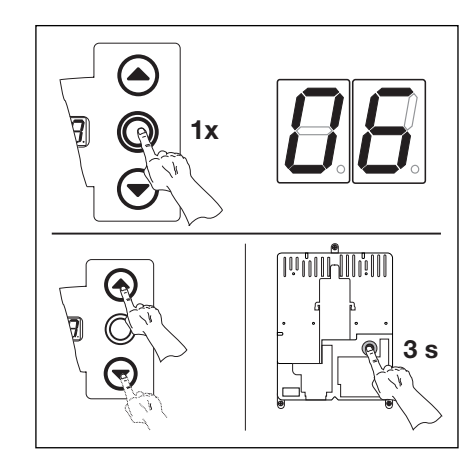

**6–10.3** A funkciószám elmentése A programozás befejezése

# • Kilépés a menüből

- Nyomja meg 1x a Stopp gombot.
- Megjelenik a 06-os menüszám.
- A funkciók beállítása ebben a menüben ezzel véget ért.
- További funkciók beállítása
  - vagy KAPU NYIT és a KAPU ZÁR gombokkal válassza ki a megfelelő menüt.
  - Változtassa meg a beállított értéket.

- A programozás befejezése:
  - Tartsa nyomva 3 s-ig a programozógombot.
  - A kijelzőn megjelenik a megfelelő kapuhelyzet.

# 6.9 07-es programmenü - A sínvezetési mód kiválasztása -

A kapu "visszanyitási határa" (ahol az élvédelem kikapcsol) az aljzattól 50 mm-re van, ennek működéséhez az alkalmazott sínvezetési módot be kell állítani.

# Lépések

## • vagy:

Ha a vezérlés programozó üzemmódban van, a KAPU NYIT ill. a KAPZ ZÁR gombokkal válassza ki a megfelelő menüt (lásd a 6.2 fejezetet).

#### vagy:

A programgombbal lépjen be a programozó üzemmódba (lásd a 6.2 fejezetet) és lépjen a megfelelő menüre.

- Nyomja meg a Stopp gombot 1x. A kijelzőn villogva megjelenik a beállított érték.
- Érték beállítása:
  - Nyomja meg a KAPU NYIT gombot. Minden egyes gombnyomással az értékek növekednek (a max. érték **26**).

#### vagy

- Nyomja meg a KAPU ZÁR gombot. Minden egyes gombnyomással az értékek csökkennek (a min. érték **01**).

#### vagy

- 00 érték beállítása esetén a funkció kikapcsol.

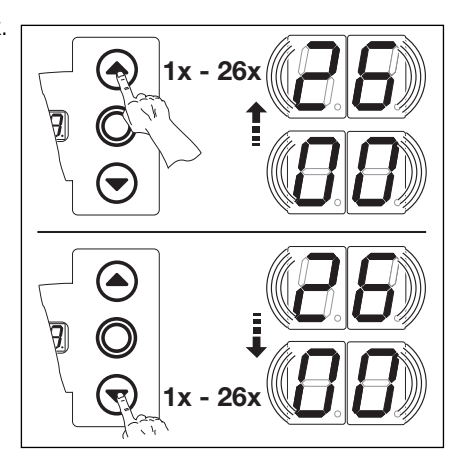

6-11.1 Az értékek beállítása.

| Sínvezetési mód Rasztermagasság mm-ben                                     | Sínvezetési mód Rasztermagasság mm-ben                   | Sínvezetési mód Rasztermagasság mm-ben                                          |
|----------------------------------------------------------------------------|----------------------------------------------------------|---------------------------------------------------------------------------------|
| 00* nincs beállítva                                                        | <b>10</b> H5 Magas sínvezetés $4250 - \le 5000$          | <b>19</b> N3 Normál sínvezetés <b>(TR)</b> $5000 - \le 7000$                    |
| 01 ITO meghajtás<br>02 N1 Normál sínvezetás - 3500                         | <b>11</b> H5 Magas sínvezetés $4250 - \leq 5000$         | <b>20</b> H4 Magas sínvezetés <b>(TR)</b> — 3500<br>Az emelés mértéke ≤ 2000 mm |
| L1/L2 alacsony sínvezetés                                                  | Az emelés mértéke > 2000 mm                              | <b>21</b> H4 Magas sínvezetés <b>(TR)</b> — 3500                                |
| <b>03</b> N2 Normál sínvezetés $3500 - \le 4250$                           | <b>12</b> H8 Magas sínvezetés 5000 − ≤ 7000              | Az emelés mértéke > 2000 mm                                                     |
| <b>04</b> N2 Normál sínvezetés 4250 — ≤ 5000                               | 13 V6 Függőleges sínvezetés – 3500                       | <b>22</b> H5 Magas sínvezetés <b>(TR)</b> 3500 - ≤ 4250                         |
| <b>05</b> N3 Normál sínvezetés 5000 - ≤ 7000                               | <b>14</b> V7 Függőleges sínvezetés 3500 – ≤ 4250         | Az emelés mértéke ≤ 2000 mm                                                     |
| 06 H4 Magas sínvezetés - 3500                                              | <b>15</b> V7 Függőleges sínvezetés $4250 - \le 5000$     | 23 H5 Magas sínvezetés (TR) 3500 — ≤ 4250<br>Az emelés mértéke > 2000 mm        |
| Az emelés mértéke ≤ 2000 mm                                                | <b>16</b> V9 Függőleges sínvezetés $5000 - \le 7000$     | <b>24</b> H5 Magas sínvezetés <b>(TR)</b> 4250 – < 5000                         |
| 07 H4 Magas sínvezetés – 3500                                              | <b>17</b> N2 Normál sínvezetés $3500 - \le 4250$         | Az emelés mértéke ≤ 2000 mm                                                     |
| Az emelés mértéke > 2000 mm                                                | tandemgörgőkkel (TR)                                     | <b>25</b> H5 Magas sínvezetés <b>(TR)</b> 4250 - ≤ 5000                         |
| <b>08</b> H5 Magas sínvezetés $3500 - \le 4250$                            | <b>18</b> N2 Normál sínvezetés <b>(TR)</b> 4250 - ≤ 5000 | Az emelés mértéke > 2000 mm                                                     |
| Az emeles merteke ≤ 2000 mm                                                |                                                          | <b>26</b> H8 Magas sínvezetés <b>(TR)</b> 5000 — ≤ 7000                         |
| <b>09</b> H5 Magas sínvezetés 3500 - ≤ 4250<br>Az emelés mértéke > 2000 mm |                                                          |                                                                                 |

6-11.2 A beállítható értékek.

\*= gyári beállítás; (TR) = tandemgörgőkkel.

- Kilépés a menüből:
  - Nyomja meg 1x a Stopp gombot.
  - Megjelenik a 07-es menüszám.
  - A funkciók beállítása ebben a menüben ezzel véget ért.
- További funkciók beállítása:
  - A KAPU NYIT és a KAPU ZÁR gombokkal válassza ki a megfelelő menüt.
  - Változtassa meg a beállított értéket.

- A programozás befejezése:
  - Tarts nyomva 3 s-ig a programozógombot.
  - A kijelzőn megjelenik a megfelelő kapuhelyzet.

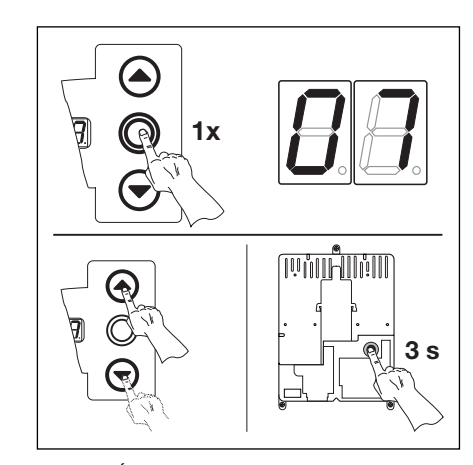

6–11.3 Értékek elmentése Programozás befejezése

# 6.10 08-as programmenü - A közbenső végállás (1/2-NYITÁS) betanítása

A közbenső végállás funkcióval a kap a " - NYITÁS gomb megnyomására csak egy meghatározott, betanított magasságig nyit. A menő beállítása csak totmann üzemmódban lehetséges. A betanított " -nyitást a 99-es menüben lehet törölni.

# Lépések

# vagy:

Ha a vezérlés programozó üzemmódban van, a KAPU NYIT ill. a KAPU ZÁR gombokkal válassza ki a megfelelő menüt (lásd a 6.2 fejezetet).

# vagy:

A programgombbal lépjen be a programozó üzemmódba (lásd a 6.2 fejezet) és lépjen a megfelelő menüre.

- Nyomja meg a Stopp gombot 1x. A kijelzőn villogva megjelenik a következő jel: L I-I..
- A 1/2-nyitás betanítása:

Ezen időszak alatt a kijelző nem villog.

 Nyomja a KAPU NYIT gombot (totmann üzemmód) addig, amíg a kapu a kívánt közbenső nyitásmagasságot el nem éri.
 Ha szükséges a KAPU ZÁR gombbal korrigáljon.

Minden totmann-üzem után a vezérlés csak a kapu megállását követő kb. 1,5 másodperc múlva reagál a következő indítóparancsra.

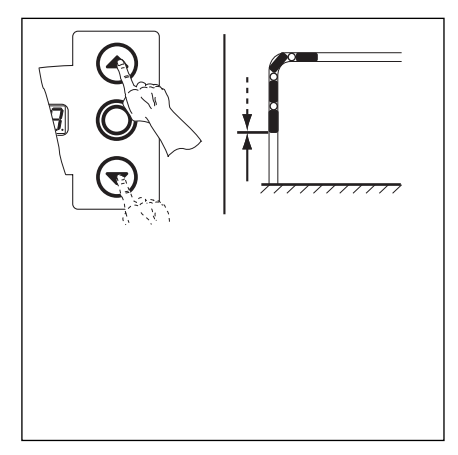

6-12.1 A félnyitás felső végállásának betanítása

- Kilépés a menüből
  - Nyomja meg 1x a Stopp gombot.
  - Megjelenik a 08-as menüszám.
  - A funkciók beállítása ebben a menüben ezzel véget ért.
- További funkciók beállítása:
  - A KAPU NYIT és a KAPU ZÁR gombokkal válassza ki a megfelelő menüt.
  - Változtassa meg a beállított értéket.

- A programozás befejezése:
  - Tartsa nyomva 3 s-ig a programozógombot.
  - A kijelzőn megjelenik a megfelelő kapuhelyzet.

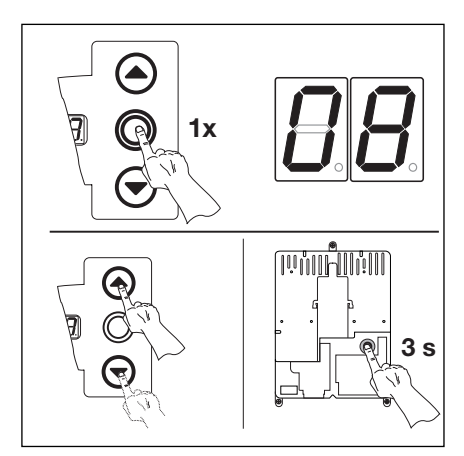

6–12.2 Értékek elmentése Programozás befejezése
### 6.11 09-es programmenü - Az indítási figyelmeztetés és az előzetes figyelmeztetés ideje -

A fenti időkkel az opciósrelé működését szabályozzuk, a relé 18/19-es menüben aktiválható (az idő mp-ben).

#### Lépések

• vagy:

Ha a vezérlés programozó üzemmódban van, a KAPU NYIT ill. a KAPU ZÁR gombokkal válassza ki a megfelelő menüt (lásd a 6.2 fejezetet).

#### vagy:

A programgombbal lépjen be a programozó üzemmódba (lásd a 6.2 fejezetet) és lépjen a megfelelő menüre.

- Nyomja meg a Stopp gombot 1x. A kijelzőn villogva megjelenik a beállított érték.
- A megfelelő érték beállítása:
  - Nyomja meg a KAPU NYIT gombot. Minden egyes gombnyomásra az érték eggyel nő. (max. érték **19**).

#### vagy

- Nyomja meg a KAPU ZÁRT gombot. Minden egyes gombnyomással az érték csökken. (min. érték **01**).

#### vagy

- 00 érték beállítása esetén a funkció ki van kapcsolva.

#### Magyarázat:

Indítási figyelmeztetés = Jel nem automatikus üzemmód esetén minden kapufutás előtt és alatt.

Előzetes figyelmeztetés = Jel automatikus üzemmódban (aut. utánzárás / forgalomirányítás) a kapu ZÁRÁSA előtt és minden kapufutás alatt.

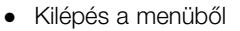

- Nyomja meg 1x a Stopp gombot.
- Megjelenik a 09-es menüszám.
- A funkciók beállítása ebben a menüben ezzel véget ért.
- További funkciók beállítása:
  - A KAPU NYIT és a KAPU ZÁR gombokkal válassza ki a megfelelő menüt.
  - Változtassa meg a beállított értéket.

#### vagy

- A programozás befejezése:
  - Tartsa nyomva 3 s-ig a programozógombot.
  - A kijelzőn megjelenik a megfelelő kapuhelyzet.

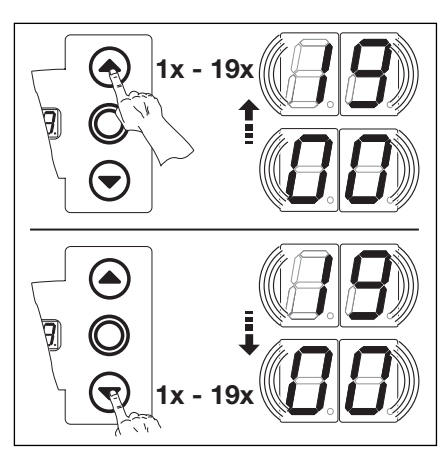

6-13.1 A kívánt érték beállítása.

| 00* | _ · | 11 | 12 |
|-----|-----|----|----|
| 01  | 1 . | 12 | 15 |
| 02  | 2   | 13 | 20 |
| 03  | 3   | 14 | 25 |
| 04  | 4   | 15 | 30 |
| 05  | 5   | 16 | 40 |
| 06  | 6   | 17 | 50 |
| 07  | 7   | 18 | 60 |
| 08  | 8   | 19 | 70 |
| 09  | 9   |    |    |
| 10  | 10  |    |    |
| 1   |     |    |    |

**6–13.2** A beállítható funkciók \* = gyári beállítás

= gyan Deallin

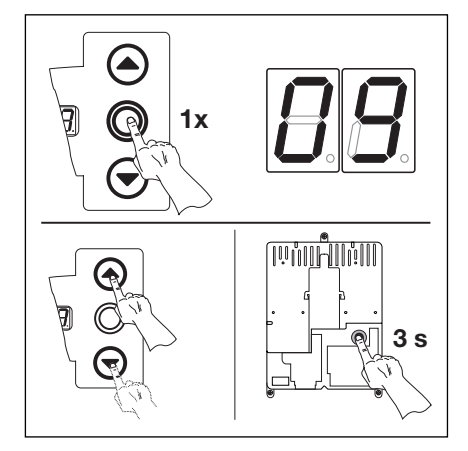

6-13.3 A beállított érték elmentése Programozás befejezése

#### 6.12 10-es programmenü - Az automatikus utánzárás vagy forgalomirányítás nyitvatartási idejének beállítása -

A nyitvatartási idő az az idő, amíg a kapu, a NYITVA véghelyzet elérését követően, az áthaladás véget nyitva marad. Amint letelik, a kapu ZÁRNI kezd (idő másodpercekben). Az üzemmódot a **20-**as menüben be kell programozni.

# Lépések

#### vagy:

Ha a vezérlés a programozó üzemmódban van, a KAPU NYIT ill. a KAPU ZÁR gombokkal válassza ki a megfelelő menüt (lásd a 6.2 fejezetet).

#### vagy:

A programgombbal lépjen be a programozó üzemmódba (lásd a 6.2 fejezetet) és lépjen a megfelelő menüre.

- Nyomja meg a Stopp gombot 1x. A kijelzőn villogva megjelenik a beállított érték.
- A megfelelő érték beállítása:
  - Nyomja meg a KAPU NYIT gombot. Minden egyes gombnyomásra az érték eggyel nő. (max. érték **18**).

#### vagy

- Nyomja meg a KAPU ZÁR gombot. Minden egyes gombnyomással az érték csökken. (min. érték **01**).

#### vagy

- 00 érték beállítása esetén a funkció ki van kapcsolva.

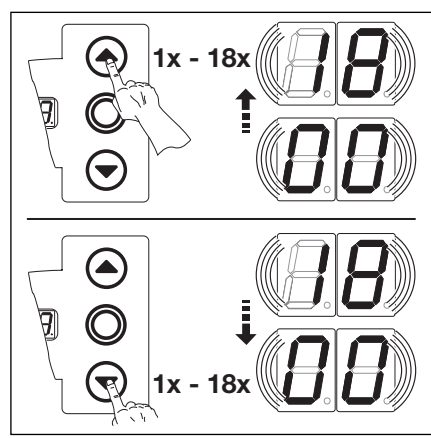

6-14.1 A kívánt érték beállítása

| 00* | _  | 11 | 90  |
|-----|----|----|-----|
| 01  | 5  | 12 | 120 |
| 02  | 10 | 13 | 180 |
| 03  | 15 | 14 | 240 |
| 04  | 20 | 15 | 300 |
| 05  | 25 | 16 | 360 |
| 06  | 30 | 17 | 420 |
| 07  | 35 | 18 | 480 |
| 08  | 40 |    |     |
| 09  | 50 |    |     |
| 10  | 60 |    |     |
|     |    |    |     |

**6–14.2** A beállítható funkciók. \* = gyári beállítás

= gyan beallitas

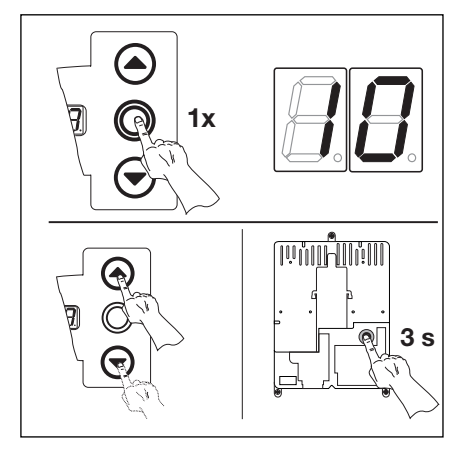

**6–14.3** A beállított érték elmentése Programozás befejezése

## • Kilépés a menüből

- Nyomja meg 1x a Stopp gombot.
- Megjelenik a **10**-es menüszám.
- A funkciók beállítása ebben a menüben ezzel véget ért.
- További funkciók beállítása:
  - A KAPU NYIT és a KAPU ZÁR gombokkal válassza ki a megfelelő menüt.
  - Változtassa meg a beállított értéket.

- A programozás befejezése:
  - Tartsa nyomva 3 s-ig a programozógombot.
  - A kijelzőn megjelenik a megfelelő kapuhelyzet.

#### 6.13 11-es programmenü - A meghajtás válaszának beállítása az X30 bemeneten lévő záróélvédelem működésére -

Itt beállítható, hogy a meghajtás ZÁRÁS irányban, az X30 aljzatra kötött záróélvédelem működésbe lépését követően hogyan viselkedjen.

#### Lépések:

#### • vagy:

ha a vezérlés programozó üzemmódban van, a KAPU NYIT ill. a KAPU ZÁR gombokkal válassza ki a megfelelő menüt (lásd a 6.2 fejezetet).

#### vagy:

- A programgombbal lépjen be a programozó üzemmódba (lásd a 6.2 fejezetet) és lépjen a megfelelő menüre.
- Nyomja meg a Stopp gombot 1x. A kijelzőn villogva megjelenik a beállított érték.
- A megfelelő érték beállítása:
  - Nyomja meg a KAPU NYIT gombot. Minden egyes gombnyomásra az érték eggyel nő. (max. érték 08).

#### vagy

- Nyomja meg a KAPU ZÁR gombot. Minden egyes gombnyomással az érték csökken. (min. érték **01**).

#### vagy

- 00 érték beállítása esetén a funkció ki van kapcsolva.

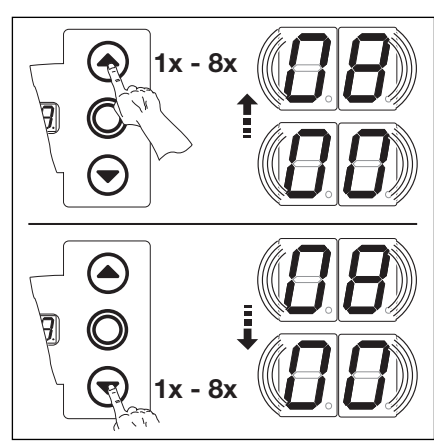

6-15.1 A kívánt érték beállítása.

- 00 Totmann, záróélvédelem nélkül (SKS) ZÁRÁS irányban
- 01 Totmann, záróélvédelemmel (SKS) ZÁRÁS irányban
- 02 SKS: megáll, ha a kapu ZÁRÁS közben akadályba ütközik
- **03**\*SKS: röviden visszanyit, ha a kapu ZÁRÁS közben akadályba ütközik
- 04 SKS: hosszan visszanyit, ha a kapu ZÁRÁS közben akadályba ütközik
- 05 Totmann, kontaktsínes élvédelemmel (8K2) ZÁRÁS irányban
- 06 8K2: megáll, ha a kapu ZÁRÁS közben akadályba ütközik
- 07 8K2: röviden visszanyit, ha a kapu ZÁRÁS közben akadályba ütközik
- 08 8K2: hosszan visszanyit, ha a kapu ZÁRÁS közben akadályba ütközik
- 6-15.2 A beállítható funkciók
- \*= gyári beállítás.
- Kilépés a menüből
  - Nyomja meg 1x a Stopp gombot.
  - Megjelenik a **11**-es menüszám.
  - A funkciók beállítása ebben a menüben ezzel véget ért.
- További funkciók beállítása:
  - A KAPU NYIT és a KAPU ZÁR gombokkal válassza ki a megfelelő menüt.
  - Változtassa meg a beállított értéket.

- A programozás befejezése:
  - Tartsa nyomva 3 s-ig a programozógombot.
  - A kijelzőn megjelenik a megfelelő kapuhelyzet.

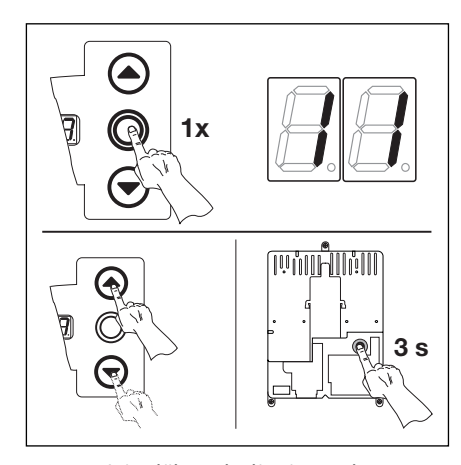

6-15.3 A beállított érték elmentése. A programozás befejezése.

#### 6.14 12-es programmenü - A meghajtás válaszának beállítása az X20 bemeneten lévő biztonsági egység működésére

Itt beállítható, hogy a meghajtás az **X20** aljzatra kötött biztonsági egység (pl. egy fénysorompó) működésbe lépését követően hogyan viselkedjen.

#### Lépések:

#### vagy:

Ha a vezérlés programozó üzemmódban van, a KAPU NYIT ill. a KAPU ZÁR gombokkal válassza ki a megfelelő menüt (lásd a 6.2 fejezetet).

#### vagy:

A programgombbal lépjen be a programozó üzemmódba (lásd a 6.2 fejezetet) és lépjen a megfelelő menüre.

- Nyomja meg a Stopp gombot 1x. A kijelzőn villogva megjelenik a beállított érték.
- A megfelelő érték beállítása:
  - Nyomja meg a KAPU NYIT gombot. Minden egyes gombnyomásra az érték eggyel nő. (max. érték 07).

#### vagy

- Nyomja meg a KAPU ZÁR gombot. Minden egyes gombnyomással az érték csökken. (min. érték **01**).

#### vagy

- 00 érték beállítása esetén a funkció ki van kapcsolva.

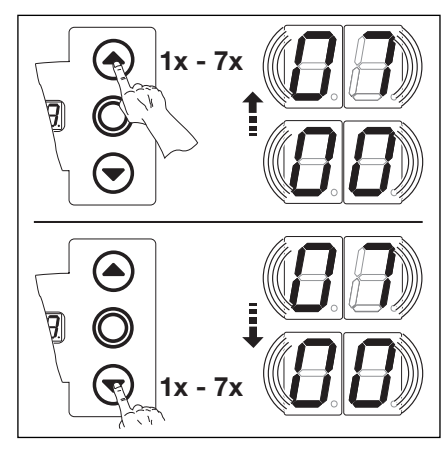

6-16.1 A kívánt érték beállítása.

#### Megjegyzés a 06-os értékhez:

Ezt állítsa be, ha a fénysorompó biztonsági és áthajtást figyelő funkciót is ellát:

A fénysorompó jelére a nyitvatartási idő megszakad. Ha a kapu záródása közben a fénysorompó újra működésbe lép, akkor a kapu hosszan visszanyit.

#### Megjegyzés a 07-esértékhez:

Használja ezt, ha a kaputól távolabb van felszerelve egy áthajtást figyelő fénysorompó:

A fénysorompó jelére a nyitvatartási idő megszakad.

- Kilépés a menüből
  - Nyomja meg 1x a Stopp gombot.
  - Megjelenik a **12**-es menüszám.
  - A funkciók beállítása ebben a menüben ezzel véget ért.
- További funkciók beállítása:
  - A KAPU NYIT és a KAPU ZÁR gombokkal válassza ki a megfelelő menüt.
  - Változtassa meg a beállított értéket.

#### vagy

- A programozás befejezése:
  - Tartsa nyomva 3 s-ig a programozógombot.
  - A kijelzőn megjelenik a megfelelő kapuhelyzet.

- 00\*Nincs biztonsági egység (pl. fénysorompó).
- **01** Biztonsági egység ZÁRÁS irányban. Visszanyitás kikapcsolva, ha a biztonsági egység működésbe lép.
- **02** Biztonsági egység ZÁRÁS irányban. Rövid visszanyitás, ha a biztonsági egység működésbe lép.
- **03** Biztonsági egység ZÁRÁS irányban. Hosszú visszanyitás, ha a biztonsági egység működésbe lép.
- **04** Biztonsági egység (pl. behúzásvédelem) NYITÁS irányban. Visszanyitás kikapcsolva.
- **05** Biztonsági egység NYITÁS irányban. Rövid visszanyitás, ha a biztonsági egység működésbe lép.
- **06** Nyitvatartási idő megszakítása. Biztonsági egység ZÁRÁS irányban. Hosszú visszanyitás, ha a biztonsági egység működésbe lép.
- 07 Nyitvatartási idő megszakítása.

6-16.2 A beállítható funkciók \*= gyári beállítás.

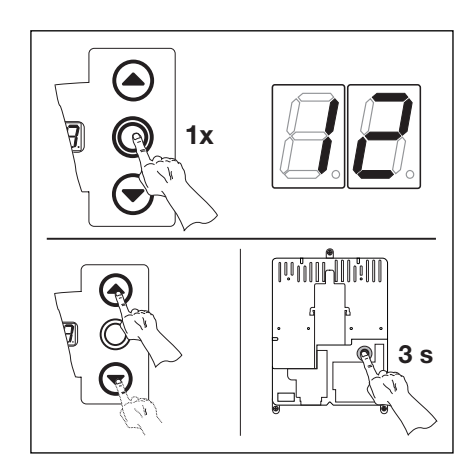

6-16.3 A beállított érték elmentése. A programozás befejezése.

#### 6.15 13-as programmenü - A meghajtás válaszának beállítása az X21 bemeneten lévő biztonsági egység működésére -

Itt beállítható, hogy a meghajtás az **X21** aljzatra kötött biztonsági egység (pl. egy fénysorompó) működésbe lépését követően hogyan viselkedjen.

#### Lépések:

#### • vagy:

Ha a vezérlés programozó üzemmódban van, a KAPU NYIT ill. a KAPU ZÁR gombokkal válassza ki a megfelelő menüt (lásd a 6.2 fejezetet).

#### vagy:

- A programgombbal lépjen be a programozó üzemmódba (lásd a 6.2 fejezetet) és lépjen a megfelelő menüre.
- Nyomja meg a Stopp gombot 1x. A kijelzőn villogva megjelenik a beállított érték.
- A megfelelő érték beállítása:
  - Nyomja meg a KAPU NYIT gombot. Minden egyes gombnyomásra az érték eggyel nő. (max. érték 07).

#### vagy

- Nyomja meg a KAPU ZÁR gombot. Minden egyes gombnyomással az érték csökken. (min. érték **01**).

#### vagy

- 00 érték beállítása esetén a funkció ki van kapcsolva.

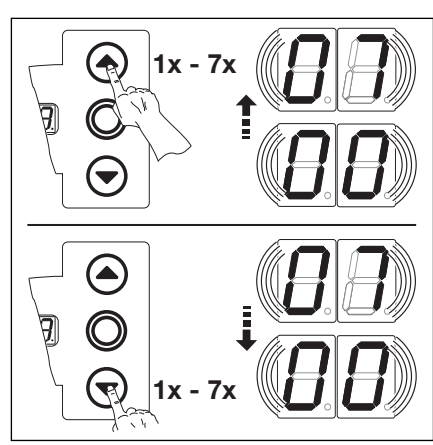

6-17.1 A kívánt érték beállítása.

## Megjegyzés a 06-os értékhez:

Ezt állítsa be, ha a fénysorompó biztonsági és áthajtást figyelő funkciót is ellát:

A fénysorompó jelére a nyitvatartási idő megszakad. Ha a kapu záródása közben a fénysorompó újra működésbe lép, akkor a kapu hosszan visszanyit.

## Megjegyzés a 07-es értékhez:

Használja ezt, ha a kaputól távolabb van felszerelve egy áthajtást figyelő fénysorompó:

A fénysorompó jelére a nyitvatartási idő megszakad.

- 00\*Nincs biztonsági egység (pl. fénysorompó).
- **01** Biztonsági egység ZÁRÁS irányban. Visszanyitás kikapcsolva, ha a biztonsági egység működésbe lép.
- **02** Biztonsági egység ZÁRÁS irányban. Rövid visszanyitás, ha a biztonsági egység működésbe lép.
- **03** Biztonsági egység ZÁRÁS irányban. Hosszú visszanyitás, ha a biztonsági egység működésbe lép.
- **04** Biztonsági egység (pl. behúzásvédelem) NYITÁS irányban. Visszanyitás kikapcsolva.
- **05** Biztonsági egység NYITÁS irányban. Rövid visszanyitás, ha a biztonsági egység működésbe lép.
- 06 Nyitvatartási idő megszakítása. Biztonsági egység ZÁRÁS irányban. Hosszú visszanyitás, ha a biztonsági egység működésbe lép.
- 07 Nyitvatartási idő megszakítása.

6-17.2 A beállítható funkciók \*= gyári beállítás.

- Kilépés a menüből
  - Nyomja meg 1x a Stopp gombot.
  - Megjelenik a **13**-as menüszám.
  - A funkciók beállítása ebben a menüben ezzel véget ért.
- További funkciók beállítása:
  - A KAPU NYIT és a KAPU ZÁR gombokkal válassza ki a megfelelő menüt.
  - Változtassa meg a beállított értéket.

- A programozás befejezése:
  - Tartsa nyomva 3 s-ig a programozógombot.
  - A kijelzőn megjelenik a megfelelő kapuhelyzet..

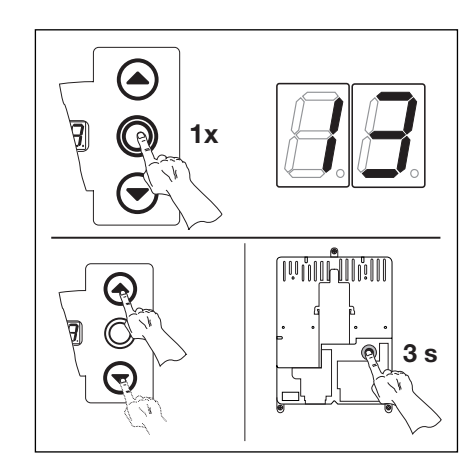

**6-17.3** A beállított érték elmentése. A programozás befejezése.

#### 6.16 14-es programmenü - A meghajtás válaszának beállítása az X22 bemeneten lévő biztonsági egység működésére -

Itt beállítható, hogy a meghajtás az **X22** aljzatra kötött biztonsági egység (pl. egy fénysorompó) működésbe lépését követően hogyan viselkedjen.

# Lépések:

#### vagy:

Ha a vezérlés programozó üzemmódban van, a KAPU NYIT ill. a KAPU ZÁR gombokkal válassza ki a megfelelő menüt (lásd a 6.2 fejezetet).

#### vagy:

A programgombbal lépjen be a programozó üzemmódba (lásd a 6.2 fejezetet) és lépjen a megfelelő menüre.

- Nyomja meg a Stopp gombot 1x. A kijelzőn villogva megjelenik a beállított érték.
- A megfelelő érték beállítása:
  - Nyomja meg a KAPU NYIT gombot. Minden egyes gombnyomásra az érték eggyel nő. (max. érték **07).**

#### vagy

- Nyomja meg a KAPU ZÁR gombot. Minden egyes gombnyomással az érték csökken. (min. érték **01**).

#### vagy

- 00 érték beállítása esetén a funkció ki van kapcsolva.

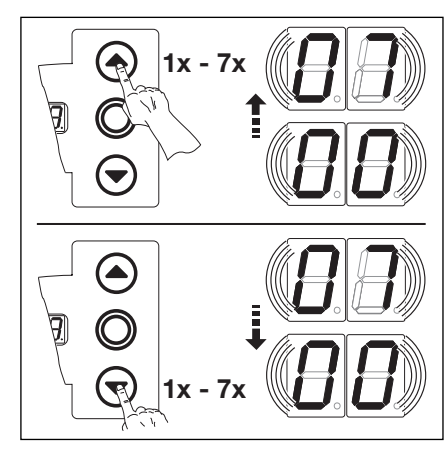

6-18.1 A kívánt érték beállítása.

#### Megjegyzés a 06-os értékhez:

Ezt állítsa be, ha a fénysorompó biztonsági és áthajtást figyelő funkciót is ellát:

A fénysorompó jelére a nyitvatartási idő megszakad. Ha a kapu záródása közben a fénysorompó újra működésbe lép, akkor a kapu hosszan visszanyit.

#### Megjegyzés a 07-esértékhez:

Használja ezt, ha a kaputól távolabb van felszerelve egy áthajtást figyelő fénysorompó:

A fénysorompó jelére a nyitvatartási idő megszakad.

- Kilépés a menüből
  - Nyomja meg 1x a Stopp gombot.
  - Megjelenik a **14**-es menüszám.
  - A funkciók beállítása ebben a menüben ezzel véget ért.
- További funkciók beállítása:
  - A KAPU NYIT és a KAPU ZÁR gombokkal válassza ki a megfelelő menüt.
  - Változtassa meg a beállított értéket.

#### vagy

- A programozás befejezése:
  - Tartsa nyomva 3 s-ig a programozógombot.
  - A kijelzőn megjelenik a megfelelő kapuhelyzet.

- 00\*Nincs biztonsági egység (pl. fénysorompó).
- **01** Biztonsági egység ZÁRÁS irányban. Visszanyitás kikapcsolva, ha a biztonsági egység működésbe lép.
- **02** Biztonsági egység ZÁRÁS irányban. Rövid visszanyitás, ha a biztonsági egység működésbe lép.
- **03** Biztonsági egység ZÁRÁS irányban. Hosszú visszanyitás, ha a biztonsági egység működésbe lép.
- **04** Biztonsági egység (pl. behúzásvédelem) NYITÁS irányban. Visszanyitás kikapcsolva.
- **05** Biztonsági egység NYITÁS irányban. Rövid visszanyitás, ha a biztonsági egység működésbe lép.
- **06** Nyitvatartási idő megszakítása. Biztonsági egység ZÁRÁS irányban. Hosszú visszanyitás, ha a biztonsági egység működésbe lép.
- 07 Nyitvatartási idő megszakítása.

6-18.2 A beállítható funkciók \*= gyári beállítás.

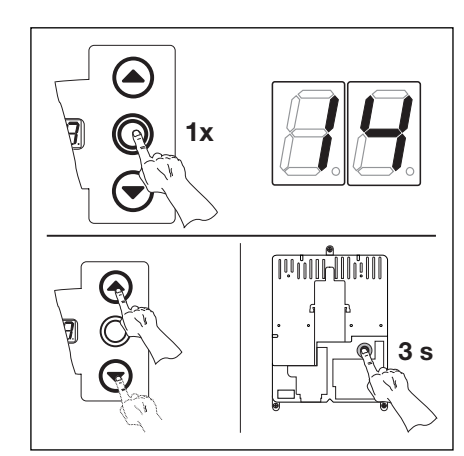

**6-18.3** A beállított érték elmentése. A programozás befejezése.

#### 6.17 15-ös programmenü - Az impulzusbemenet válaszai -

Itt beállítható, hogy a meghajtás az X2 aljzatán lévő impulzusbemenet hatására hogyan viselkedjen.

#### Lépések:

• vagy:

Ha a vezérlés programozó üzemmódban van, a KAPU NYIT ill. a KAPU ZÁR gombokkal válassza ki a megfelelő menüt (lásd a 6.2 fejezetet).

vagy:

A programgombbal lépjen be a programozó üzemmódba (lásd a 6.2 fejezetet) és lépjen a megfelelő menüre.

- Nyomja meg a Stopp gombot 1x. A kijelzőn villogva megjelenik a beállított érték.
- A megfelelő érték beállítása:
  - Nyomja meg a KAPU NYIT gombot. Minden egyes gombnyomásra az érték eggyel nő. (max. érték **02).**

#### vagy

- Nyomja meg a KAPU ZÁR gombot. Minden egyes gombnyomással az érték csökken. (min. érték **01**).

#### vagy

- 00 érték beállítása esetén a funkció ki van kapcsolva.

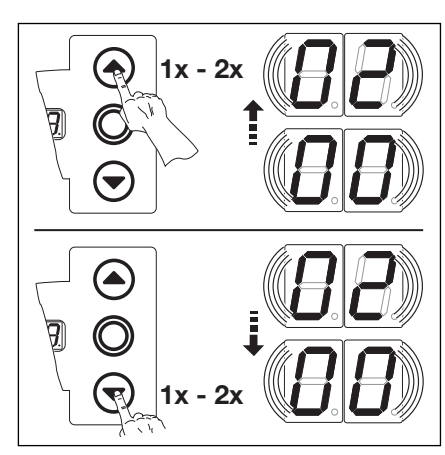

6-19.1 A kívánt érték beállítása.

Megjegyzés az 01 - 02 értékhez: az országspecifikus előírásokat feltétlenül

tartsa be!

#### Megjegyzés automata üzemmódhoz:

(20-as menü 01-es vagy 02-es értékre állítva). Ilyenkor a 15-ös menü értékeit figyelmen kívül hagyja a vezérlés, és csak a következő működési elv érvényesül: Impulzusos nyitás Stopp funkció nélkül. A helyi előírásokra legyen figyelem! 00\*Impulzusos működés (impulzuskövetés a kézi elemekhez, pl. nyomógomb, kéziadó, húzókapcsoló):
 Nyitás-Stopp-Zárás-Stopp-Nyitás-Stopp ...

**01** Impulzusos működés (elektronikusan műk. elemekhez, pl. indukciós hurok): Nyitás (a NYITVA végállásig) - Zárás (a ZÁRVA végállásig)

02 Impulzusos működés (elektronikusan műk. elemekhez, pl. indukciós hurok):

- NYITÁS irányban: Nyitás-Stopp-Nyitás-Stopp ... (a NYITVA véghelyzetig)
- ZÁRÁS irányban: Zárás (zár, végáll-ig) -Stopp-Nyitás-Stopp-Nyitás ... (a NYITVA véghelyzetig)
- **6–19.2** A beállítható funkciók \*= gyári beállítás.
- Kilépés a menüből
  - Nyomja meg 1x a Stopp gombot.
  - Megjelenik a **15**-ös menüszám.
  - A funkciók beállítása ebben a menüben ezzel véget ért.
- További funkciók beállítása:
  - A KAPU NYIT és a KAPU ZÁR gombokkal válassza ki a megfelelő menüt.
  - Változtassa meg a beállított értéket.

- A programozás befejezése:
  - Tartsa nyomva 3 s-ig a programozógombot.
  - A kijelzőn megjelenik a megfelelő kapuhelyzet ..

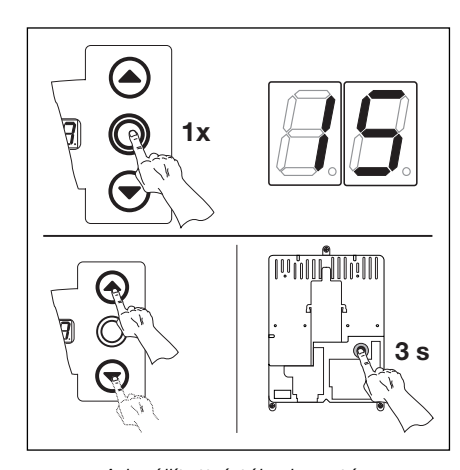

**6-19.3** A beállított érték elmentése. A programozás befejezése.

#### 6.18 16-os programmenü - A parancsoló elemek reakciói -

Itt lehet beállítani a vezérlőszekrény fedelébe integrált és az X3/X10 aljatokra kötött parancsadó elemek funkcióit.

#### Lépések:

• vagy:

Ha a vezérlés programozó üzemmódban van, a KAPU NYIT ill. a KAPU ZÁR gombokkal válassza ki a megfelelő menüt (lásd a 6.2 fejezetet).

#### vagy:

A programgombbal lépjen be a programozó üzemmódba (lásd a 6.2 fejezetet) és lépjen a megfelelő menüre.

- A megfelelő érték beállítása:

- Nyomja meg a KAPU NYIT gombot. Minden egyes gombnyomásra az érték eggyel nő. (max. érték 04).

#### vagy

- Nyomja meg a KAPU ZÁR gombot. Minden egyes gombnyomással az érték csökken. (min. érték 01).

#### vagy

- 00 érték beállítása esetén a funkció ki van kapcsolva.

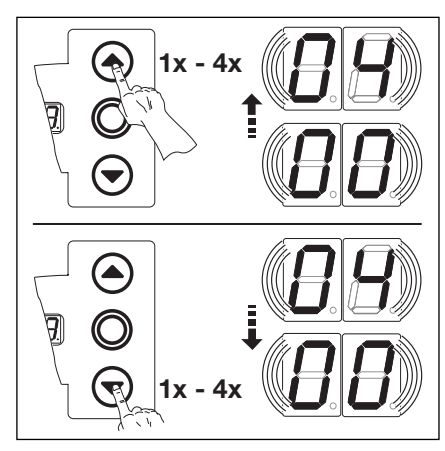

6-20.1 A kívánt érték beállítása.

Megjegyzés az 02 - 04 értékhez:

Az országos előírásokra legyen fiqvelemmel!

# Megjegyzés automata üzemmódhoz:

(20-as menü 01-es vagy 02-es értékre állítva). Ilyen esetben a 16-os menü értékeit a vezérlés nem veszi figyelembe, és csak a következő működési elv érvényesül:

- A NYIT gomb hatására a kapu nyitni kezd Stopp funkció nélkül.
- A ZÁR gomb hatására a nyitvatartási idő megszakad, ha a kapu nyitva van.
- Stopp megnyomása = Stopp funkció.
- 1/2 nyitás = nincs ilyen funkció

Az országos előírásokra feltétlenül legyen figyelemmel!

- Kilépés a menüből
  - Nyomja meg 1x a Stopp gombot.
  - Megjelenik a **16**-os menüszám.
  - A funkciók beállítása ebben a menüben ezzel véget ért.
- További funkciók beállítása:
  - A KAPU NYIT és a KAPU ZÁR gombokkal válassza ki a megfelelő menüt.
  - Változtassa meg a beállított értéket.

- A programozás befejezése:
  - Tartsa nyomva 3 s-ig a programozógombot.
  - A kijelzőn megjelenik a megfelelő kapuhelyzet.

- 00\*A nyomógombok működése a Stopp-gombbal váltásban
  - NYIT gomb: Nyitás-Stopp-Nyitás-Stopp ...
  - ZÁR gomb: Zárás-Stopp-Zárás-Stopp-Zárás-Stopp ...
- 01 Csak nyomógomb funkciók
  - NYIT gomb: Nyitás a nyitva végállásig, a ZÁR gombra a kapu megáll.
  - ZÁR gomb: Zárás a zárva végállásig, a NYIT gombra a kapu megáll.
- 02 Irányváltós nyomógomb funkció ZÁRÓDÓ kapu esetén - A NYIT gomb megállítja a kaput, majd öntartással végbemegy a NYITÁS.
- 03 Irányváltós nyomógomb funkció NYÍLÓ kapu esetén
- A ZÁR gomb megállítja a kaput, majd öntartással végbemegy a ZÁRÁS.
- 04 Irányváltós nyomógomb funkció MINDKÉT IRÁNYBAN - A NYIT gomb megállítja a zárást, majd öntartással kinyit a kapu.
  - A ZÁR gomb megállítja a nyitást, majd öntartással bezár a kapu.
- 6-20.2 A beállítható funkciók

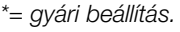

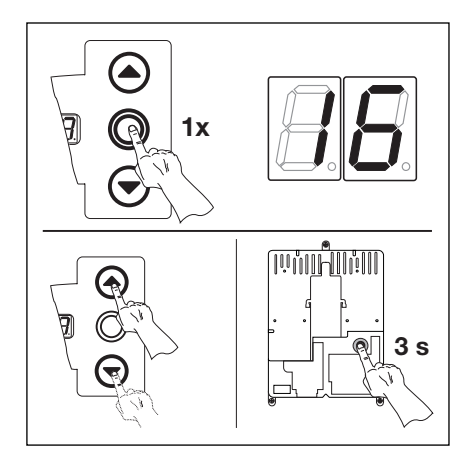

6-20.3 A beállított érték elmentése. A programozás befejezése.

#### 6.19 17-es programmenü - A minizár megváltoztatja parancsadó elemek reakcióját -

Itt állítható be, hogy a vezérlőszekrénybe integrált minizár működtetésére a parancsadó elemek hogyan viselkedjenek. A minizár egy mesterkapcsoló funkciót kap.

#### Lépések

- Nyissa ki a vezérlést, majd helyezze át a minizár csatlakozóját a nyomógombpanelen (lásd a 6.21.1 ábrát).
- vagy:

Ha a vezérlés programozó üzemmódban van, a KAPU NYIT ill. a KAPU ZÁR gombokkal válassza ki a megfelelő menüt (lásd 6.2.fejezetet).

#### vagy:

A programgombbal lépjen be a programozó üzemmódba (lásd a 6.2 fejezetet) és lépjen a megfelelő menüre.

- Nyomja meg a Stopp gombot 1x. A kijelzőn villogva megjelenik a beállított érték.
- A megfelelő érték beállítása:
  - Nyomja meg a KAPU NYIT gombot.
     Minden egyes gombnyomásra az érték eggyel nő. (max. érték 08).

#### vagy

 Nyomja meg a KAPU ZÁR gombot.
 Minden egyes gombnyomással az érték csökken. (min. érték **00**).

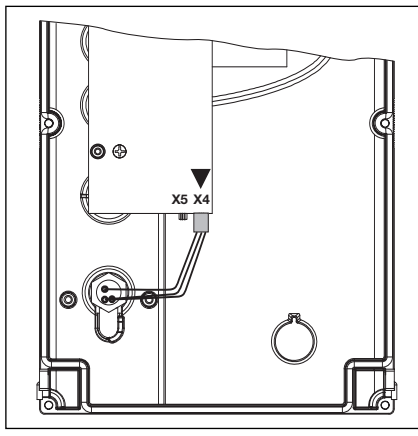

**6-21.1** A minizár csatlakozója a fedél belső oldalán. X5-ről X4-re helyezze át a csatlakozót.

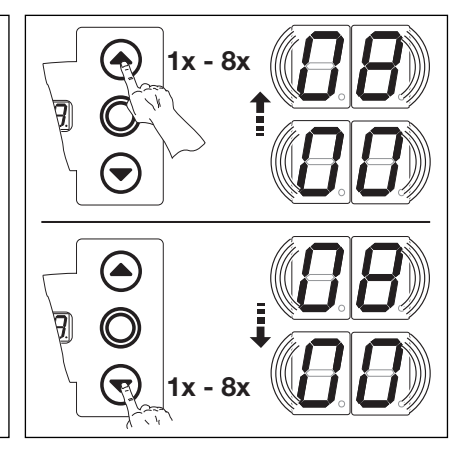

6-21.2 A kívánt érték beállítása

- 00\* Minizár funkciók nélkül.
- 01 A minizár 1-es állásban a vezérlőszekrényre integrált nyomógombokat letiltja (kivéve a Stopp-gomb).
- 02 A minizár 1-es állásában letiltja a külső vezérlőjeleket (kivéve a Stopp-gomb).
- 03 A minizár 1-es állásában letiltja a vezérlőszekrényre integrált gombokat és a külső vezérlő jeleket (kivéve a Stopp-gomb).
- 04 A minizár 1-es állásában letiltja a vezérlőszekrényre integrált gombokat (kivéve a Stopp-gomb). A külső NYIT / ZÁR gombok mestergombok lesznek.
- 05 A minizár 1-es állásában letiltja az összes vezérlőjelet (kivéve a Stopp-gomb). A vezérlőszekrény NYIT / ZÁR gombok mestergombok lesznek.

A minizár letiltja a vezérlőszekrényre integrált nyomógombokat (kivéve a.Stopp-gomb). A külső NYIT / ZÁR gomb mestergomb lesz

KAPU NYIT köztes véghelyzetig - KAPU ZÁR (téli üzemmód).

1/2 nyitás-gomb a következő funkciót kapja: KAPU NYIT köztes

véghelyzetig KAPU ZÁR (téli üzemmód) automatikus utánzárással.

A 1/2 nyitás-gomb a következő funkciót kapja:

• A minizár 1-es állásában:

A minizár 1-es állásában:

• A minizár **1-es** állásában:

- **06** A minizár **0** állásában:
- A minizár letiltja a vezérlőszekrényre integrált nyomógombokat (kivéve a Stopp-gomb).
- A minizár 0 állásában:
   A 1/2 nyitás-gomb a következő funkciót kapja:
   KAPU NYIT KAPU ZÁR (nyári üzemmód).
- A minizár 0 állásában:
   a 1/2 nyitás-gomb a következő funkciót kapja: KAPU NYIT -KAPU ZÁR (nyári üzemmód) automatikus utánzárással.
- 6-21.3 A beállítható funkciók
- \*= gyári beálltás
- Kilépés a menüből
  - Nyomja meg 1x a Stopp gombot.
  - Megjelenik a **17-es** menüszám.
  - A funkciók beállítása ebben a menüben ezzel véget ért.
- További funkciók beállítása:
  - A KAPU NYIT és a KAPU ZÁR gombokkal válassza ki a megfelelő menüt.
  - Változtassa meg a beállított értéket.

- A programozás befejezése:
  - Tartsa nyomva 3 s-ig a programozógombot.
  - A kijelzőn megjelenik a megfelelő kapuhelyzet.

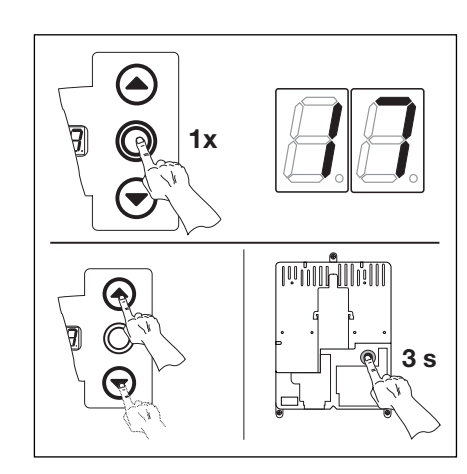

**6-21.4** A beállított érték elmentése Programozás befejezése.

A

 $\mathbf{\overline{}}$ 

**T** 

1x - 7x

1x - 7)

6-22.2 A kívánt érték beállítása.

#### 6.20 18-as programmenü - Az 1-es sz. opciósrelé beállítása -

Az 1-es opciósrelé meghatározott üzemállapotokhoz tartósan meghúzott vagy kapcsolgató helyzetben lehet. Lásd a 7.3 fejezetet.

# Lépésekvagy:

Ha a vezérlés programozó üzemmódban van, a KAPU NYIT ill. a KAPU ZÁR gombokkal válassza ki a megfelelő menüt (lásd a 6.2 fejezetet).

#### vagy:

A programgombbal lépjen be a programozó üzemmódba (lásd a 6.2 fejezet) és lépjen a megfelelő menüre.

- Nyomja meg a Stopp gombot 1x. A kijelzőn villogva megjelenik a beállított érték.
- A megfelelő érték beállítása
  - Nyomja meg a KAPU NYIT gombot.
     Minden egyes gombnyomásra az érték eggyel nő. (max. érték 07).

#### vagy

 Nyomja meg a KAPU ZÁR gombot. Minden egyes gombnyomással az érték csökken. (min. érték **01**).

#### vagy

 - 00 érték beállítása esetén a funkció ki van kapcsolva.

## Megjegyzés a 06 - 07 értékekhez:

Indítási figyelmeztetés = Jel nem automatikus üzemmód esetén minden kapufutás előtt és alatt.

Előzetes figyelmeztetés = Jel automatikus üzemmódban (aut. utánzárás / forgalomirányítás) a kapu ZÁRÁSA előtt és minden kapufutás alatt.

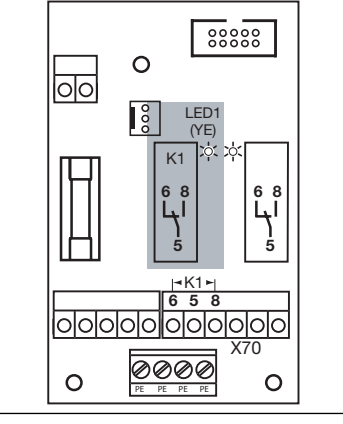

6-22.1 Az 1-es opciósrelé helyzete az opciósrelé-panelen

#### 00\*Opciósrelé kikapcsolva

- 01 NYITVA helyzet végálláskijelzése
- 02 ZÁRÁS helyzet végálláskijelzése
- 03 "Köztes véghelyzet (1/2- nyitás)" kijelzése
- 04 Törlőjel "KAPU NYIT" vagy "BEHAJTÁS" parancs esetén
- 05 "Hibaüzenet a display-n" kijelzés
- 06 Indítási/Előzetes figyelmeztetés tartósjel (időbeállítás a 09-es menüben)
- 07 Indítási/Előzetes figyelmeztetés villogva (időbeállítás a 09-es menüben)

6-22.3 A beállítható funkciók

\*= gyári beállítás

- Kilépés a menüből
  - Nyomja meg 1x a Stopp gombot.
  - Megjelenik a 18-as menüszám.
  - A funkciók beállítása ebben a menüben ezzel véget ért.
- További funkciók beállítása:
  - A KAPU NYIT és a KAPU ZÁR gombokkal válassza ki a megfelelő menüt.
  - Változtassa meg a beállított értéket.

- A programozás befejezése:
  - Tartsa nyomva 3 s-ig a programozógombot.
  - A kijelzőn megjelenik a megfelelő kapuhelyzet..

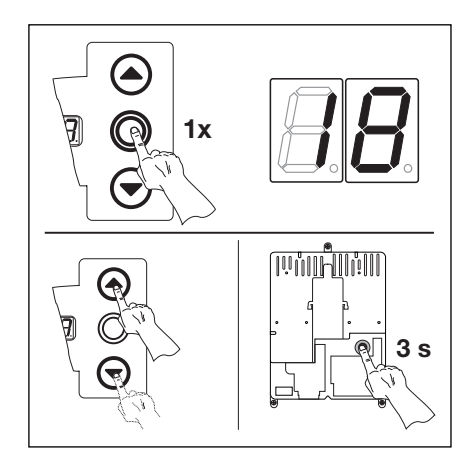

6-22.4 A beállított érték elmentése A programozás befejezése.

#### A/B460

#### 6.21 19-es programmenü - A 2-es sz. opciósrelé beállítása -

A 2-es opciósrelé meghatározott üzemállapotokhoz tartósan meghúzott vagy kapcsolgató helyzetben lehet. Lásd a 7.3 fejezetet.

# Lépések

#### • vagy:

Ha a vezérlés programozó üzemmódban van, a KAPU NYIT ill. a KAPU ZÁR gombokkal válassza ki a megfelelő menüt (lásd a 6.2 fejezetet).

#### vagy:

A programgombbal lépjen be a programozó üzemmódba (lásd a 6.2 fejezet) és lépjen a megfelelő menüre.

- Nyomja meg a Stopp gombot 1x. A kijelzőn villogva megjelenik a beállított érték.
- A megfelelő érték beállítása
  - Nyomja meg a KAPU NYIT gombot.
     Minden egyes gombnyomásra az érték eggyel nő. (max. érték 07).

#### vagy

 Nyomja meg a KAPU ZÁR gombot.
 Minden egyes gombnyomással az érték csökken. (min. érték **01**).

#### vagy

 - 00 érték beállítása esetén a funkció ki van kapcsolva.

#### Megjegyzés a 06 - 07 értékekhez:

Indítási figyelmeztetés = Jel nem automatikus üzemmód esetén minden kapufutás előtt és alatt.

Előzetes figyelmeztetés = Jel automatikus üzemmódban (aut. utánzárás / forgalomirányítás) a kapu ZÁRÁSA előtt és minden kapufutás alatt.

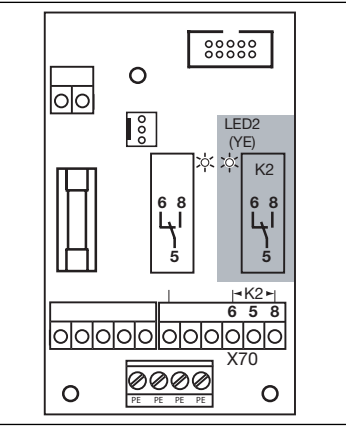

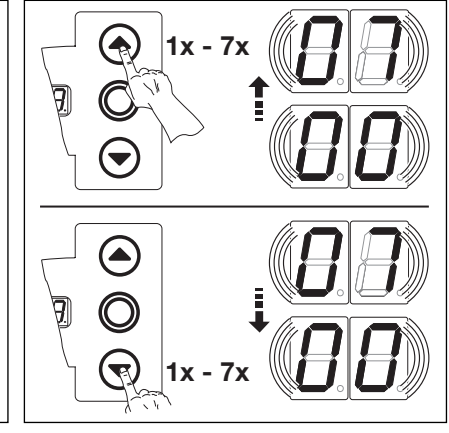

6-23.2 A kívánt érték beállítása.

6-23.1 A 2-es opciósrelé helyzete az opciósrelé-panelen

#### 00\*Opciósrelé kikapcsolva

- 01 NYITVA helyzet végálláskijelzése
- 02 ZÁRVA helyzet végálláskijelzése
- 03 "Köztes véghelyzet (1/2 nyitás)" kijelzése
- 04 Törlőjel "KAPU NYIT" vagy "BEHAJTÁS" parancs esetén
- 05 "Hibaüzenet a display-n" kijelzés
- 06 Indítási/Előzetes figyelmeztetés tartósjel (időbeállítás a 09-es menüben)
- 07 Indítási/Előzetes figyelmeztetés villogva (időbeállítás a 09-es menüben)
- 6-23.3 A beállítható funkciók \*= gyári beállítás
- = gyan beallita
- Kilépés a menüből
  - Nyomja meg 1x a Stopp gombot.
  - Megjelenik a **19**-es menüszám.
  - A funkciók beállítása ebben a menüben ezzel véget ért.
- További funkciók beállítása:
  - A KAPU NYIT és a KAPU ZÁR gombokkal válassza ki a megfelelő menüt.
  - Változtassa meg a beállított értéket.

- A programozás befejezése:
  - Tartsa nyomva 3 s-ig a programozógombot.
  - A kijelzőn megjelenik a megfelelő kapuhelyzet.

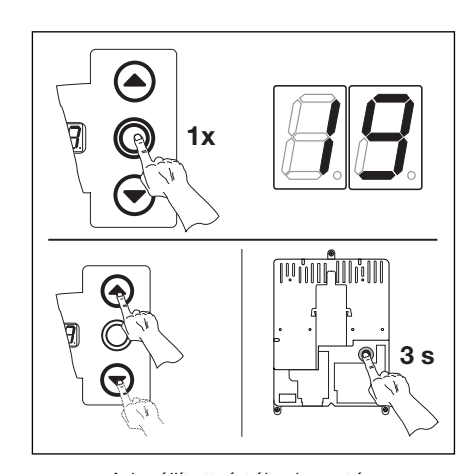

**6-23.4** A beállított érték elmentése A programozás befejezése.

#### 6.22 20-as programmenü - Az üzemmódok beállítása -

Itt lehet beállítani, hogy a vezérlés kézi üzemmódban vagy automatikus üzemmódban (automatikus utánzárás vagy forgalomirányítás) működjön.

#### Lépések

#### • vagy:

Ha a vezérlés programozó üzemmódban van, a KAPU NYIT ill. a KAPU ZÁR gombokkal válassza ki a megfelelő menüt (lásd a 6.2 fejezetet).

#### vagy:

A programgombbal lépjen be a programozó üzemmódba (lásd a 6.2 fejezet) és lépjen a megfelelő menüre.

- Nyomja meg a Stopp gombot 1x. A kijelzőn villogva megjelenik a beállított érték.
- A megfelelő érték beállítása
  - Nyomja meg a KAPU NYIT gombot. Minden egyes gombnyomásra az érték eggyel nő. (max. érték **02**).

#### vagy

- Nyomja meg a KAPU ZÁR gombot. Minden egyes gombnyomással az érték csökken. (min. érték **00**).

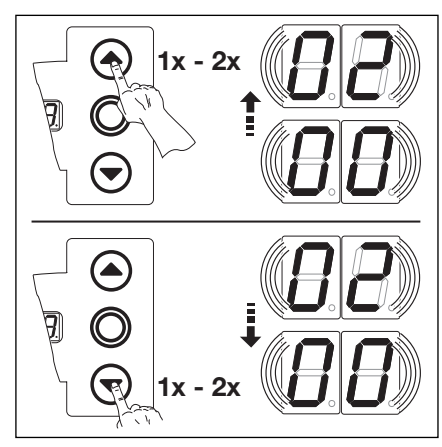

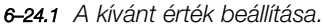

# 00\*Kézi vezérlés 01 Automatikus utánzárás 02 Forgalomirányítás

**6-24.2** A beállítható funkciók. \*= gyári beállítás

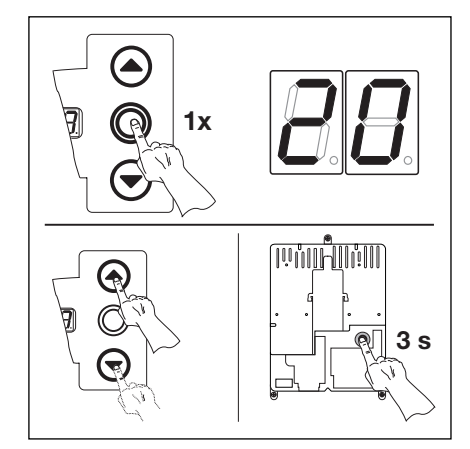

**6-24.3** A beállított érték elmentése A programozás befejezése.

#### Megjegyzés:

Automatikus utánzárás esetén a 18/19-es menüben az opciósrelét programozni kell

A forgalomirányítás előfeltétele a megfelelő panel szakszerű installációja (7. fejezet).

- Kilépés a menüből
  - Nyomja meg 1x a Stopp gombot.
  - Megjelenik a 20-as menüszám.
  - A funkciók beállítása ebben a menüben ezzel véget ért.
- További funkciók beállítása:
  - A KAPU NYIT és a KAPU ZÁR gombokkal válassza ki a megfelelő menüt.
  - Változtassa meg a beállított értéket.

- A programozás befejezése:
- Tartsa nyomva 3 s-ig a programozógombot.
- A kijelzőn megjelenik a megfelelő kapuhelyzet.

#### 6.23 21-es programmenü - A tesztelt személybejáró-érzékelő ellenőrzése -

Itt lehet ellenőrizni az X31 aljzatra kötött (SKS élvédelmi panel) személybejáró-érzékelő tesztjének be- vagy kikapcsolt helyzetét.

# Lépések

#### • vagy:

Ha a vezérlés programozó üzemmódban van, a KAPU NYIT ill. a KAPU ZÁR gombokkal válassza ki a megfelelő menüt (lásd a 6.2 fejezetet).

#### vagy:

A programgombbal lépjen be a programozó üzemmódba (lásd a 6.2 fejezet) és lépjen a megfelelő menüre.

- Nyomja meg a Stopp gombot 1x. A kijelzőn villogva megjelenik a beállított érték.
- A megfelelő érték beállítása:
  - Nyomja meg a KAPU NYIT gombot. Minden egyes gombnyomásra az érték eggyel nő. (max. érték **01**).

#### vagy

- Nyomja meg a KAPU ZÁR gombot. Minden egyes gombnyomással az érték csökken. (min. érték **00**).

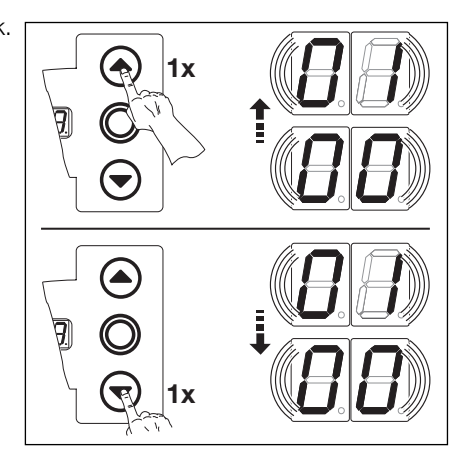

6-25.1 A kívánt érték beállítása.

00\*A tesztelés ellenőrzése kikapcsolva

 O1 Tesztelés ellenőrzése bekapcsolva
 Negatív teszteredmény a kapu működését 16-os hibaüzenettel megakadályozza.

**6–25.2** A beállítható funkciók. \*= gyári beállítás

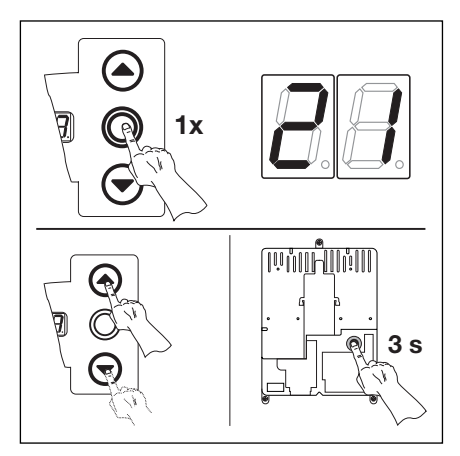

**6-25.3** A beállított érték elmentése A programozás befejezése.

#### • Kilépés a menüből

- Nyomja meg 1x a Stopp gombot.
- Megjelenik a **21**-es menüszám.
- A funkciók beállítása ebben a menüben ezzel véget ért.
- További funkciók beállítása:
  - A KAPU NYIT és a KAPU ZÁR gombokkal válassza ki a megfelelő menüt.
  - Változtassa meg a beállított értéket.

- A programozás befejezése:
  - Tartsa nyomva 3 s-ig a programozógombot.
  - A kijelzőn megjelenik a megfelelő kapuhelyzet.

#### 6.24 99-es programmenü - Adatok visszaállítása -

Ebben a menüben lehet a vezérlőprogram különböző adatait a gyári beállításokra visszaállítani.

#### Lépések

#### vagy:

Ha a vezérlés programozó üzemmódban van, a KAPU NYIT ill. a KAPU ZÁR gombokkal válassza ki a megfelelő menüt (lásd a 6.2 fejezetet).

#### vagy:

A programgombbal lépjen be a programozó üzemmódba (lásd a 6.2 fejezet) és lépjen a megfelelő menüre.

- Nyomja meg a Stopp gombot 1x. A kijelzőn villogva megjelenik a beállított érték.
- A megfelelő érték beállítása:
  - Nyomja meg a KAPU NYIT gombot. Minden egyes gombnyomásra az érték eggyel nő. (max. érték 05).

#### vagy

- Nyomja meg a KAPU ZÁR gombot. Minden egyes gombnyomással az érték csökken. (min. érték **01**).

#### vagy

- 00 érték beállítása esetén a funkció ki van kapcsolva

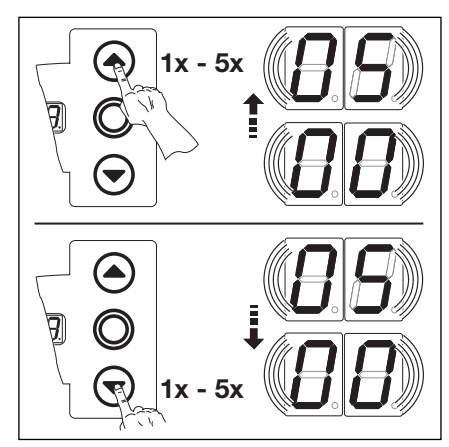

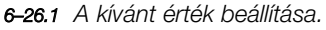

# 00\*Nincs változtatás

- 01 Karbantartási intervallum visszaállítás
- 02 Marke im Fehlerspeicher wechseln
- **03** Az értékek visszaállítása a gyári beállításokra a 8-as menütől
- **04** Az összes menü értékeinek visszaállítása a gyári beállításokra.
- **05** A köztes véghelyzet (1/2-nyitás) pozíciójának törlése

#### **6-26.2** A beállítható funkciók. \*= gyári beállítás

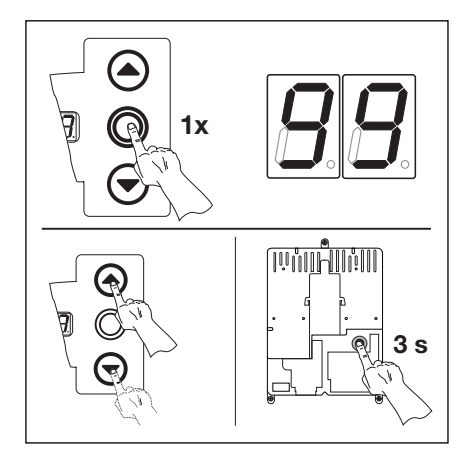

**6-26.3** A beállított érték elmentése A programozás befejezése

## • Kilépés a menüből

- Nyomja meg 1x a Stopp gombot.
- Megjelenik a 99-es menüszám.
- A funkciók beállítása ebben a menüben ezzel véget ért.
- További funkciók beállítása:
  - A KAPU NYIT és a KAPU ZÁR gombokkal válassza ki a megfelelő menüt.
  - Változtassa meg a beállított értéket.

#### vagy

- A programozás befejezése:
  - Tartsa nyomva 3 s-ig a programozógombot.
  - A kijelzőn megjelenik a megfelelő kapuhelyzet.

TR25E029

# 7 Tartozékok és bővítő egységek

# 7.1 Általános

A tartozékok és bővítő egységek beépítése előtt az alábbiakra feltétlenül legyen figyelemmel:

A tartozékok és bővítő egységek beépítése előtt a berendezést feszültségmentesítse és az illetéktelen visszakapcsolás elleni biztonsági előírásokat feltétlenül tartsa meg.

- A vezérléshez csak a gyártótól származó tartozékokat és bővítő egységeket használjon.
- Az országos biztonsági előírásokat feltétlenül tartsa be.
- A hálózati- és a vezérlővezetéket egymástól okvetlenül elkülönítve vezesse.

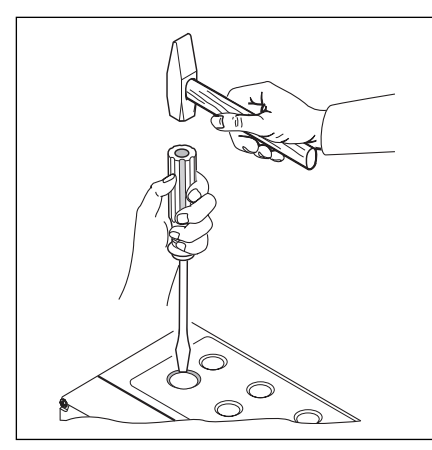

7–1.1 Utólagos kábelvezetéshez a házon előkészített kigyengítést **csak** zárt fedél esetén törje ki!

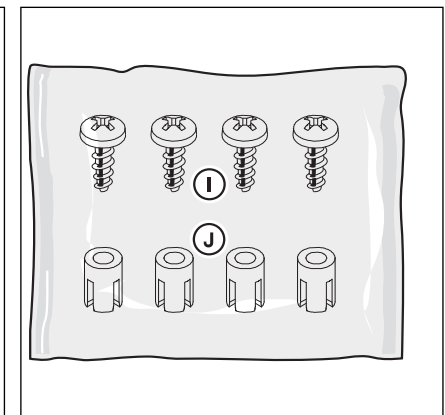

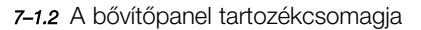

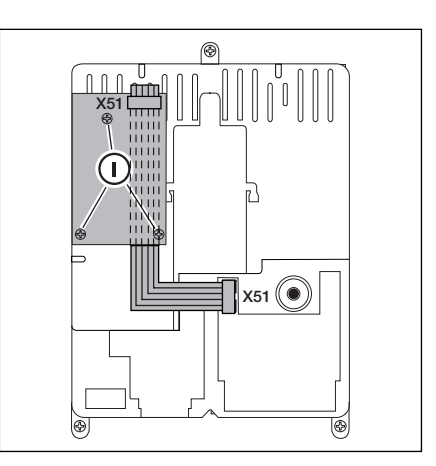

**7–1.3** A bővítőpanel felszerelése a vezérlésbe, és kábelátvezetés az X51 aljzathoz.

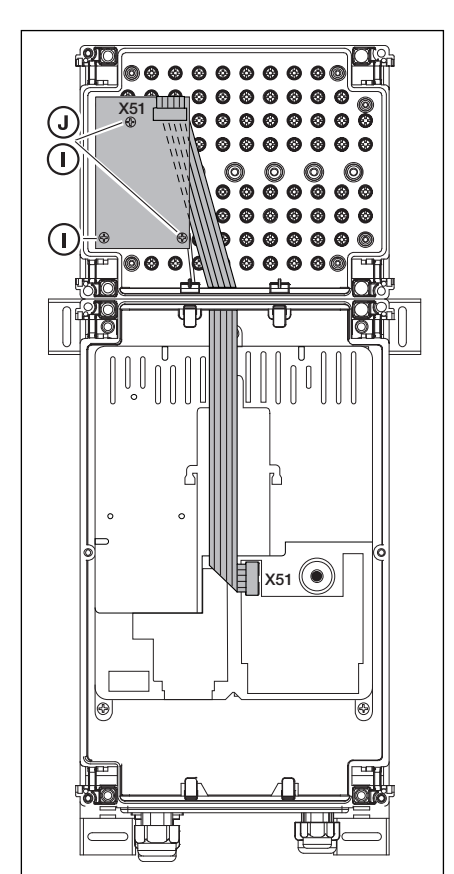

**7–1.4** Bővítőpanel külön házban, és kábelátvezetés az X51 aljzathoz.

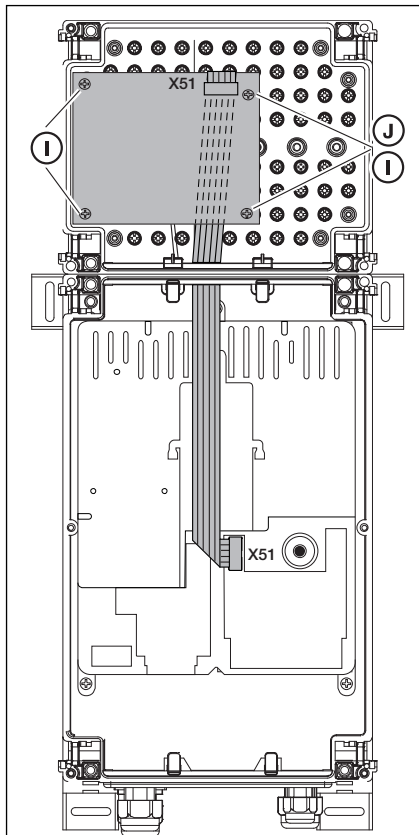

7-1.5 Bővítőpanel két részegységgel, külön házban, és kábelátvezetéssel az X51 aljzathoz.

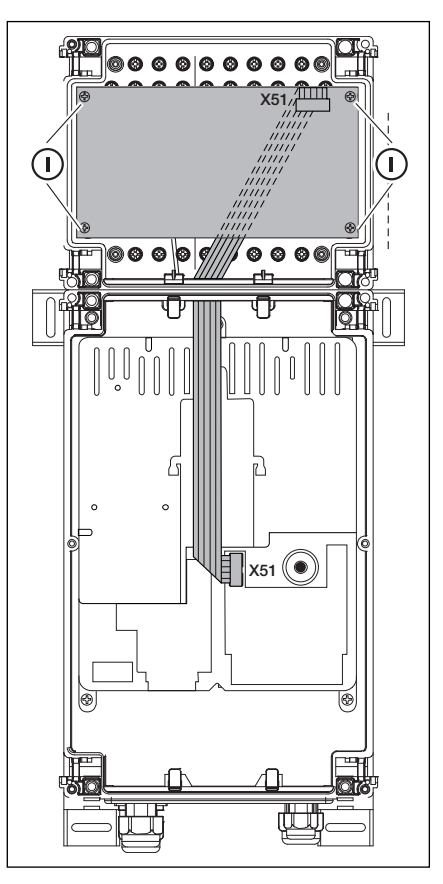

**7–1.6** Bővítőpanel három részegységgel, külön házban, és kábelátvezetéssel az X51 aljzathoz.

#### 7.2 Forgalomirányító vezérlés

A forgalomirányítás paneljével egy lámpavezérlő relékontaktus és egy opcionális felhasználás áll rendelkezésre.

A panelt a 230 V üzemi feszültséggel közvetlenül kell megtáplálni. A vezérlő alaplaphoz való csatlakoztatása az X51 aljzaton keresztül történik. A kiegészítő paneleket az X80/X82 aljzatokra kell csatlakoztatni.

K1 relé Behajtás piros lámpa

K2 relé Behajtás zöld lámpa

K3 relé Kihajtás piros lámpa

K4 relé Kihajtás zöld lámpa

Az X71-en lévő, K1-K4 relékhez tartozó kontaktusok az F1 biztosítékon keresztül az 1/X90 kapocshoz vannak kötve. A max. kontakt terhelés 500 W.

- X51 Csatlakozás a vezérléshez
- X80 A végálláskijelző relépanel csatlakoztatása (lásd a 7.3 fejezetet).
   Ez egy potenciálmentes kontaktus a KAPU NYITVA és KAPU ZÁRVA véghelyzetek kijelzésére.
- X82 Az opcionális funkciók relépaneljének csatlakozója (lásd a 7.3 fejezetet)-

Ez egy potenciálmentes kontaktus a végálláskijelzés a "KAPU NYIT"parancs törlőjel, az "automatikus utánzárás kikapcsolva"- jel, hibaüzenet és az indítási- / előzetes figyelmeztetés számára.2

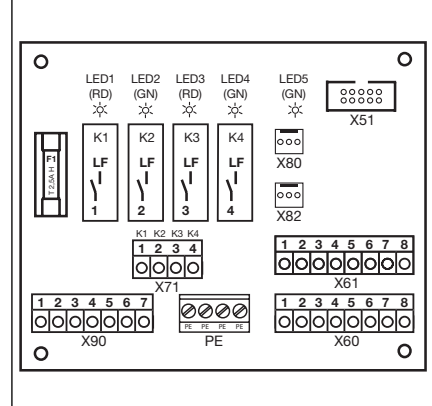

7-2.1 A forgalomirányító panel ábrája

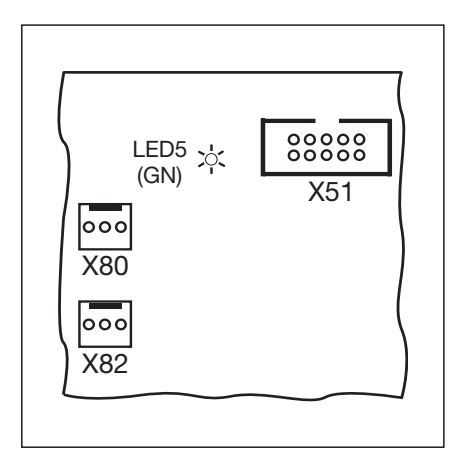

**7-2.2** X51 = vezérlés csatlakozója LED5 = üzemi felszültség, X80/82= kiegészítő panelek csatlakozója

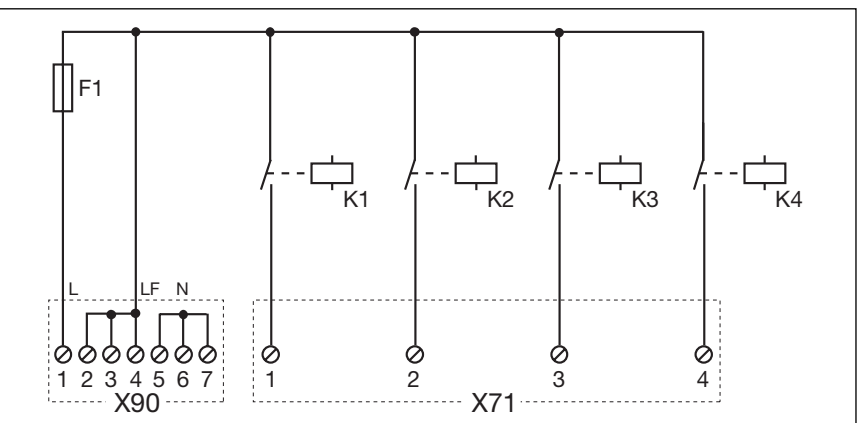

7-2.3 A tápellátás és a relék kapcsolási rajza

#### A bemenetek:

E1 Központi "KAPU NYIT":

Az ezen a bemeneten jelentkező parancs megállítja ZÁRÁS irányban haladókaput, majd egy másodperc múlva a kaput a "KAPU NYITVA" véghelyzetbe viszi. Ez a folyamat csak egy "Központi KAPU ZÁR" paranccsal vagy a Stopp-gombbal fejezhetőbe. A végállás elérése után a vezérlés ismét üzemkész állapotba kerül.

- E2 Központi "KAPU ZÁR": Az ezen a bemeneten jelentkező parancs megállítja a NYITÁS irányban haladó kaput, majd egy másodperc múlva a kaput a "KAPU ZÁRVA" véghelyzetbe viszi. A végállás elérése után a vezérlés ismét üzemkész állapotba kerül.
- E3 Behajtás parancs
- E4 Kihajtás parancs
- E5 Automatikus utánzárás kikapcsolva: Egy ide csatlakoztatott kapcsoló az automatikus utánzárás funkciót deaktiválja.
- E6 A behajtás elsőbbsége
- E7 Tartós behajtás: Egy ide csatlakoztatott és zárt kapcsoló a behajtási oldalon tartósan zöld jelzést ad. Csak egy kihajtási kérelem változtatja meg a forgalmi irányt zöldfázisát.
- E8 Szabad

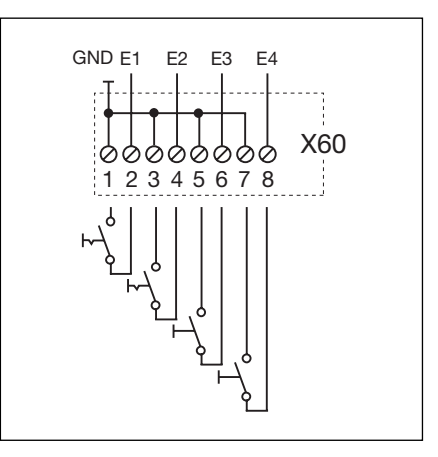

7-3.1 Az E1-E4 bemenetek csatlakozói

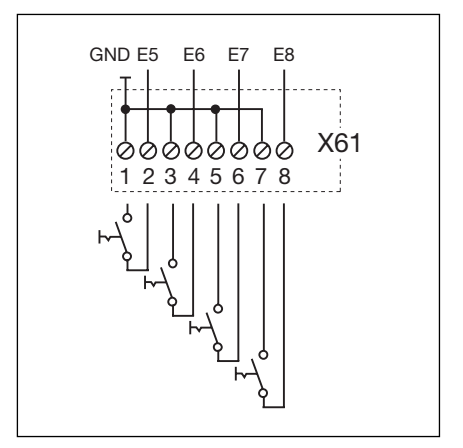

7-3.2 Az E5-E8 bementek csatlakozói

Idegen feszültség jelenléte az X60/X61 kapcsokon a vezérlőelektronika teljes tönkremeneteléhez vezet!!!

Die Einstellung der Betriebsart ist im Menü 20 (siehe Kapitel 6) durchzuführen.

#### 7.3 Relépanelek

A potenciálmentes relékontaktusok kibővítik az olyan paneleket, mint pl. a forgalomirányítás kiegészítve egyéb funkciókkal (pl. végálláskijelzéssel).

A panelek csatlaktatása az X80 aljzaton keresztül történik.

#### X 73 sorkapocs, K1 relé

| 1-es kapocs | nyitó kontaktus | max kontakt terhelés: |  |
|-------------|-----------------|-----------------------|--|
| 2-es kapocs | közös kontaktus | 500 W / 250 V AC      |  |
| 3-as kapocs | záró kontaktus  | 2,5 A / 30 V DC       |  |

#### X 73 sorkapocs, K2 relé

| 4-es kapocs | nyitó kontaktus | may kontakt tarbalás: |
|-------------|-----------------|-----------------------|
| 5-ös kapocs | közös kontaktus | 500 W / 250 V AC      |
| 6-os kapocs | záró kontaktus  | 2,5 A / 30 V DC       |

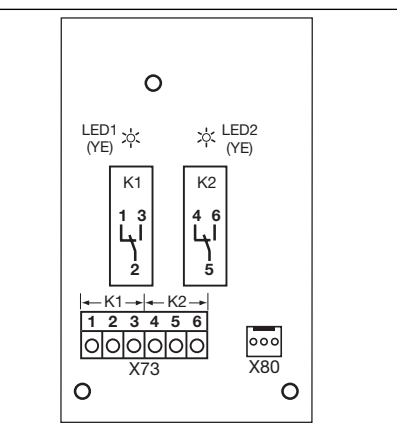

7-4.1 A panel ábrája

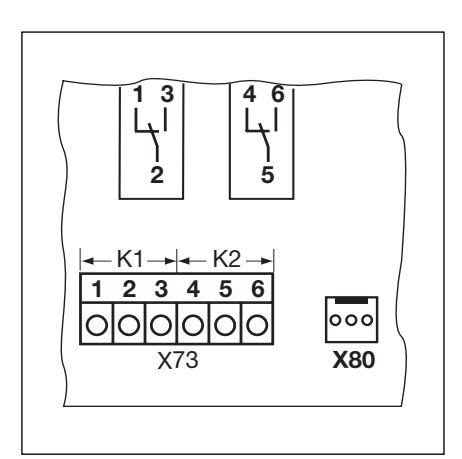

7–4.2 Meglévő panelek csatlakoztatása az X80-on keresztül

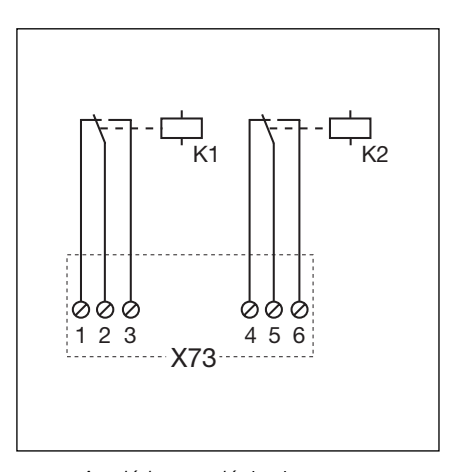

7-4.3 A relé kapcsolási rajza

# 7.4 Az opciós relé

Az opciós relével egy végálláskijelző relékontaktus, egy "KAPU NYIT" parancs törlőjel, egy "automatikus utánzárás kikapcsolva"-jel, hibaüzenet és az indítási figyelmeztetés / előzetes figyelmeztetés áll a rendelkezésünkre. A megfelelő funkciókat a **18/19**-es menüben kell beállítani.

A panelt közvetlenül 230 V feszültséggel kell megtáplálni. A vezérlés alaplapjához az **X51** aljzaton keresztül kell kapcsolódni. A kiegészítő paneleket az **X80**-ra kell csatlakoztatni.

# X 70 sorkapocs, K1 relé

| 1-es kapocs | nyitó kontaktus | max kontakt terhelés: |  |
|-------------|-----------------|-----------------------|--|
| 2-es kapocs | közös kontaktus | 500 W / 250 V AC      |  |
| 3-as kapocs | záró kontaktus  | 2,5 A / 30 V DC       |  |

# X 70 sorkapocs, K2 relé

| 4-es kapocs | nyitó kontaktus | max kontakt terhelés: |
|-------------|-----------------|-----------------------|
| 5-ös kapocs | közös kontaktus | 500 W / 250 V AC      |
| 6-os kapocs | záró kontaktus  | 2,5 A / 30 V DC       |

Az F1 biztosíték (T 2.5A H 250 V) biztosítja az 1-2/X 90 kapcsolat

12 00 0 X51 LED1 LED2 X80 (YE) (YE) K1 K2 6 3 OIC 000C 0  $\cap$ PF

7-5.1 A forgalomirányító panel ábrája

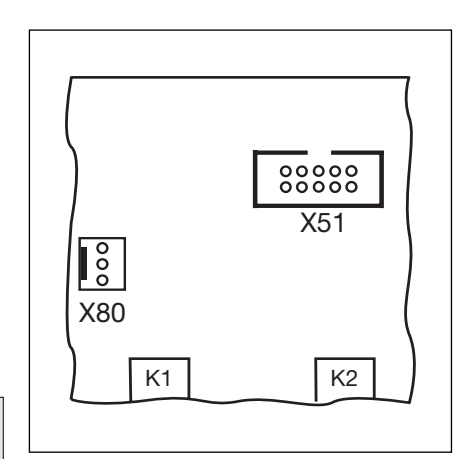

**7-5.2** X51= csatlakozás a vezérléshez, az X80= A kiegészítő panelek csatlakozója.

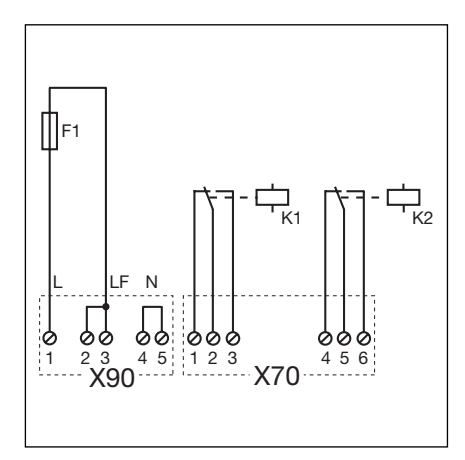

7-5.3 Az E1 bemenet csatlakozója

**7–5.4** A tápellátás és a relé kapcsolási rajza.

Idegen feszültség jelenléte az X61 kapcsokon a vezérlőelektronika teljes tönkremeneteléhez vezet!!!

## A bemenetek:

E1 Automatikus utánzárás kiiktatva: (csak aut. utánzárással rendelkező vezérléseknél). Zárt kontaktusra (kapcsoló; kapcsolóóra) ezen a bemeneten a kapu "NYITVA" végállásban marad addig, amíg a bemenet újra szabaddá nem válik.

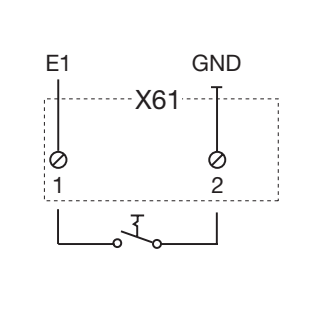

#### 7.5 SKS záróélvédelem

A záróélvédelemhez egy logikai paneles (SKS) kötődoboz (1) (a kapulappal együttfutó biztonsági egység), egy Y-darabos kötődoboz (2) és egy kötődobozos "spirálkábel - rendszerkábel adapterpanel" (3) tartozik. A meghajtásnak e biztonsági egységre adott válaszai a 11-es menüben állíthatók bel.

#### SKS-Panel (1)

- X30 A spirálkábel csatlakozója.
- X31 Csatlakozó pl. a lazakötél-kapcsolónak (7), személybejáró-érzékelőnek (8), éjszakairetesz-érzékelőnek (9).
- X32 Csatlakozó a záróélvédelem optoszenzora számára (ugyanekkor az X33-re ne csatlakoztasson semmit!).
- X33 Csatlakozó a kontaktsínes záróélvédelem 8K2 (WKL) részére (ugyanekkor az X32-re ne csatlakoztasson semmit!).
- X34 Csatlakozó a záróélvédelmi optoszenzor összekötővezetékének.
- 24V Világító LED, ha van üzemi feszültség (= minden rendben)
- SKS Nem világító LED, ha a záróél nincs működtetve (= minden rendben)
- RSK Világtó LED, ha a nyugalmi áramkör zárt (= minden rendben)

#### Y-darab (2)

- (4) A lazakötél-kapcsoló csatlakozója
- (5) A záróélvédelem optoszenzorának csatlakozója
- (6) X34-es csatlakozó az élvédelmi optoszenzor összekötővezetékének

#### Spirálkábel - rendszerkábel adapterpanel (3)

X30 A spirálkábel és a rendszerkábel csatlakozója, mint kapcsolat a vezérléshez (színkód: WH)

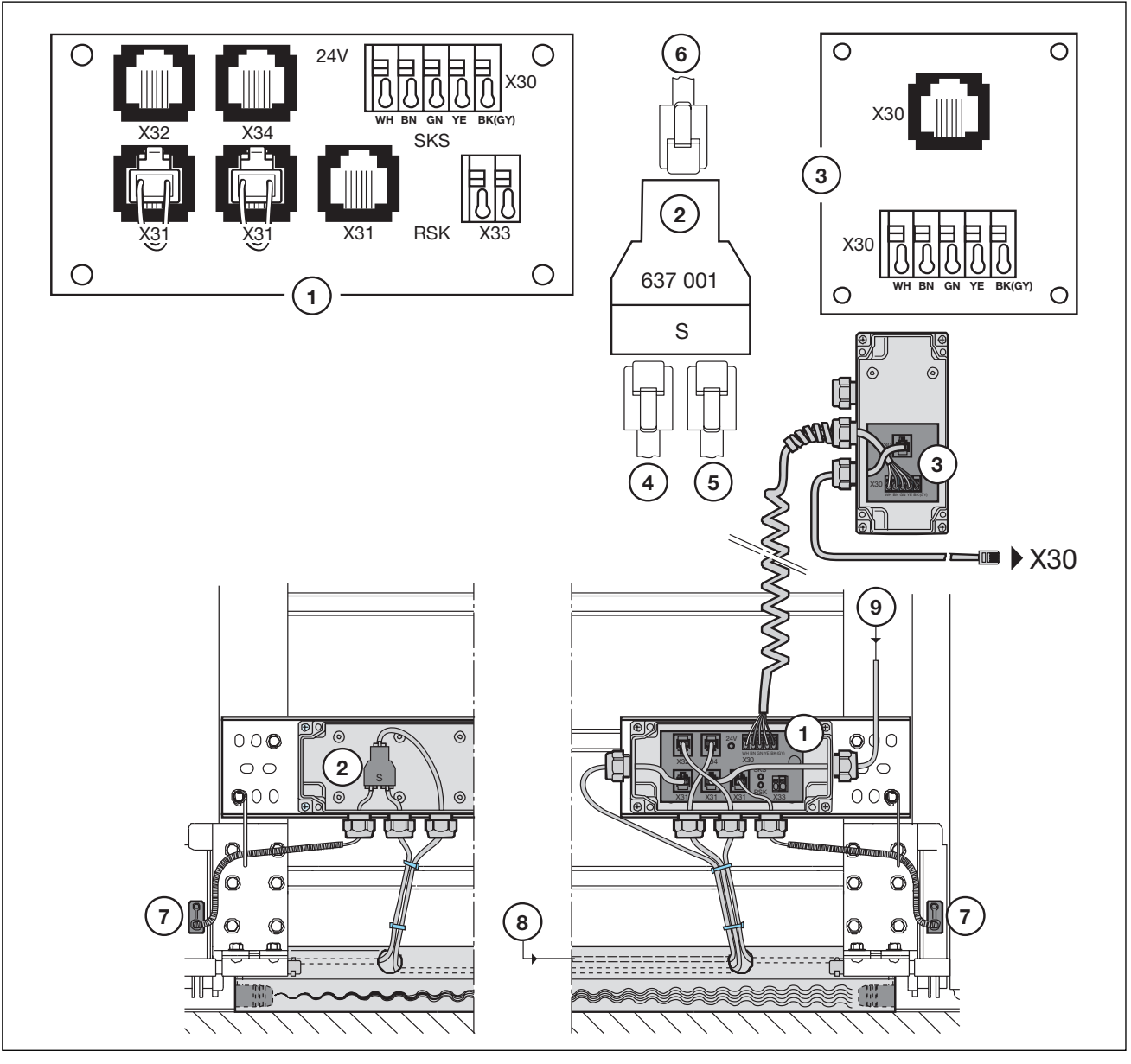

7-6.1 Záróélvédelem

# 8 Szerviz

#### 8.1 Általánosan a szervizről

A szervizmunkák megkezdése előtt az alábbiakra feltétlenül legyen figyelemmel:

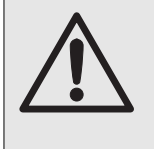

A szervizmunkák előtt a berendezést feszültségmentesítse és a biztonsági előírásoknak megfelelően biztosítsa azt az illetéktelen visszakapcsolás ellen. A karbantartási kireteszelést / biztonsági kireteszelést csak a kapu zárt állapotában szabad bekapcsolni.

#### 8.2 A kapu áramszünet eseti működtetés

#### 8.2.1 Karbantartás

- Kapcsolja le az elektromos áramot a berendezésről
- Zárt kapu mellett kapcsoljon karbantartási/biztonsági kireteszelésre. A kaput kézzel tolja a megfelelő irányba.

#### 8.2.2 Zavarok

- Kapcsolja le az elektromos áramot a berendezésről.
- Működtesse a kaput a következő módon:
  - Tengelyhajtás fedősapkával: Zárt kapu mellett kapcsoljon karbantartási/biztonsági kireteszelésre. A kaput kézzel tolja a megfelelő irányba.
  - Tengelyhajtás kézikurblival: A kézikurbli forgatásával mozgassa a kaput a kívánt irányba.
  - Tengelyhajtás szükséglánccal: A kézilánc húzásával mozgassa a kaput a kívánt irányba.

A kaput kurblival vagy lánccal mozgatni csak zavarok fellépésekor szabad!

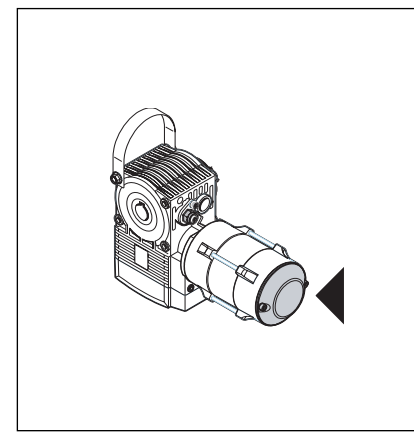

8-1.1 Tengelyhajtás fedősapkával

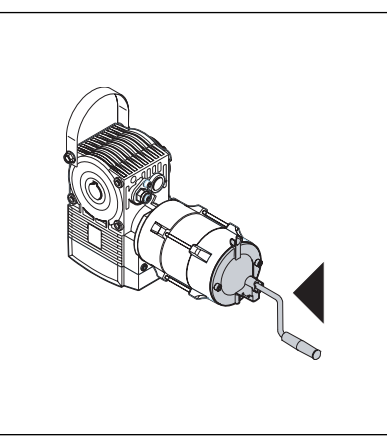

8–1.2 Tengelyhajtás kézikurblival

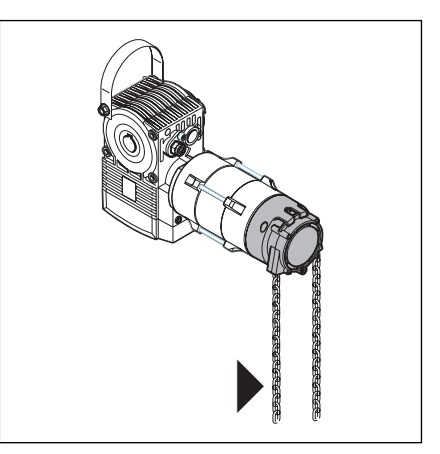

8-1.3 Tengelyhajtás szükséglánccal

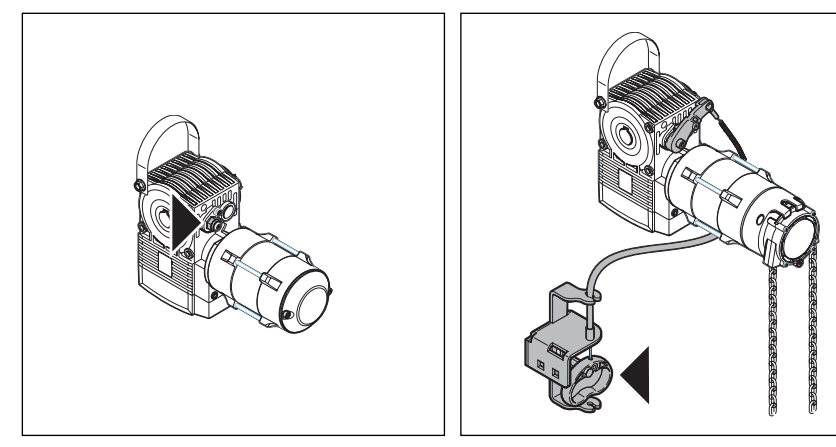

8–1.4 Karbantartási kireteszelés 8–1.5

8-1.5 Biztonsági kireteszelés

# 8.3 Szervizmenü

# 8.3.1 Általánosan a szervizmenüről

A szervizmenü lekérdezése során a következőket tartsa be:

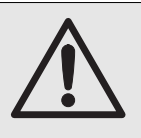

A szervizmenü lekérdezése előtt győződjön meg a biztonsági előírások megtartásáról, hogy személyek vagy tárgyak nincsenek a kapu mozgásterében.

# 8.3.2 A szervizmenü lekérdezésének lépései

- Tápellátás biztosítása:
  - A CEE-dugaszt dugja be az aljzatba.
     A főkapcsolót (ha van) állítsa **1-es** helyzetbe.
- A szervizmenü behívása:
  - A Stopp-gombot nyomja 5 s-ig.
  - A kijelzőn megjelenik a 00.

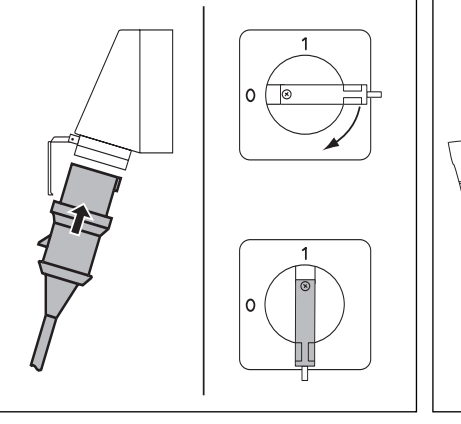

8-2.1 Tápellátás biztosítása.Főkapcsoló (ha van) 1-es állásba

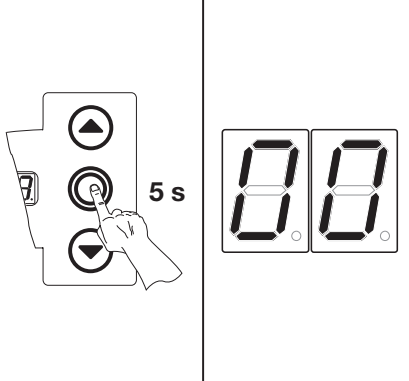

8-2.2 A szervizmenü behívása

- A szerviz-menüszám kiválasztása:
   Nyomja meg a NYIT gombot annyiszor, amíg a kívánt menüszám meg nem jelenik.- A ZÁR gomb nyomkodásával visszafelé tud lapozni a menüszámok között.
- Belépés a szervizmenübe:
  - Ha megjelent a kívánt menüszám a Stopp egyszeri megnyomásával tud belépni. Ekkor villogva megjelenik a számsorok kezdeteként a következő szimbólum: - -.
- A teljes számsor megjelenítése:

   Nyomja meg a ZÁR gombot annyiszor, amíg az összes számjegy meg nem jelenik. A számsor végét a következő jel mutatja: - -. A ZÁR gomb további nyomásával újra a számsor elejére érkezünk.
- Kilépés a szervizmenüből:
  - Nyomja meg a Stopp gombot 1x.
     Megjelenik az eredetileg kiválasztott szerviz-menüszám. (például 10).

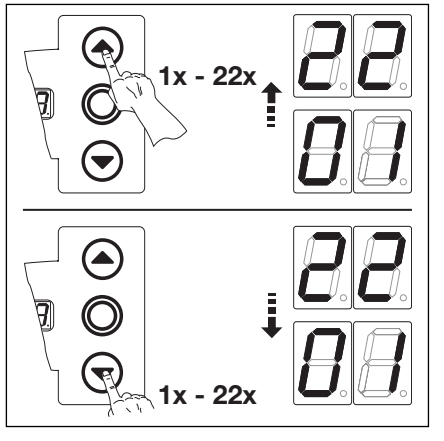

8-2.3 A menüszám kiválasztása

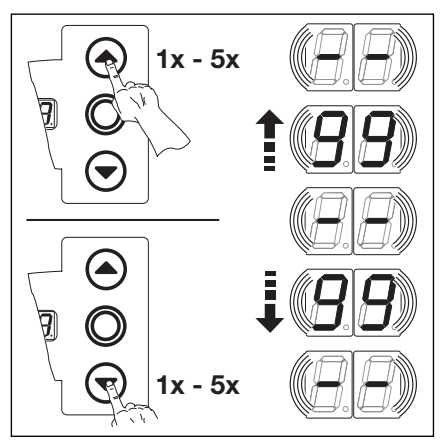

8-2.5 A teljes számsor kijelzése

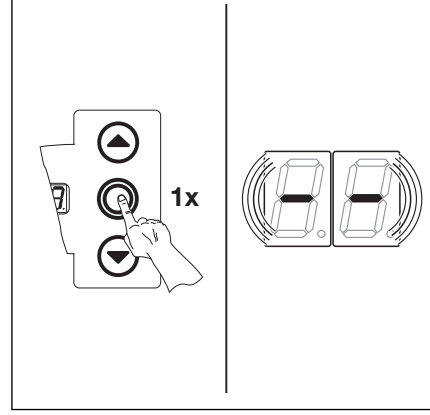

**8–2.4** Belépés a menübe. A számsor kezdete megjelenik.

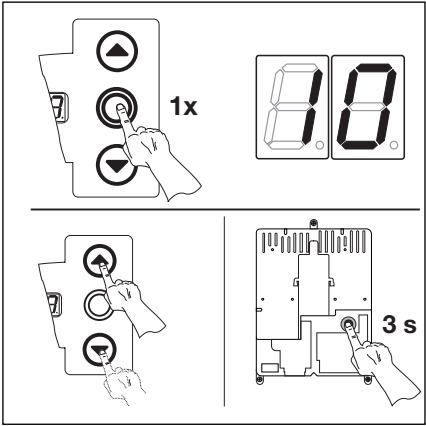

**8–2.6** Kilépés a menüből. A szervizmenüszám kijelzése.

#### vagy

vagy

vagy

• Kilépés a szervizmenüből:

- Válassza ki a 00 szerviz-menüszámot.

- 30 másodpercig ne nyomjon meg semmit.- A kijelzőn megjelenik a megfelelő kapuhelyzet.

- A Stopp-gombot tartsa nyomva 10 másodpercig-

• Új szerviz-menüszám kiválasztása és a hozzá tartozó számsor lekérdezése

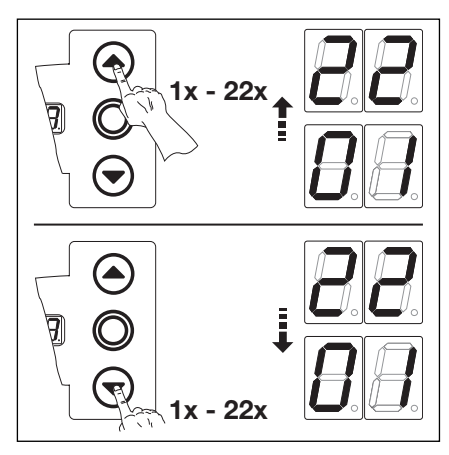

8-3.1 Új szerviz-menüszám kiválasztása

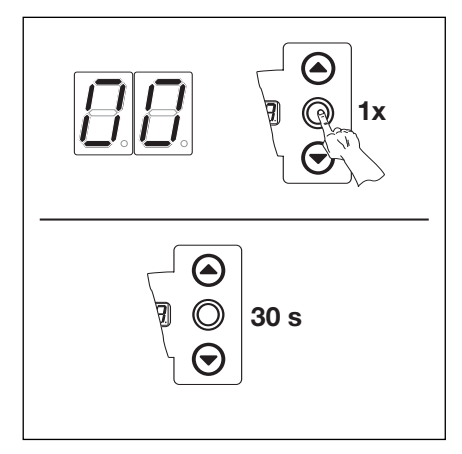

8-3.2 Kilépés a szervizmenüből

Ha 30 másodpercig nem nyom meg semmit, akkor a szervizmenüből kilép a vezérlés.

#### 8.4 01-es szervizmenü - Hibaüzenetek -

Ebben a menüben az utolsó 10 hibaüzenet kérdezhető le, melyek 2-jegyű számokként vannak ábrázolva. Ha egy újabb hibaüzenet tárolódik, akkor a legrégebbi kitörlődik.

# Lépések

#### vagy:

Ha a vezérlés szervizmenü üzemmódban van, akkor a KAPU NYIT ill. KAPU ZÁR nyomógombok használatával válassza ki a megfelelő menüszámot (lásd a 8.3 fejezetet).

## vagy:

- Lépjen be a szervizmenübe (lásd a 8.3 fejezetet) és válassza ki a megfelelő szerviz-menüszámot.
- Nyomja meg a Stopp gombot 1x. A kijelzőn villogva megjelenik a számsor kezdete.
- Az utolsó 10 hibaüzenet lekérdezése:
  - A KAPU ZÁR gombbal a számsor elejéről - menjen a számsor végére - -, így láthatja az utolsó 10 hibaüzenetet, az újabb hibaüzenetek jelennek meg először, a régebbiek később.
  - A hibaüzenetek 2-jegyű számok formájában vannak ábrázolva.

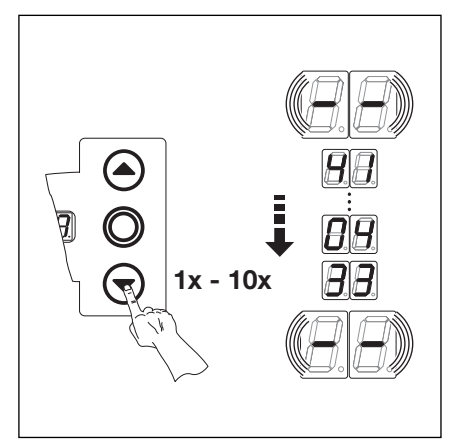

8-4.1 Az utolsó 10 hibaüzenet lekérdezése. Hibaszámok pl. 33, 04, 41

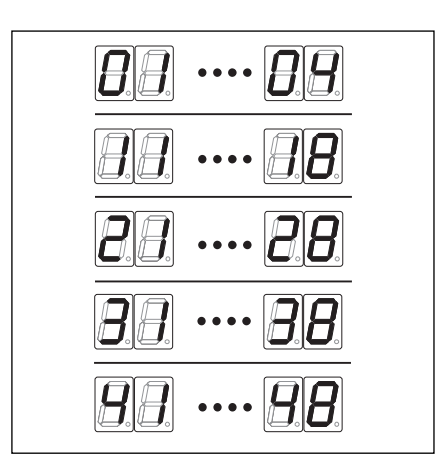

**8–4.2** A hibaszámok kijelzése: 01...04-től 41 ... 48-ig

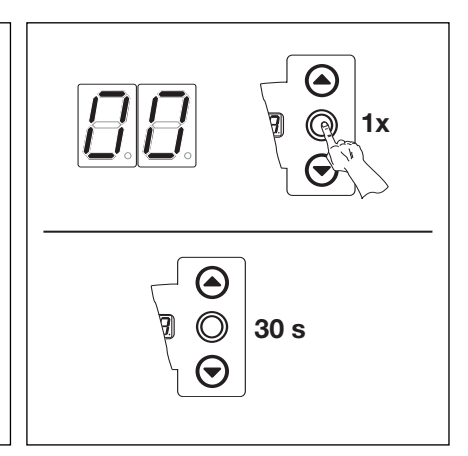

8-4.3 Váltás másik szervizmenü-számra

1x

22x

8-4.4 Kilépés a szervizmenüből

- Hibaszámok és azok okai:
  - 01...04 A nyugalmi áramkör megszakadt (lásd a 8.10 fejezetet)
  - 11...18 Biztonsági egység aktív (lásd a 8.10 fejezetet)
  - 21...28 Kapumozgások (lásd a 8.10 fejezetet)
  - 31...38 Hardware-komponensek (lásd a 8.10 fejezetet)
  - 41...48 Rendszerhiba /Kommunikáció (lásd a 8.10 fejezetet)

- Válasszon másik szerviz-menüszámot:
  - Nyomja meg a Stopp gombot 1x.
  - Válasszon új szerviz-menüszámot
- Kilépés a szervizmenüből.
  - Válassza ki a **00** szervizmenüt
  - Nyomja a Stopp-ot 10 másodpercig. vagy
  - 30 mp-ig ne nyomjon meg semmit.

#### 8.5 02-es szervizmenü - A kapu nyitásciklusai a karbantartásszámlálóban -

Ebben a menüben a **karbantartásszámlálóban** lévő nyitásciklusokat láthatjuk. Minden alkalommal amikor a kapu eléri a ZÁRVA véghelyzetet a nyitásciklusok száma eggyel nő. Ez max. 999999 ciklusig mutatható ki. A karbantartásszámláló a 99-es programmenüben újra alaphelyzetbe állítható.

#### Lépések

• vagy:

Ha a vezérlés szervizmenü üzemmódban van, akkor a KAPU NYIT ill. KAPU ZÁR nyomógombok használatával válassza ki a megfelelő menüszámot (lásd a 8.3 fejezetet).

#### vagy:

Lépjen be a szervizmenübe (lásd a 8.3 fejezetet) és válassza ki a megfelelő szerviz-menüszámot.

- Nyomja meg a Stopp gombot 1x. A kijelzőn villogva megjelenik a számsor kezdete.
- A ciklusok számának a lekérdezése (például 123456):
  - A KAPU ZÁR gombbal a 100.000-es és a 10.000-es számjegyek hívhatók le (például 12).
  - A KAPU ZÁR gomb újabb megnyomásával az 1000-es és a 100-as számjegyek hívhatók le. (például 34).
  - A KAPU ZÁR gomb újabb megnyomásával a 10-es és az 1-es számjegyek hívhatók le. (például 56).

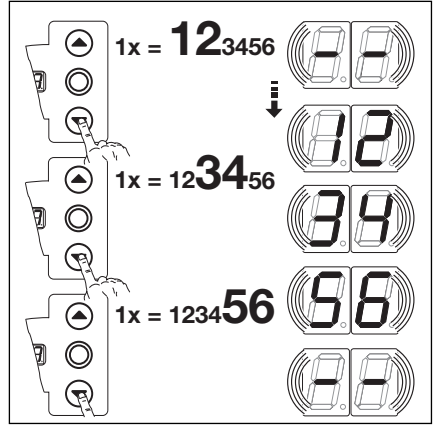

8-5.1 A kapu nyitásciklusainak lekérdezése

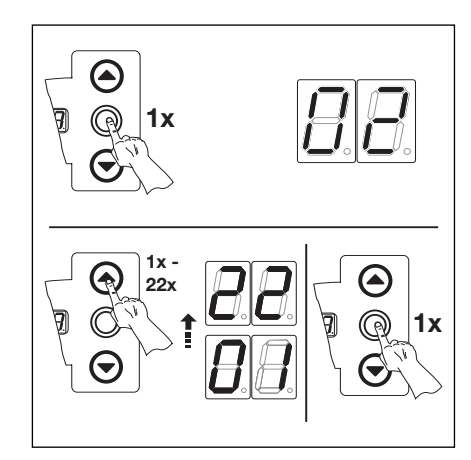

8-5.2 Váltás másik szervizmenü-számra.

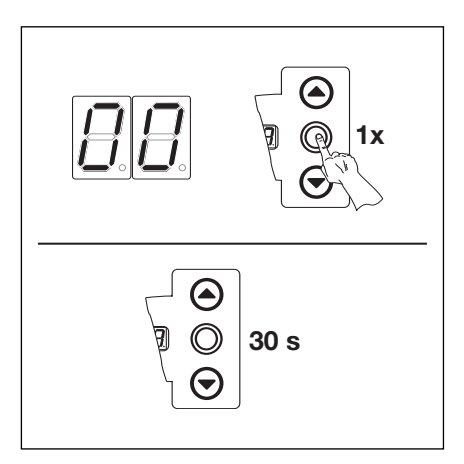

8-5.3 Kilépés a szervizmenüből

- Kilépés a szervizmenüből.
  - Válassza ki a **00** szervizmenüt
  - Nyomja a Stopp-ot 10 másodpercig.

Válasszon másik szerviz-menüszámot:
 Nyomja meg a Stopp gombot 1x.

- Válasszon új szerviz-menüszámot.

- vagy
- 30 mp-ig ne nyomjon meg semmit.

# Szerviz

#### 8.6 03-as szervizmenü - Az összes nyitásciklus -

Ez a menü az összes nyitásciklust mutatja. Minden alkalommal amikor a kapu eléri a ZÁRVA véghelyzetet a nyitásciklusok száma eggyel nő. Ez max. 999999 ciklusig mutatható ki.

#### Lépések

• vagy:

Ha a vezérlés szervizmenü üzemmódban van, akkor a KAPU NYIT ill. KAPU ZÁR nyomógombok használatával válassza ki a megfelelő menüszámot (lásd a 8.3 fejezetet).

#### vagy:

Lépjen be a szervizmenübe (lásd a 8.3 fejezetet) és válassza ki a megfelelő szerviz-menüszámot.

- Nyomja meg a Stopp gombot 1x. A kijelzőn villogva megjelenik a számsor kezdete...
- A ciklusok számának a lekérdezése (például 123456):
  - A KAPU ZÁR gombbal a 100.000-es és a 10.000-es számjegyek hívhatók le (például 12).
  - A KAPU ZÁR gomb újabb megnyomásával az 1000-es és a 100-as számjegyek hívhatók le. (például 34).
  - A KAPU ZÁR gomb újabb megnyomásával a 10-es és az 1-es számjegyek hívhatók le. (például 56).

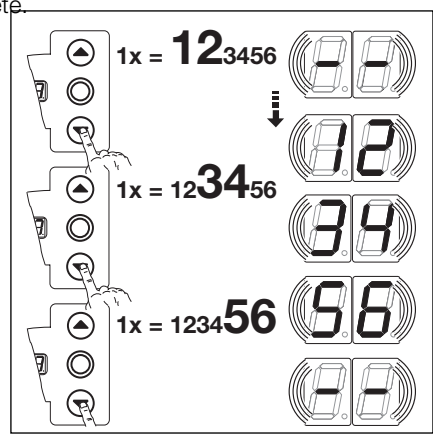

8-6.1 A nyitásciklusok számának lekérdezése

8-6.2 Váltás másik szervizmenü-számra.

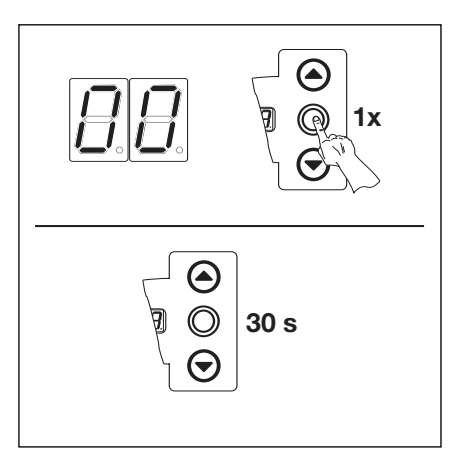

8-6.3 Kilépés a szervizmenüből

- Kilépés a szervizmenüből.
   Válassza ki a 00 szervizmenüt

Váltás másik szervizmenü-számra: - Nyomja meg a Stopp gombot 1x.

- Válasszon új szerviz-menüszámot.

- Nyomja a Stopp-ot 10 másodpercig.
- vagy
- 30 mp-ig ne nyomjon meg semmit.

#### 8.7 04-es szervizmenü - Az üzemórák -

Ebben a menüben a hálózaton töltött üzemórák számát lehet lekérdezni. Ez max. 999999 óráig mutatható ki.

#### Lépések

• vagy:

Ha a vezérlés szervizmenü üzemmódban van, akkor a KAPU NYIT ill. KAPU ZÁR nyomógombok használatával válassza ki a megfelelő menüszámot (lásd a 8.3 fejezetet).

vagy:

Lépjen be a szervizmenübe (lásd a 8.3 fejezetet) és válassza ki a megfelelő szerviz-menüszámot.

- Nyomja meg a Stopp gombot 1x. A kijelzőn villogva megjelenik a számsor kezdete.
- A ciklusok számának a lekérdezése (például 123456):
  - A KAPU ZÁR gombbal a 100.000-es és a 10.000-es számjegyek hívhatók le (például 12).
  - A KAPU ZÁR gomb újabb megnyomásával az 1000-es és a 100-as számjegyek hívhatók le. (például 34).
  - A KAPU ZÁR gomb újabb megnyomásával a 10-es és az 1-es számjegyek hívhatók le. (például 56).

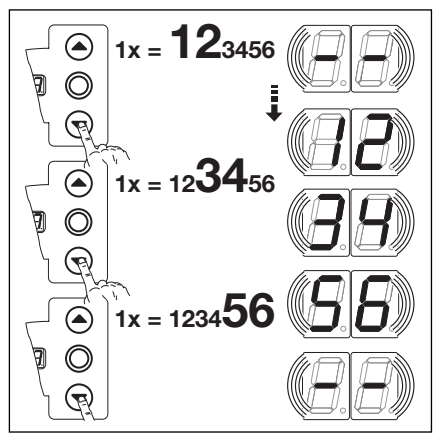

8-7.1 Az üzemórák lekérdezése

8-7.2 Váltás másik szervizmenü-számra.

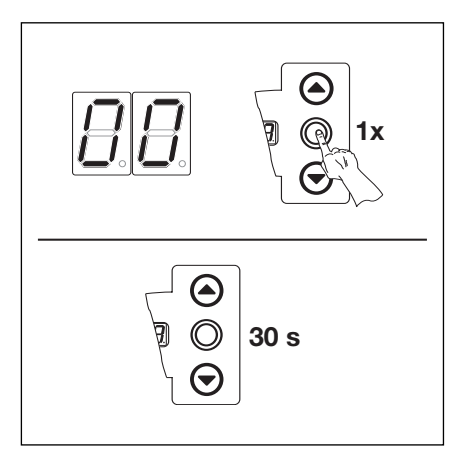

8-7.3 Kilépés a szervizmenüből

- Váltás másik szervizmenü-számra:
   Nyomja meg a Stopp gombot 1x.
  - Válasszon új szerviz-menüszámot.

- Kilépés a szervizmenüből.
  - Válassza ki a 00 szervizmenüt
  - Nyomja a Stopp-ot 10 másodpercig.

vagy

- 30 mp-ig ne nyomjon meg semmit.

#### 8.8 05-22 szervizmenük - A programmenük beállított értékei -

Ebben a menüben a programmenük beállított értékeit lehet megtekinteni. Itt a szervizmenük számai megfelelnek a programmenük számainak.

## Lépések

#### • vagy:

Ha a vezérlés szervizmenü üzemmódban van, akkor a KAPU NYIT ill. KAPU ZÁR nyomógombok használatával válassza ki a megfelelő menüszámot (lásd a 8.3 fejezetet).

## vagy:

Lépjen be a szervizmenübe (lásd a 8.3 fejezetet) és válassza ki a megfelelő szerviz-menüszámot. Itt a szervizmenü-száma azonos értékű a programmenü számával (pl. az 5-ös szervizmenü megfelel az 5-ös programmenünek).

- Nyomja meg a Stopp gombot 1x. A kijelzőn villogva megjelenik a beállított érték.
  - Ha a kijelzőn villogva megjelenik a - , akkor az aktuális programmenühöz nincs beállított érték.

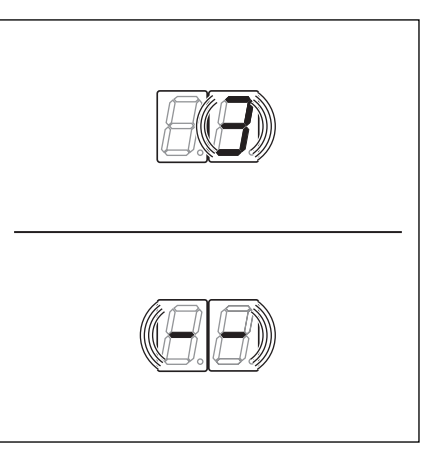

**8-8.1** A kijelzőn a pl. 3 = 3-as érték, a pl. **- -** = nincs beállított érték.

- Váltás másik szervizmenü-számra:
   Nyomja meg a Stopp gombot 1x.
  - Válasszon új szerviz-menüszámot.

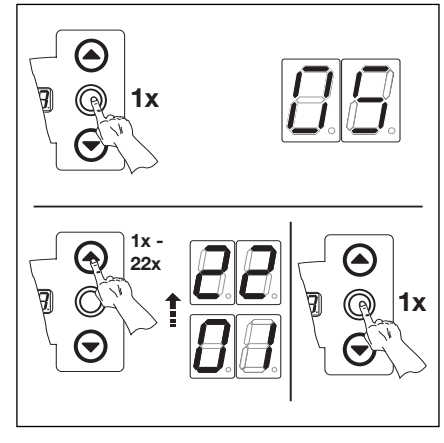

8-8.2 Váltás másik szervizmenü-számra.

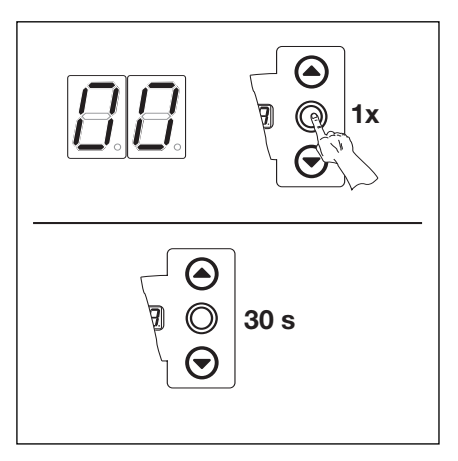

8-8.3 Kilépés a szervizmenüből

- Kilépés a szervizmenüből.
  - Válassza ki a 00 szervizmenüt
  - Nyomja a Stopp-ot 10 másodpercig.
  - vagy
  - 30 mp-ig ne nyomjon meg semmit.

#### 8.9 99-es szervizmenü - Szoftververzió és vezérléskivitel -

Ebben a menüben a szoftververziót és a vezérléskivitelt lehet megtekinteni.

#### Lépések

• vagy:

Ha a vezérlés szervizmenü üzemmódban van, akkor a KAPU NYIT ill. KAPU ZÁR nyomógombok használatával válassza ki a megfelelő menüszámot (lásd a 8.3 fejezetet).

vagy:

Lépjen be a szervizmenübe (lásd a 8.3 fejezetet) és válassza ki a megfelelő szerviz-menüszámot.

- Nyomja meg a Stopp gombot 1x. A kijelzőn villogva megjelenik a beállított érték.
- A szoftververzió és a vezérléskivitel lekérdezése (például 01.0402):
  - A KAPU ZÁR gombbal a szoftververzió első két számjegye hívható le (például 01).
  - A KAPU ZÁR gomb újbóli megnyomására a szoftververzió utolsó két számjegye hívhatók le (például 04).
  - A KAPU ZÁR gomb újbóli megnyomására a vezérlés kivitelének száma hívható le (például 02).

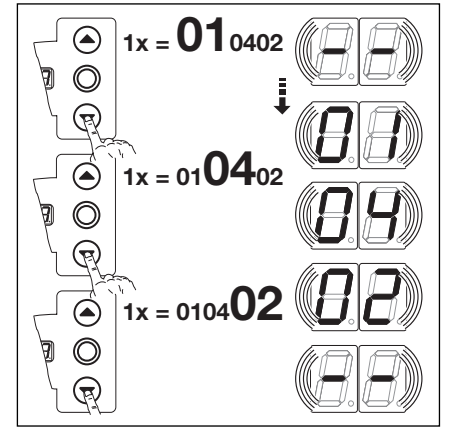

**8–9.1** A szoftververzió és a vezérlés kivitelének lekérdezése

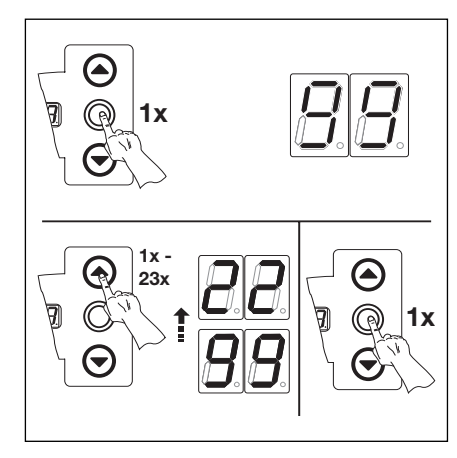

8-9.2 Váltás másik szervizmenü-számra.

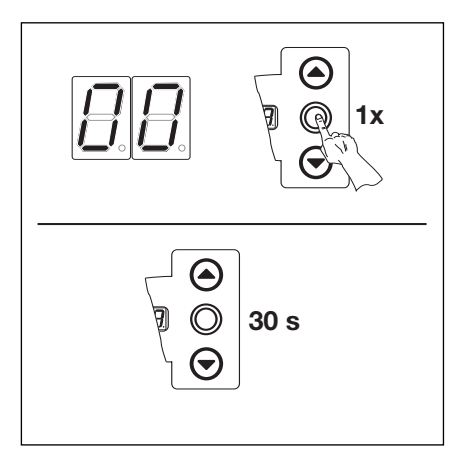

8-9.3 Kilépés a szervizmenüből

- Kilépés a szervizmenüből.
  - Válassza ki a 00 szervizmenüt

Váltás másik szervizmenü-számra: - Nyomja meg a Stopp gombot 1x. - Válasszon új szerviz-menüszámot.

- Nyomja a Stopp-ot 10 másodpercig.
- vagy
- 30 mp-ig ne nyomjon meg semmit.

#### 8.10 Hibaüzenetek a kijelzőn

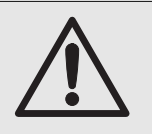

A hibaelhárítás előtt feszültségmentesítse a berendezést és a biztonsági előírásoknak megfelelően biztosítsa azt az illetéktelen visszakapcsolás ellen.

A hibaüzenetek számjegyekként vannak ábrázolva a kijelzőn. A hibaüzenetre egy a kijelzőn villogó pont hívja fel a figyelmet.

#### 8.10.1. Hibaüzenetek / hibaelhárítás

| Hiba<br>száma   | A hibajelenség leírása                                                                                   | A hiba oka / hibaelhárítás                                                                                                    |
|-----------------|----------------------------------------------------------------------------------------------------|----------------------------------------------------------------------------------------------------|
| Nyugaln<br>01   | ni áramkör (RSK)<br>  RSK megszakadt (általánosan)                                                       | <b>A vezérlés háza</b><br>Vizsgálja meg az X1, X3 csatlakozásokat<br>Az X10 dugaszt vizsgálja meg                                                                                                    |
| 02              | Záróélvédelem nyugalmi áramköre megszakadt                                                               | SKS-kötődoboz         Sárga LED       a Spirálkábel bekötésének         világít:       színsorrendjét az X30-on ellenőrizze.         Sárga LED       - Az X31-en az összes dugasz legyen         nem világít:       bekötve         - Az esetleg "Y-darabon" "S" verziójú legyen.         - A lazakötél-, a személybejáró-, és az éjszakairetesz-érzékelőt ellenőrizze.         - 8K2 kontaktsínes élvédelemnek az X33-on kell lennie, míg az X34-ben egy rövidzárnak kell lennie. |
| 03              | RSK és X40-es megszakadt                                                                                 | Meghajtás<br>- A meghajtás túlmelegedett<br>- A meghajtás szükséglánca használatban van.                                                                                                    |
| 04              | RSK az X50-en megszakadt                                                                                 | <b>Vezérlőszekrény</b><br>Minizár, az X4-re kötve, 0 állásban                                                                                                    |
| Aktív biz<br>11 | ztonsági elemek<br>Az élvédelmi teszt az X30-on nem volt sikeres,<br>vagy az élvédelem működésbe lépett. | <ul> <li>Élvédelmi kötődoboz</li> <li>Piros LED ég: - Ellenőrizze az optoszenzorokat         <ul> <li>Verbindungsleitung X34 überprüfen</li> <li>X33 darf nicht belegt sein</li> </ul> </li> <li>Piros LED Ellenőrizze a spirálkábel bekötésének     <ul> <li>nem ég: színsorrendjét.</li> </ul> </li> </ul>                                                                                                    |
| 12              | A biztonsági egység tesztje az X20-on nem volt<br>sikeres vagy a biztonsági egység működésbe lépett      | <ul> <li>Fénysorompó esetén ellenőrizze a</li> <li>Fénysorompó esetén ellenőrizze a kapcsolatot az<br/>adó és a vevő között, az "Y-elemnek" "P"-verziójúnak<br/>kell lennie</li> </ul>                                                                                                    |
| 13              | A biztonsági egység tesztje az X21-en nem volt<br>sikeres vagy a biztonsági egység működésbe lépett      | <ul> <li>Fénysorompó esetén ellenőrizze a</li> <li>Fénysorompó esetén ellenőrizze a kapcsolatot az<br/>adó és a vevő között, az "Y-elemnek" "P"-verziójúnak<br/>kell lennie</li> </ul>                                                                                                    |
| 14              | A biztonsági egység tesztje az X22-őn nem volt<br>sikeres vagy a biztonsági egység működésbe lépett      | <ul> <li>Fénysorompó esetén ellenőrizze a</li> <li>Fénysorompó esetén ellenőrizze a kapcsolatot az<br/>adó és a vevő között, az "Y-elemnek" "P"-verziójúnak<br/>kell lennie</li> </ul>                                                                                                    |

| Hiba<br>száma   | A hibajelenség leírása                                                                                                | A hiba oka / hibaelhárítás                                                                                                    |
|-----------------|----------------------------------------------------------------------------------------------------|----------------------------------------------------------------------------------------------------|
| Aktív biz<br>15 | <b>ttonsági elemek</b><br>A kontaktsínes (8k2) élvédelem tesztje az X30<br>aljzaton sikertelen volt, vagy nem működik | Az élvédelmi csatlakozóházban:piros LED világít:- Ellenőrizze a sorkapocs kötéseit.piros LED- Ellenőrizze a spirálkábelnem világít:színsorrendjét X32 nem lehet foglalt.                                            |
| 16              | A személybejáró kontaktus hibás. A tesztelés negatív.<br>A kapu nem működik.                                          | Személybejáró<br>- Az érzékelő mágnese elfordult.<br>- A kontaktus tesztelés nélkül lett használva.                                                                                                    |
| 17              | Az erőhatárolás NYITÁS közben bekapcsol                                                                               | <ul> <li>Kapu</li> <li>A rugók lelazultak.</li> <li>Nehéz járású a kapu.</li> <li>A beállított érték</li> <li>Az erőhatárolás túl érzékenyre lett állítva. Ellenőrizze az erőhatárolást az 5-ös menüben.</li> </ul> |
| 18              | Az erőhatárolás ZÁRÁS közben bekapcsol                                                                                | <ul> <li>Kapu</li> <li>A kapu nehéz járású.</li> <li>A beállított érték</li> <li>Az erőhatárolás túl érzékenyre lett állítva. Ellenőrizze ezt a 6-os menüben. (rugócsere után is)</li> </ul>                        |
| Kapumo<br>21    | <b>zgások</b><br>A meghajtás blokkolva. A motor nem működik                                                           | <ul> <li>Kapu</li> <li>A kapu nehéz járású.</li> <li>Meghajtás</li> <li>A motor ki van reteszelve.</li> <li>A tápkábel nincs csatlakoztatva.</li> <li>Vezérlés</li> <li>Tönkrement a biztosíték</li> </ul>          |
| 22              | Forgásirány. Felcserélődött a motor forgásiránya                                                                      | <ul> <li>A beállított érték</li> <li>Nem a tényleges szerelési mód van<br/>programozva.</li> <li>Hálózati aljzat</li> <li>Ellenőrizze a hálózati vezetékek sorrendjét</li> </ul>                                    |
| 23              | Túl kicsi a fordulatszám. A motor nem indul meg,<br>vagy túl lassú.                                                   | <b>A kapu</b><br>- A kapu nehéz járású.                                                                                                    |
| 24              | A kaputípus. A meghajtás nem a kapu típusának<br>megfelelően van méretezve.                                           | <ul> <li>A kapu</li> <li>A kapumagasság és a kapuáttétel nem a meghajtásnak megfelelő.</li> </ul>                                                                                                    |
| Hardwar<br>31   | e-komponensek<br>A vezérlőpanel általános zavara                                                                      | <b>Vezérlés</b><br>- A vezérlőpanelt ki kell cserélni.                                                                                                    |
| 32              | Futásidő. A kapu futásideje nagyon hosszú.                                                                            | <ul> <li>A kapu</li> <li>- A kapumagasság és a kapuáttétel nem a meghajtásnak megfelelő.</li> </ul>                                                                                                    |
| 33              | Erőmérés                                                                                                    | <b>Vezérlés</b><br>- A vezérlőpanelt ki kell cserélni.                                                                                                    |
| 34              | Erőmérés                                                                                                    | <b>Vezérlés</b><br>- A vezérlőpanelt ki kell cserélni.                                                                                                    |

| Hiba<br>száma | A hibajelenség leírása                       | A hiba oka / hibaelhárítás                                                                                                    |
|---------------|----------------------------------------------|----------------------------------------------------------------------------------------------------|
| Hardwar<br>35 | r <b>e-komponensek</b><br>Kisfeszültség 24 V | <ul> <li>Vezérlés</li> <li>Rövidzár vagy túlterhelés a 24 V-os vezérlés tápellátásában.</li> <li>Eventuell angeschlossene Verbraucher abklemmen und getrennt versorgen</li> </ul> |
| Rendsze       | erhiba / kommunikációs problémák             |                                                                                                    |
| 41            | COM X40-es port                              | <ul> <li>Vezérlés</li> <li>Kábel (a helyzetmegadó) az X40-en nincs vagy<br/>hibásan van csatlakoztatva.</li> </ul>                                                                |
| 42            | COM X50-es port                              | <ul> <li>Vezérlés</li> <li>Kábel (az integrált nyomógombsoré) az X50-en<br/>nincs vagy hibásan van csatlakoztatva.</li> </ul>                                                     |
| 43            | COM X51-es port                              | Vezérlés<br>- Kábel (a bővítőpanelé) az X51-en nincs vagy<br>hibásan van csatlakoztatva.                                                                                          |
| 46            | EEPROM. A tesztelés sikertelen.              | <ul> <li>A beállított értékek</li> <li>A tárolt adatok törlődtek. A hálózat<br/>újrabekapcsolását követően az összes értéket<br/>újra kell programozni.</li> </ul>                |
| 47            | RAM. A tesztelés sikertelen.                 | <ul> <li>A vezérlőprogram</li> <li>Az ideiglenesen tárolt adatok törlődtek. A hálózat<br/>újrabekapcsolását követően ezeket ismét létre<br/>kell hozni.</li> </ul>                |
| 48            | ROM. A tesztelés sikertelen.                 | <ul> <li>A vezérlőprogram</li> <li>Ha a vezérlés újrabekapcsolása után ez a hiba<br/>ismét fellép, akkor a vezérlés tönkrement.</li> </ul>                                        |

| Display-<br>kijelző | Hibajelenség leírása | A hiba oka / hibaelhárítás                                                                                                    |
|---------------------|----------------------|----------------------------------------------------------------------------------------------------|
| =                   |                      | Vezérlés<br>- Kábel (a helyzetmegadó) az X40-en nincs vagy<br>hibásan van csatlakoztatva.                                                                                                    |
| LI                  |                      | <ul> <li>Működés</li> <li>A vezérlés nincs betanítva.</li> <li>A tárolt adatok törlődtek. A hálózat<br/>újrabekapcsolását követően az összes értéket<br/>az összes menüben újra kell programozni.</li> </ul> |

#### 8.11 Biztonsági elemek a vezérlőszekrényben

#### 8.11.1 Általános

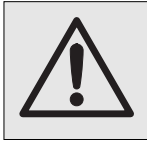

A biztosítékok cseréje előtt a berendezést feszültségmentesítse és a megfelelő biztonsági előírásoknak megfelelően biztosítsa azt az illetéktelen visszakapcsolás ellen.

#### 8.11.2 3-fázisú vezérlés

F1 biztosíték, főáramkör L1 fázis (T 6.3 A H 250 V)

F2 biztosíték, főáramkör L2 fázis (T 6.3 A H 250 V)

F3 biztosíték, főáramkör L3 fázis (T 6.3 A H 250 V)

F4 biztosíték, vezérlő áramkör L3 fázistól (T 3.15 A H 250 V)

(Az összes biztosíték 5x20-as üvegbiztosíték, "H" méretezésű kiolvadással).

#### 8.11.3 1-fázisú vezérlés

**F1** biztosíték, főáramkör L1 fázis (T 6.3 A H 250 V)

F2 biztosíték, vezérlő áramkör L fázistól (T 3.15 A H 250 V)

(Az összes biztosíték 5x20-as üvegbiztosíték, "H" méretezésű kiolvadással).

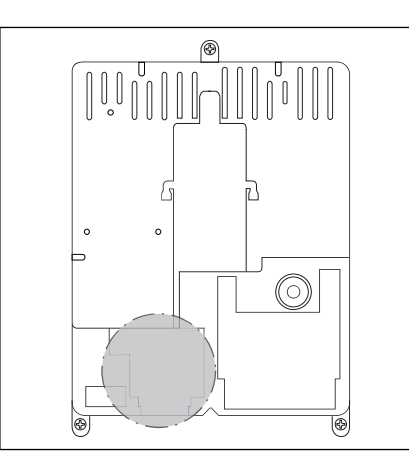

**8–13.1** Az F1 - F4 biztosítékok elhelyezkedése

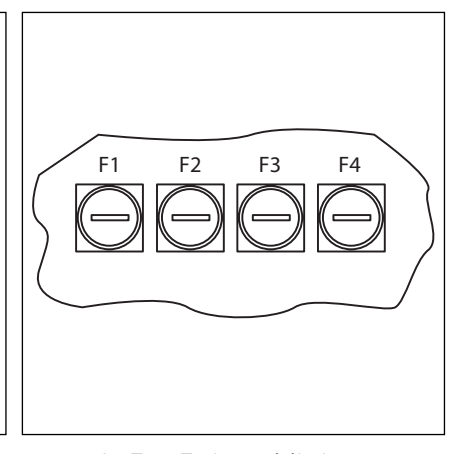

8-13.2 Az F1 - F4 biztosítékok

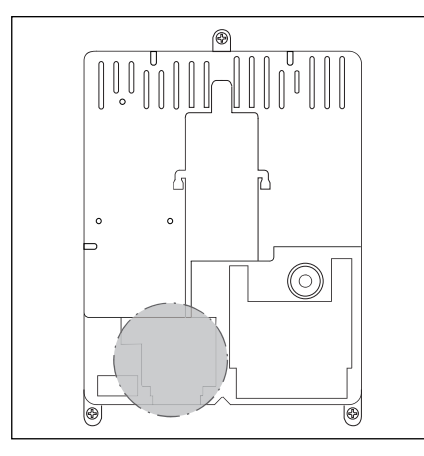

8–13.3 Az F1 - F2 biztosítékok elhelyezkedése

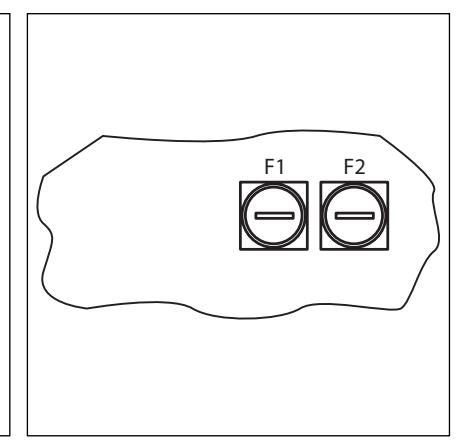

8-13.4 Az F1 - F2 biztosítékok

# 9 Műszaki információk

#### 9.1 Motorkábelezés

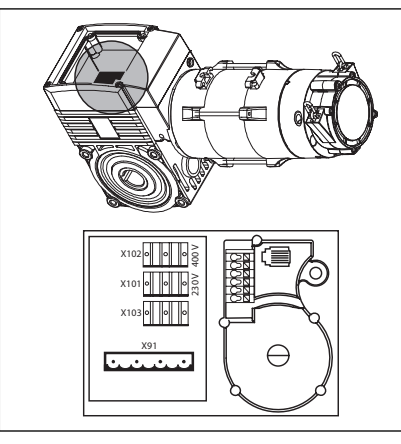

**9–1.1** A motorcsatlakoztató-panel helyzete

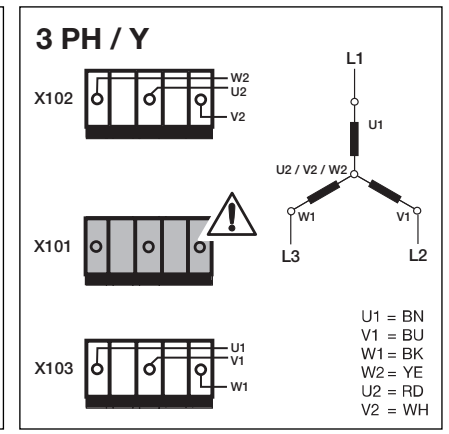

**9–1.2** Háromfázisú nagyfeszültségű csillagkapcsolás. A vakdugónak az X101-be bedugva kell lennie!

1 PH / N

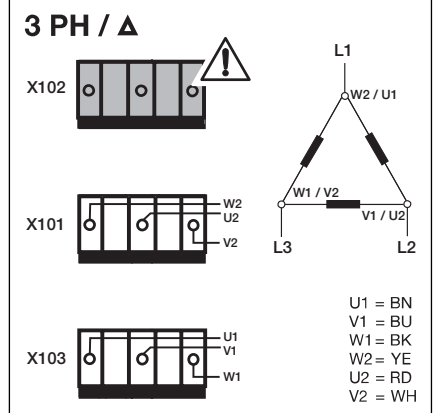

**9–1.3** Háromfázisú kisfeszültségű deltakapcsolás. A vakdugónak az X102-be bedugva kell lennie!

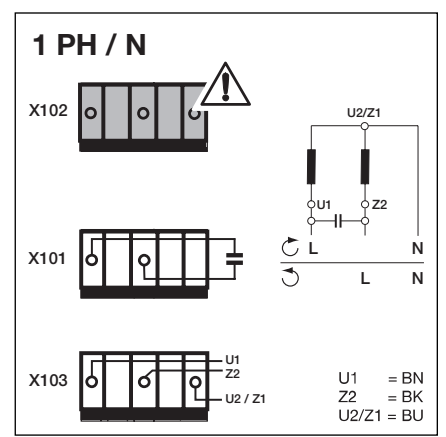

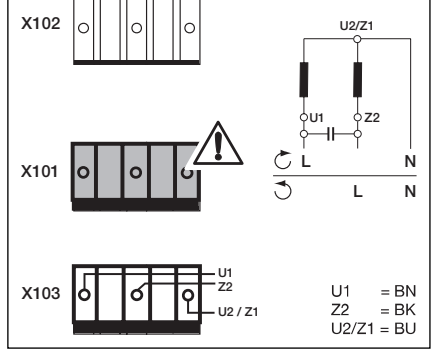

9-1.5 Egyfázisú váltóáramkondenzátor a

vezérlésházba szerelve. A vakdugónak

az X101.-be bedugva kell lennie!

**9–1.4** Egyfázisú váltóáramkondenzátor a **motorra** szerelve. A vakdugónak az X102-be bedugva kell lennie!

# 9.2 A nyugalmi áramkör (RSK) kábelezése

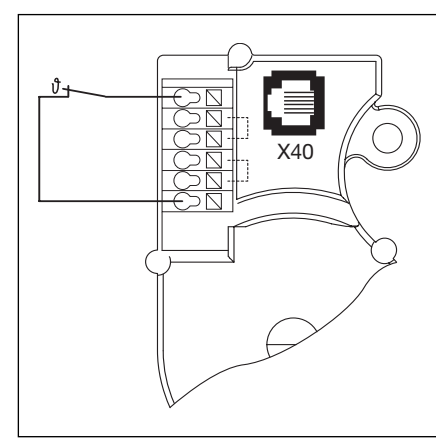

9–1.6 A nyugalmi áramkör (RSK) kábelezése a kapuhelyzet-megadón:
- Hőkapcsoló a motor tekercselésében.

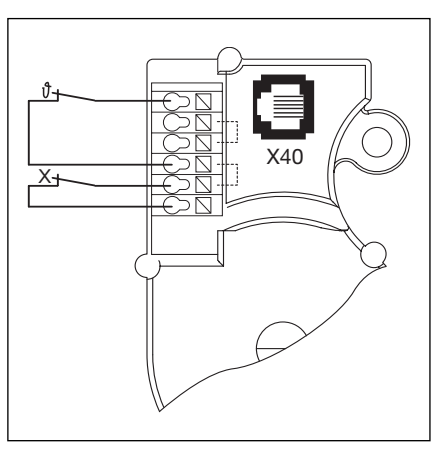

9-1.7 A nyugalmi áramkör (RKS)
kábelezése a kapuhelyzet-megadón:
X = kiegészítő védelmi egység (pl. a szükséglánc, kézikurbli kapcsolója)

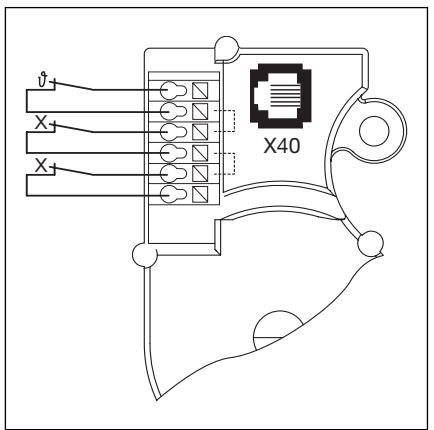

9–1.8 A nyugalmi áramkör (RSK)
kábelezése a kapuhelyzet-megadón:
X = két kiegészítő védelmi egység
| Menü-<br>szám | Megnevezés                                                                          | Beállí-<br>tott<br>érték                                                                                             | Működés                                                                                                    | Gyári<br>beállí-<br>tás | Fejezet |
|---------------|-------------------------------------------------------------------------------------|----------------------------------------------------------------------------------------------------|----------------------------------------------------------------------------------------------------|-------------------------|---------|
| 01            | A szerelési mód beállítása / végállások betanítása                                  |                                                                                                    |                                                                                                    |                         | 6.3     |
| 02            | Végállások ellenőrzése                                                              |                                                                                                    |                                                                                                    |                         | 6.4     |
| 03            | A NYITVA végállás finombeállítása                                                   |                                                                                                    |                                                                                                    |                         | 6.5     |
| 04            | A ZÁRVA végállás finombeállítása                                                    |                                                                                                    |                                                                                                    |                         | 6.6     |
| 05            | Erőhatárolás NYITÁS irányban                                                        |                                                                                                    |                                                                                                    | 1                       | 6.7     |
| 06            | Erőhatárolás ZÁRÁS irányban                                                         |                                                                                                    |                                                                                                    | 1                       | 6.8     |
| 07            | A sínvezetési mód kiválasztása                                                      |                                                                                                    |                                                                                                    |                         | 6.9     |
| 08            | A második nyitásmagasság (1/2 nyitás) betanítása                                    |                                                                                                    |                                                                                                    |                         | 6.10    |
| 09            | A várakozási- és felkészülési idő (másodpercben)                                    | 00<br>01<br>02<br>03<br>04<br>05<br>06<br>07<br>08<br>09<br>10<br>11<br>12<br>13<br>14<br>15<br>16<br>17<br>18<br>19 |                                                                                                    | X                       | 6.11    |
| 10            | A nyitvatartási idő automatikus utánzárás vagy<br>forgalomirányítás esetén (mp-ben) | 00<br>01<br>02<br>03<br>04<br>05<br>06<br>07<br>08<br>09<br>10<br>11<br>12<br>13<br>14<br>15<br>16<br>17<br>18       |                                                                                                    | x                       | 6.12    |
| 11            | A záróélvédelem (SK) reakciója az X30-on                                            | 00<br>01<br>02<br>03<br>04<br>05                                                                                     | Totmann, nincs védelem ZÁRÁS irányában<br>Totmann, élvédelemmel ZÁRÁS irányban<br>Kaput tehermentesít, ha akadályba ütközik<br>Kapu rövidesen visszanyit, ha akadályba ütközik<br>Kapu hosszan visszanyit, ha akadályba ütközik<br>Totmann, ZÁRÁS irányban élvédelmi<br>kontaktsínnel (8K2). | x                       | 6.13    |

| Menü-<br>szám | Megnevezés                                   | Beállí-<br>tott<br>érték                     | Működés                                                                                                    | Gyári<br>beállí-<br>tás | Fejezet |
|---------------|----------------------------------------------|----------------------------------------------|----------------------------------------------------------------------------------------------------|-------------------------|---------|
| 11            | Az X30-ra kötött biztonsági egység reakciója | 06<br>07<br>08                               | 8K2: tehermentesít, ha akadályba ütközik<br>8K2: röviden visszanyit, ha akadályba ütközik<br>8K2: hosszan visszanyit, ha akadályba ütközik                                                                                                    |                         | 6.13    |
| 12            | Az X20-ra kötött biztonsági egység reakciója | 00<br>01<br>02<br>03<br>04<br>05<br>06<br>07 | Nincs jelen biztonsági egység (BE)<br>BE zárás irányban. Visszanyitás kikapcsolva<br>BE zárás irányban. Hosszú visszanyitás<br>BE zárás irányban. Hosszú visszanyitás<br>BE nyitás irányban. Visszanyitás kikapcsolva<br>BE nyitás irányban. Rövid visszanyitás<br>- A nyitvatartási idő megszakad<br>- BE zárás irányban. Hosszú visszanyitás<br>A nyitvatartási idő megszakad                                                                                                    | x                       | 6.14    |
| 13            | Az X21-re kötött biztonsági egység reakciója | 00<br>01<br>02<br>03<br>04<br>05<br>06<br>07 | Nincs jelen biztonsági egység (BE)<br>BE zárás irányban. Visszanyitás kikapcsolva<br>BE zárás irányban. Hosszú visszanyitás<br>BE zárás irányban. Hosszú visszanyitás<br>BE nyitás irányban. Visszanyitás kikapcsolva<br>BE nyitás irányban. Rövid visszanyitás<br>- A nyitvatartási idő megszakad<br>- BE zárás irányban. Hosszú visszanyitás<br>A nyitvatartási idő megszakad                                                                                                    | x                       | 6.15    |
| 14            | X22-re kötött biztonsági egység reakciója    | 00<br>01<br>02<br>03<br>04<br>05<br>06<br>07 | Nincs jelen biztonsági egység (BE)<br>BE zárás irányban. Visszanyitás kikapcsolva<br>BE zárás irányban. Hosszú visszanyitás<br>BE zárás irányban. Hosszú visszanyitás<br>BE nyitás irányban. Visszanyitás kikapcsolva<br>BE nyitás irányban. Rövid visszanyitás<br>- A nyitvatartási idő megszakad<br>- BE zárás irányban. Hosszú visszanyitás<br>A nyitvatartási idő megszakad                                                                                                    | x                       | 6.16    |
| 15            | Reakciók az X2 impulzusbemeneten             | 00<br>01<br>02                               | Impulzusfunkció (impulzuskövetés kézi<br>működtetésű elemekhez: nyomógomb, kéziadó)<br>Nyit-Stopp-Zár-Stopp-Nyit-Stopp<br>Impulzusfunkció (impulzuskövetés elektromos<br>műk. elemekhez, pl. indukciós hurok) Nyit (Nyitva<br>végállásig) - Zár (Zárva végállásig)<br>Impulzusfunkció (impulzuskövetés elektromos<br>műk. elemekhez, pl. indukciós hurok)<br>- Nyitás irány: Nyit-Stopp-Nyit-Stopp<br>(a Nyitva végállásig)<br>- Zárás irány: Zár (a Zárva végállásig) - Stopp-<br>Nyit-Stopp-Nyit (a Nyitva végállásig) | X                       | 6.17    |
| 16            | Az X3/X10-re kötött parancsadók reakciója    | 00                                           | Nyomógombfunkciók a Stoppal váltásban<br>- NYIT-gomb: Nyit-Stopp-Nyit-Stopp-Nyit-<br>Stopp<br>- ZÁR-gomb: ZÁr-Stopp-Zár-Stopp-Zár-Stopp<br>Csak nyomógombfunkciók megállítja a kaput<br>- ZÁR gomb: Zárás végállásig, a Nyit-gomb<br>megállítja a kaput<br>Nyomógombfunkciók az irányváltással<br>Zárás közben<br>- A NYIT-gomb megállítja a záródugó kaput<br>és végbemegy öntartással a NYITÁS.                                                                                                    | x                       | 6.18    |

| Menü-<br>szám | Megnevezés                                        | Beállí-<br>tott<br>érték                           | Működés                                                                                                    | Gyári<br>beállí-<br>tás | Fejezet |
|---------------|---------------------------------------------------|----------------------------------------------------|----------------------------------------------------------------------------------------------------|-------------------------|---------|
| 16            | Az X3/X10-re kötött parancsadók reakciója         | 03<br>04                                           | Nyomógombfunkciók az irányváltással Nyitás<br>közben<br>- A ZÁR-gomb megállítja a nyíló kaput és<br>végbemegy öntartással a ZÁRÁS.<br>Nyomógombfunkciók az irányváltással mindkét<br>irányban<br>- A NYIT-gomb megállítja a záródó kaput és<br>végbemegy öntartással a NYITÁS.<br>- A ZÁR-gomb megállítja a nyíló kaput és<br>végbemegy öntartással a ZÁRÁS.                                                                                                    |                         | 6.18    |
| 17            | A minizár megváltoztatja a parancsadók reakcióját | 00<br>01<br>02<br>03<br>04<br>05<br>06<br>07<br>07 | <ul> <li>Minizár funkció nélkül</li> <li>A minizár 1-es állásban blokkolja a vezérlésházon<br/>lévő nyomógombokat (kivéve a Stopp-ot)</li> <li>A minizár 1-es állásban blokkolja az összes külső<br/>vezérlőjelet (kivéve a Stopp-gombot)</li> <li>A minizár 1-es állásban blokkolja a vezérlésházon<br/>lévő nyomógombokat és az összes külső<br/>vezérlőjelet (kivéve a Stopp-gombot)</li> <li>A minizár 1-es állásban blokkolja a vezérlésházon<br/>lévő nyomógombokat (kivéve a Stopp-ot), külső<br/>Nyit/Zár gombok mestergombok lesznek</li> <li>A minizár 1-es állásban blokkolja az összes külső<br/>vezérlőjelet (kivéve a Stopp-gombot).</li> <li>A vezérlésház Nyit/Zár gombjai mestergombok<br/>lesznek.</li> <li>Minizár 0 állásban:</li> <li>A minizár blokkolja a vezérlésházon lévő<br/>nyomógombokat (kivéve a Stopp-ot)</li> <li>Minizár 1 állásban:</li> <li>A minizár blokkolja a vezérlésházon lévő<br/>nyomógombokat (kivéve a Stopp-ot)</li> <li>Minizár 1 állásban:</li> <li>A minizár blokkolja a vezérlésházon lévő<br/>nyomógombokat (kivéve a Stopp-ot) A külső</li> <li>Nyit/Zár nyomógombok mestergombok lesznek.</li> <li>Minizár 0 állásban:</li> <li>A 1/2 nyitás-gomb megkapja a Nyit-Zár funkciót<br/>(nyári üzemmód)</li> <li>Minizár 0 állásban:</li> <li>A 1/2 nyitás-gomb megkapja a Nyitás köztes<br/>véghelyzetig - Zárás funkciót (téli üzemmód)</li> <li>Minizár 1 állásban:</li> <li>A 1/2 nyitás-gomb megkapja a Nyitás köztes<br/>véghelyzetig - Zárás funkciót (téli üzemmód)</li> <li>Minizár 1 állásban:</li> <li>A 1/2 nyitás-gomb megkapja a Nyitás köztes<br/>véghelyzetig - Zárás funkciót (téli üzemmód)</li> <li>Minizár 1 állásban:</li> <li>A 1/2 nyitás-gomb megkapja a Nyitás köztes<br/>véghelyzetig - Zárás funkciót (téli üzemmód)</li> <li>Minizár 1 állásban:</li> <li>A 1/2 nyitás-gomb megkapja a Nyitás köztes<br/>véghelyzetig - Zárás funkciót (téli üzemmód)</li> <li>automatikus utánzárással.</li> </ul> | X                       | 6.19    |
| 18            | Az 1-es opciósrelé beállításai                    | 00<br>01<br>02<br>03<br>04<br>05<br>06<br>07       | Opciósrelé kikapcsolva<br>"KAPU NYITVA" végálláskijelzés<br>"KAPU ZÁRVA" végálláskijelzés<br>"KÖZTES VÉGHELYZET (1/2 nyitás)" kijelzése<br>Törölje a "NYIT" parancs kiadásakor vagy<br>"BEHAJTÁS" jel<br>"Hibakijelzés a Display-n" kijelzése<br>Várakozási/felkészülési tartósjel (időbeállítás a<br>9-es menüben)<br>Várakozási/felkészülési villogás (időbeállítás a<br>9-es menüben)                                                                                                    | x                       | 6.20    |
| 19            | A 2-es opciósrelé beállításai                     | 00<br>01<br>02<br>03                               | Opciósrelé kikapcsolva<br>"KAPU NYITVA" végálláskijelzés<br>"KAPU ZÁRVA" végálláskijelzés<br>"KÖZTES VÉGHELYZET (1/2-nyitás)" kijelzése                                                                                                    | x                       | 6.21    |

| Menü-<br>szám | Megnevezés                                  | Beállí-<br>tott<br>érték         | Működés                                                                                                    | Gyári<br>beállí-<br>tás | Fejezet |
|---------------|---------------------------------------------|----------------------------------|----------------------------------------------------------------------------------------------------|-------------------------|---------|
| 19            | A 2-es opciósrelé beállításai               | 04<br>05<br>06<br>07             | Törölje a "NYIT" parancs kiadásakor vagy<br>"BEHAJTÁS" jel<br>"Hibakijelzés a Display-n" kijelzése<br>Várakozási/felkészülési tartósjel (időbeállítás a<br>9-es menüben)<br>Várakozási/felkészülési villogás (időbeállítás a<br>9-es menüben)                                                                            |                         | 6.21    |
| 20            | Az üzemmódok beállítása                     | 00<br>01<br>02                   | Kézi vezérlésű üzemmód<br>Automatikus utánzárás üzemmódja<br>forgalomirányítás üzemmódja                                                                                                    | х                       | 6.22    |
| 21            | A személybejáró-kontaktus teszt ellenőrzése | 00<br>01                         | A teszt ellenőrzése kikapcsolva<br>A teszt ellenőrzése bekapcsolva<br>- Negatív teszt esetén a kapu futása blokkolva<br>van, 16-os hibajel kiadása mellett.                                                                                                    | х                       | 6.23    |
| 99            | A gyári beállítások visszaállítása          | 00<br>01<br>02<br>03<br>04<br>05 | Nincs változtatás<br>A karbantartási intervallum visszaállítása<br>Marke im Fehlerspeicher setzen<br>A menüértékek visszaállítása a gyári beállításokra<br>a 8-as programmenütől.<br>A menüértékek visszaállítása a gyári beállításokra<br>az összes programmenüben.<br>A köztes véghelyzet (1/2-nyitás) pozíció törlése | x                       | 6.24    |
|               |                                             |                                  |                                                                                                    |                         |         |

## 10–6